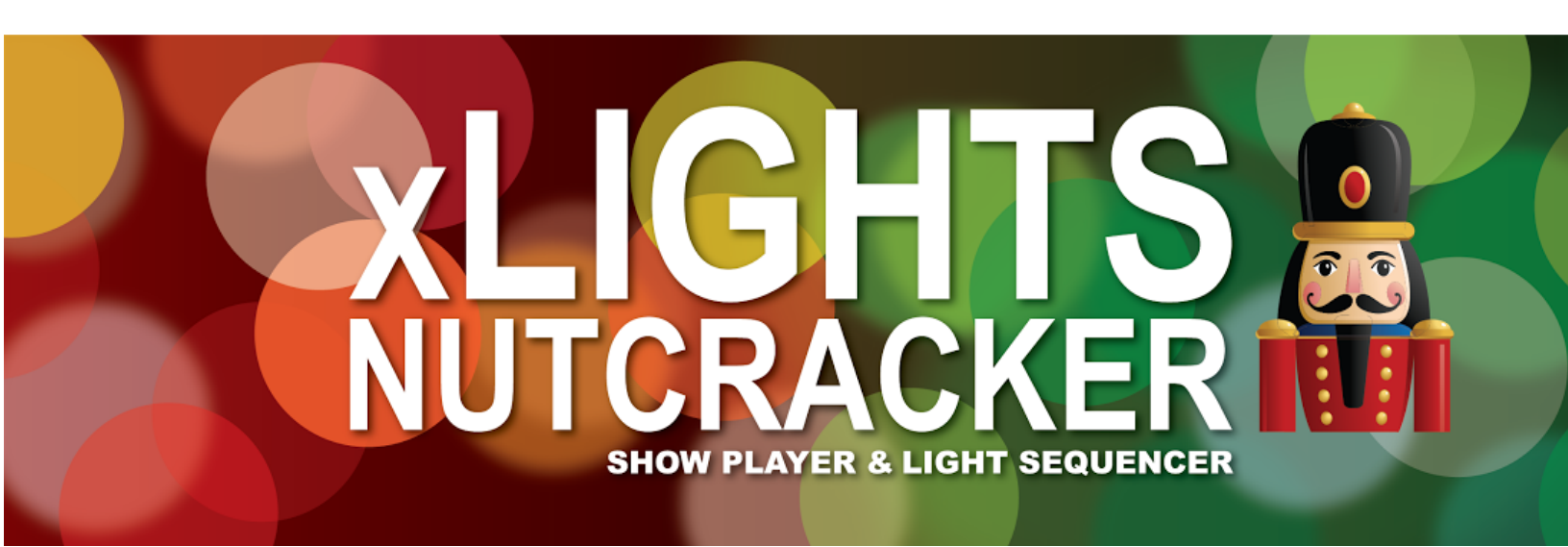

# **User Manual**

version 1.2

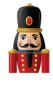

Intentionally left blank for all the missing models

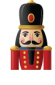

## Table of Contents

Chapter One: Introduction **Acknowledgements** Preface from Sean Meighan **History** xLights Nutcracker Chapter Two: Quick Start Guide **Chapter Three: Installation** Downloading xLights/Nutcracker <u>Windows</u> **Macintosh** Linux Installing **Windows** Macintosh Chapter Four: Tabs <u>Setup</u> Directories Show Directory Media Directory Lighting Networks Save Setup Add USB Add E1.31 Add NULL Change, Delete or Delete All <u>Test</u> **Convert** Layout **Build Model from Preview** Schedule Running the Schedule Papagayo Coro faces option Images option Sequencer **Windows Timing Tracks** Models New Model definition Appearance

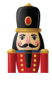

Names Strands and Nodes **Custom Model definition** Rename a Model Modify a Model Copy a Model Node layout Export csv Play Model Export Model Import Model Model groups Render All Timeline and Waveform **Views** Effect Presets **Built In Effects** Off Effect On Effect **Bars Butterfly Circles ColorWash** Curtain Faces Fan Fire **Fireworks Galaxy** Garlands Glediator Life Lightning Marquee **Meteors** Morph Piano **Pictures** Pixel Editor (Matrix Drawing Tool) Playing a video file as an effect **Pinwheel Plasma Ripple** Shimmer Shockwave Single Strand **Snow Flakes** 

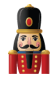

Snow Storm Spirals **Spirograph Strobe** Text Tree **Twinkle** Wave Adding an Effect Changing an Effect Selecting Colors Single Channel Colors Moving and Stretching effects Copy, Paste, Delete Effects Undo Effect Selecting Multiple Effects Create Random Effects Layers Layer Blending - Morph Layer Blending - Mix Slider **Singing Faces** Model definition Coro Faces Matrix **Timing Tracks Importing Phrases Breakdown Phrases Breakdown Words** Shortcuts Chapter Five: Menus File New Sequence **Musical Sequence** Animation Sequence Open Sequence Save Sequence Save As Sequence **Close Sequence** Select Show Folder BackUp <u>Quit</u> **Playlist** Add **Rename** Delete Refresh Custom Script

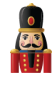

View Zoom in Zoom out **Perspectives Windows** Model Preview House Preview Effect Settings Colors Sparkles Brightness Contrast Layer Blending Effect Dropper Effect Assist **Perspectives** Audio **Speeds** Import Import Effects Settings Sequence settings Info/Media **Metadata** Timings New **Import** Data Layers Import Render On Save **Tool Icon Size** Grid Spacing Grid Icon Backgrounds Grid Node Values **Render Mode** Effect Assist Window **Reset Toolbars** Chapter Six: Advanced Features Configuring Matrix Panels as Models Coming over from LOR Running LOR Controller in DMX Mode LOR to DMX Channel conversion Running LOR in DMX mode Convert a LOR LMS file to play using non LOR hardware Converting a LOR sequence and importing into xLights/Nutcracker. **Common Scenarios Online Support Groups** 

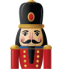

# Chapter One: Introduction

## Acknowledgements

The developers and authors of this manual are volunteers. A very special thanks goes out to our families for supporting us in this hobby. Without your support we could not do this. A very special thanks goes out to Matt Brown and Sean Meighan, the original authors of xLights and Nutcracker.

## Preface from Sean Meighan

Welcome to the xLights/Nutcracker User Manual. We hope that you will find the information that you need to make your Halloween and Christmas shows shine!

#### History

#### <u>xLights</u>

xLights was created by Matt Brown in 2010. Matt wanted a program that would reliably play his LOR show. The original xLights was "only" a scheduler/player. It had sophisticated playlists, ability to play videos, mp3 and wav files. Matt created a process to support Renard, Pixelnet, E1.31 (Sacn), LOR, DMX and Open DMX controllers. There was a built in CONVERT tab to change LOR Ims files into xLight XSEQ files.

#### Nutcracker

2.x. Version 1.0 of Nutcracker was released on Feb 2012 by Sean Meighan. Version 1.0 and 2.0 were a web based, php application.

3.x Matt Brown asked Sean if he could port the Nutcracker code into xLights in December 2012. The result was xLights/Nutcracker 3.0

4.x Sean had discussions with Dave Pitts about making a horizontal timeline, sound file waveform and drop effects. Dave coded up the first Alpha xLights/Nutcracker 4.0 in November 2014. In January 2015, Gil Jones and Dan Kulp came on to the team and took over the development from Dave. Dave went back to hardware design on his new Falcon 16 v2 boards.

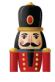

## Document Version:

| Version | Notes                                        | Date    |
|---------|----------------------------------------------|---------|
| 1.00    | Initial release. xLights/Nutcracker 4.2.1    | 08-2015 |
| 1.1     | Additional content and new warning symbol    | 09-2015 |
| 1.2     | New effects, additional LOR information, etc | 10-2015 |

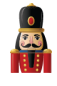

# Chapter Two: Quick Start Guide

This section describes the steps required to use xLights/Nutcracker for the first time to create a sequence. The details of each step are covered in the respective sections covering that functionality.

- 1. Download and install xLights, selecting the defaults. See Chapter Three: Installation.
- Click on the Setup tab and set the Show directory and Media directory. See <u>Chapter Four:</u> <u>Tabs</u>.
- 3. While still on the Setup tab, setup a default network.
  - a. At this stage, the actual network does not matter as you can change the details later.
  - b. You can click Add Null and define a block of say 10,000 channels to work with (ensure that this is larger than what you will have in all your models) or you can define them as E1.31.
  - c. For E1.31, click on Add E1.31.

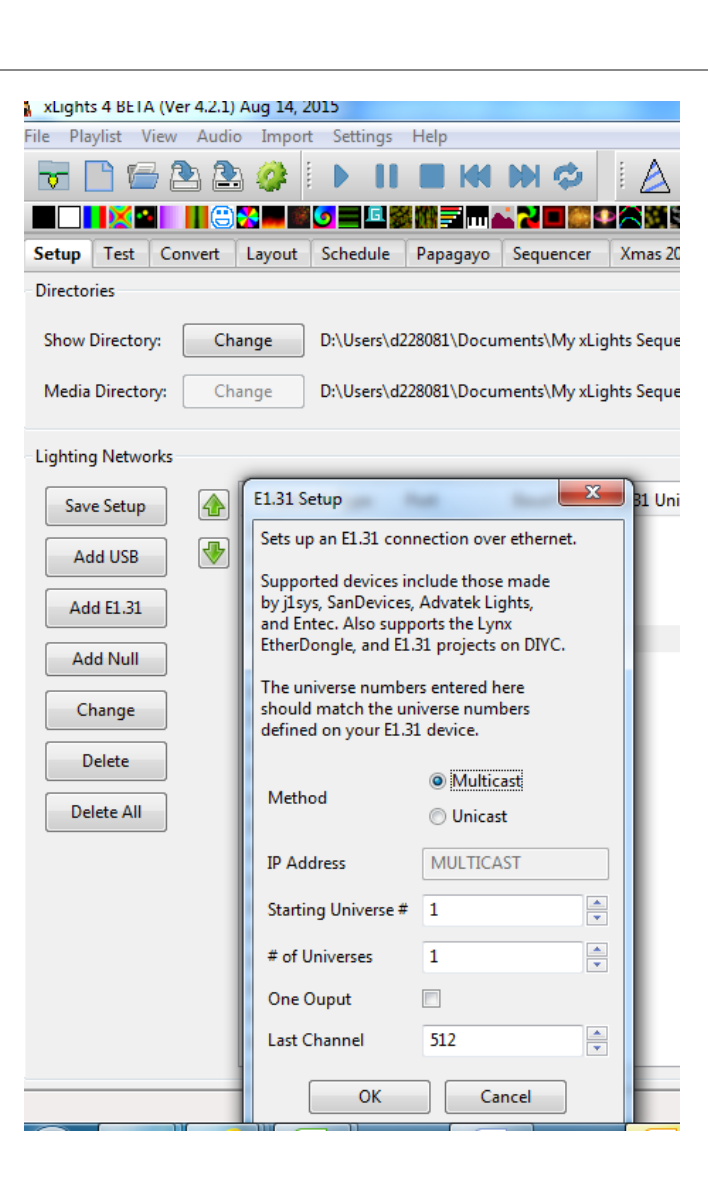

- d. Select Multicast, Starting Universe # = 1, #of Universes = 10, Last Channel = 512 and press okay. This will create 10 universes, each of 512 channels starting from Universe 1 to Universe 10. The start and end channels are automatically calculated and displayed in the last column.
- e. Click on Save Setup to save the network created.
- f. Click on the New Sequence Icon (or Select File, New Sequence) and follow the outline described in <u>New Sequence</u>.
- g. Click on the Sequencer tab and if you have not already done so, either create default timing marks say every 5 seconds or create a Timing Track via the Settings, Sequence Settings, Timings tab. Alternatively, just to get going quickly, you can set the default 'New Timing' timing mark off by un-ticking it. This will enable you to drop an effect anywhere.

Note: You need to either select a Timing Track with some timing marks on it or deselect all the Timing Tracks, to be able to drop an effect on the sequencer grid.

- h. Define a model. Each model type is described in the <u>Models</u> section, however to get going, click on the Models icon and from the Models list window, click New and on the Model window that pops up, enter the following information:
  - i. Model name P10 Matrix (example)

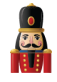

- ii. Display Horiz Matrix
- iii. Type of String RGB Nodes
- iv. Actual # of Strings 50
- v. # of RGB Nodes per String 50
- vi. # of Strands per String 1
- vii. Start Channel 1
- viii. From Output 1
- ix. Starting Corner Top Left
- x. Part of my Display Tick
- xi. Model Brightness Adjustment 0

| Model                     |                        |       |                  |       |                             |
|---------------------------|------------------------|-------|------------------|-------|-----------------------------|
| Model Name                | P10 Matrix             | 📃 Inc | ividual Start Ch | ans   | Custom Model 涡 🗊 🛛 Help 🔸 - |
| Display As                | Horiz Matrix           |       | Start            | End   | ·                           |
| Type of String            | RGB Nodes 👻            | 1     | 11800            | 11991 |                             |
| Actual # of Strings       | 64                     | 3     | 12184            | 12183 |                             |
| # of RGB Nodes per String | 64                     | 4     | 12376            | 12567 | =                           |
| # of Sharedo and Shire    |                        | 6     | 12368            | 12759 |                             |
| # of strands per string   |                        | 7     | 12952            | 13143 | _                           |
| Start Channel             | 11800 From Output: 1   | 9     | 13336            | 13527 |                             |
| Starting Corner           | Top Left               | 10    | 13528            | 13719 |                             |
|                           | Bottom Left            | 12    | 13912            | 14103 |                             |
| Part of my display        | <b>V</b>               | 13    | 14104            | 14295 |                             |
| Model Brightness          | 0                      | 14    | 14290            | 14679 |                             |
| Adjustment                |                        |       | 14680            | 14871 |                             |
| OK Cancel                 | Appearance Names Faces | 18    | 15064            | 15255 |                             |
|                           |                        | 19    | 15256            | 15447 |                             |
|                           |                        | 20    | 15640            | 15831 |                             |
|                           |                        | 22    | 15832            | 16023 | •                           |
|                           |                        | •     |                  | Þ     | ł.                          |

Click OK to save the model

i. Add a model to the sequencer.

From the sequencer tab, with the cursor on Timing Track section to the left of the sequencer grid, right click and select Edit Display Elements.

| :14.919   | ulur<br>Why                                      | ቁንቁስሲ<br>የትላውሳ |         |  |
|-----------|--------------------------------------------------|----------------|---------|--|
|           |                                                  |                |         |  |
| Pour Dave |                                                  | 1 1            | <u></u> |  |
| Add Ti    | ming T                                           | rack           |         |  |
| Delete    | Timing Track                                     |                |         |  |
| Import    | Timin                                            | g Track        |         |  |
| Edit Di   | splay E                                          | lements        |         |  |
|           |                                                  |                |         |  |
|           | :14.919<br>Add Ti<br>Delete<br>Import<br>Edit Di | :14.919        | :14.919 |  |

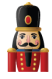

From the Sequence Elements pop up window, select Master View and click on Add Models. Select the Matrix model created, Click on Add, then close the two windows.

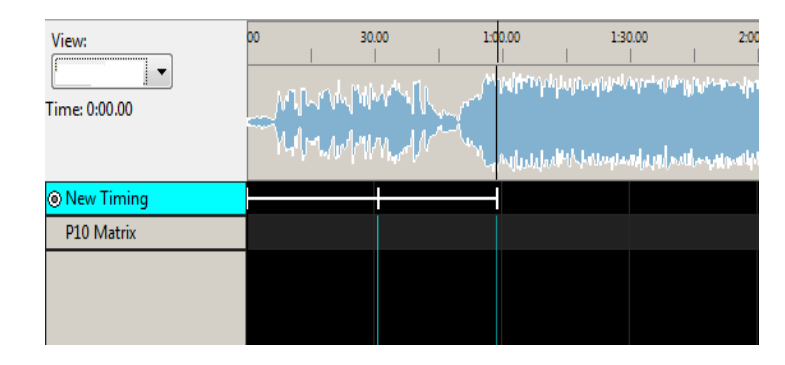

You should end up with a model added to the sequencer.

- j. Select an Effect (as an example the Butterfly effect) from the Effects grid and drag it to the sequencer. Click on the Render all button.
- k. Click on Play to start playing the sequence. The effects should display in the Model Preview Window if it is open or in the House Preview Window if that is open.
- I. Click on the Save Icon to save the sequence and give it a name when prompted.

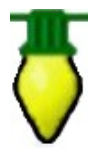

**Tip:** To Open and select Windows, click on View, Windows and select the Window(s) that you wish to have open.

- m. Next, click on the Layout tab. Click on the Save button below the Models button.
- n. Model Groups are described in the Model Groups section, however to get going, click on Select Model Groups, Edit Group, Add Group. Replace the 'New Model group' with a name such as 'All Models'. Then select the model 'P10 Matrix' that you created above. Use the right arrow to move it to the 'Models in Group' section. Click on Update Group and then Close.

| Model Groups: |             |
|---------------|-------------|
| All Models    | <u>^</u>    |
|               | =           |
|               |             |
|               | -           |
|               |             |
| ОК            | Edit Groups |

- o. Ensure that the 'All Models' Group is selected in the Model Groups window, then click OK to return to the Layout screen. Position the P10 Matrix model on the layout as required by dragging and adjusting it (described in the Layout section), and then click on the Save button (on the left side below the Models button) to save the Layout details.
- p. Return to the Sequencer tab and continue.

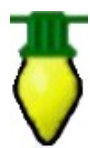

**Tip:** Any model created or changed must be saved first, before it becomes available to be seen on the Layout tab. To avoid confusion, before playing any sequence on the Layout tab, click on Render All and then Save the sequence first. This is not always necessary, but it depends on whether you change any of the default render or save settings.

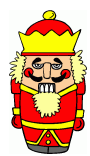

**Caution**: Ensure that the MP3 file that you use for your sequences are set to a Constant Bit Rate. Use Audacity and export the audio as an MP3 file with Constant Bit Rate and preferably 128 or 192K. The sequence will play if it is not a constant bit rate, however the audio may not start exactly at the point the cursor is placed on the wave display on the sequencer tab.

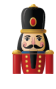

## Chapter Three: Installation

## Downloading xLights/Nutcracker

#### Windows

The latest release of xLights/Nutcracker for Windows can be found at the following link: <u>http://nutcracker123.com/nutcracker/releases/</u>. This page also has links to other commonly used software.

#### Macintosh

The latest release of xLights/Nutcracker for Macintosh can be found at the following link: <u>http://www.dankulp.com/xlights/?C=M;O=D</u>

#### Linux

Most Linux users pull and compile the latest code checkin. The repository for the xLights/Nutcracker code is at <a href="https://github.com/smeighan/xLights">https://github.com/smeighan/xLights</a>

### Installing

If this is an upgrade to an existing xLights/Nutcracker setup, make sure that you backup your existing files before installing a new version. The install process does not delete any of the files required for your sequences or setup, as these files are kept in the show and media directories. To backup your existing files, follow the procedure described in <u>Chapter 5: Menus</u> or just press F10.

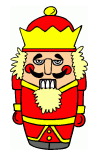

**Caution:** Before you install any new release of the software, it is very good practice to backup your key xLights/Nutcracker files using F10. Note that if you have any sequence currently open, then changes to the effects, views, models etc may not have been saved until you exit xLights.

Windows

- 1. Download the required released executable file and save to any location on your Windows PC.
- 2. Double click on the downloaded executable.
- 3. The xLights/Nutcracker setup Window will be displayed.

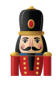

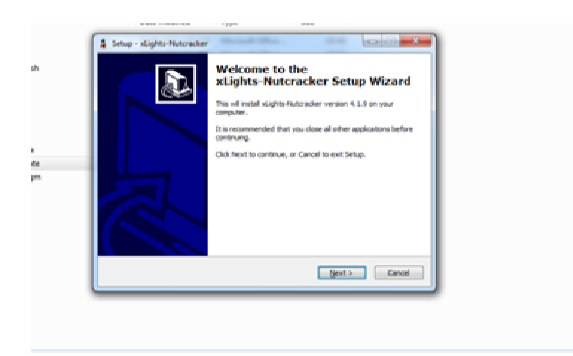

- 4. Click on Next
- 5. Select the destination location. Leave as is to upgrade to a new release. Follow the prompts and click on install when ready.
- 6. Click on Finish to complete the installation

The xLights/Nutcracker software will be installed in the destination location. In addition to the software required to run the application, the installer also installs a few useful utilities, dictionaries and a songs subdirectory. The xLights/Nutcracker application software (32 bit) is installed by default in the xLights/Nutcracker subdirectory within your Windows Program Files directory (C:\Program Files\xLights\).

The location can be modified during the software install process by the user.

If you do not have Audacity installed on your computer, then you should at least install the Queen Mary Vamp plugins for Audacity.

For the QM vamp plugin packages that can be installed without Audacity installed, first download the plugin package (zip file fow WIndows) from the following address: <u>http://isophonics.net/QMVampPlugins</u> and install on your computer.

#### Macintosh

1. Double click on the compressed file that you downloaded.

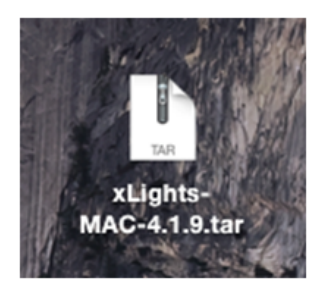

2. Drag the newly created folder containing the xLights/Nutcracker application and associated files to the location of your choice. The xLights/Nutcracker application software folder is created in the same directory as the downloaded file.

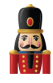

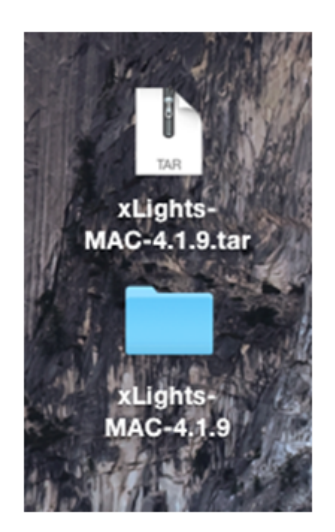

For the QM vamp plugin packages that can be installed without Audacity installed, first download the plugin package from the following address: <u>http://isophonics.net/QMVampPlugins</u>

To install, copy the files

qm-vamp-plugins.dylib qm-vamp-plugins.cat qm-vamp-plugins.n3

to either of the following locations on your computer

/Library/Audio/Plug-Ins/Vamp/ \$HOME/Library/Audio/Plug-Ins/Vamp/ (for plugins to be available to you only)

(for plugins to be available to all users)

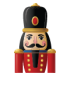

## Chapter Four: Tabs

### Setup

| ſ | Setup | Test | Convert | Layout | Schedule | Papagayo | Sequencer | 1 |
|---|-------|------|---------|--------|----------|----------|-----------|---|
|   |       |      |         |        |          |          |           |   |

The Setup tab is used to define the locations of the Show and Media directories as well as to configure the details of your network for each Universe.

#### **Directories**

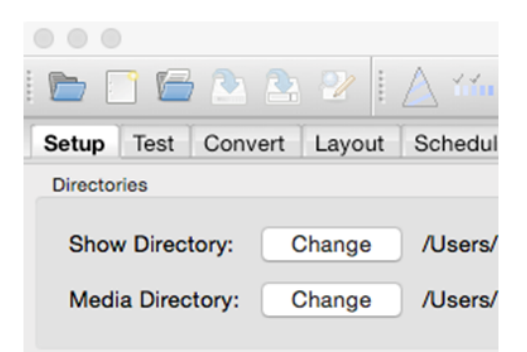

#### Show Directory

The xLights/Nutcracker Show Directory is where all the required xLights/Nutcracker sequences, pictures, and user configuration files required to run the sequences are kept. When a sequence (.xml) is saved and a binary file (.fseq) rendered, both files are created in the show directory. This is the same location where xLights/Nutcracker configuration files can be found and the default location where the program will first prompt for, or look for files pertaining to several functions of xLights/Nutcracker.

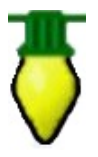

**Tip:** It is useful to have separate show directories for each major event i.e. one for Halloween, one for Christmas or one for the next year. Start a new year directory by copying sequences from the Show Directory of the previous year.

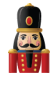

#### Media Directory

The xLights/Nutcracker Media Directory is where the required audio (.mp3) and video (.mp4) media files are kept. The media directory can be different to the show directory or can be the same directory. This is the default location where xLights/Nutcracker will first prompt for, or look for media files.

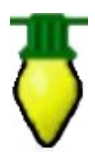

**Tip:** It is useful to have a common media directory for all shows. Alternatively, place all of the media for a particular show event in the respective show directory and set both of them to be the same.

Specifying the names of these directories or changing them can be done by clicking on the Change button found on the Setup tab screen. If the two directories have been linked together (via the link icon), then the user can only change the location of the Show Directory and the same change will apply to the Media Directory.

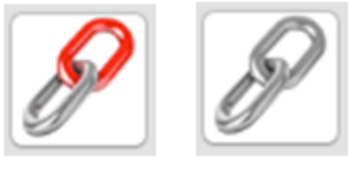

(linked icon) (unlinked icon)

If separate locations are required, click on the icon to unlink the directories, at which point you can change the location of either directory.

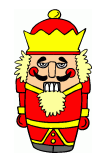

**Caution**: Images used for pictures and faces use an absolute location reference i.e. you specify the exact location. Therefore the location won't change if you change your show directory. You may wish to consider having all your images in a separate location outside your show directory.

#### **Lighting Networks**

Each Universe (or section of Universe) should be defined, ensuring that the start and number of channels match your models.

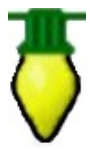

**Tip:** As described under <u>Chapter Two:</u> <u>Quick</u> <u>Start</u> <u>Guide</u>, you can start with a default set of configuration values and then come back to change or update the details before testing your lights physical output.

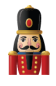

#### Save Setup

One you have your lighting network setup, clicking on Save Setup will save your configuration. If you forget to save, don't worry, you'll be prompted upon exiting xLights/Nutcracker asking if you want to save your network setup.

#### Add USB

This option is to be used to define a DMX, Pixelnet, LOR dongle, D-Light, Renard or OpenDMX setup. Each USB choice is described in the text found below the drop-down selection.

As you select a different choice, the text assists you in identifying the best choice for your USB dongle.

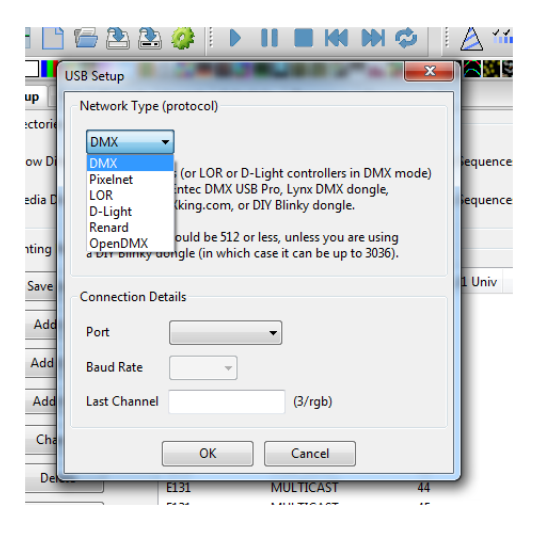

#### Add E1.31

Clicking on the Add E1.31 button will display the following screen:

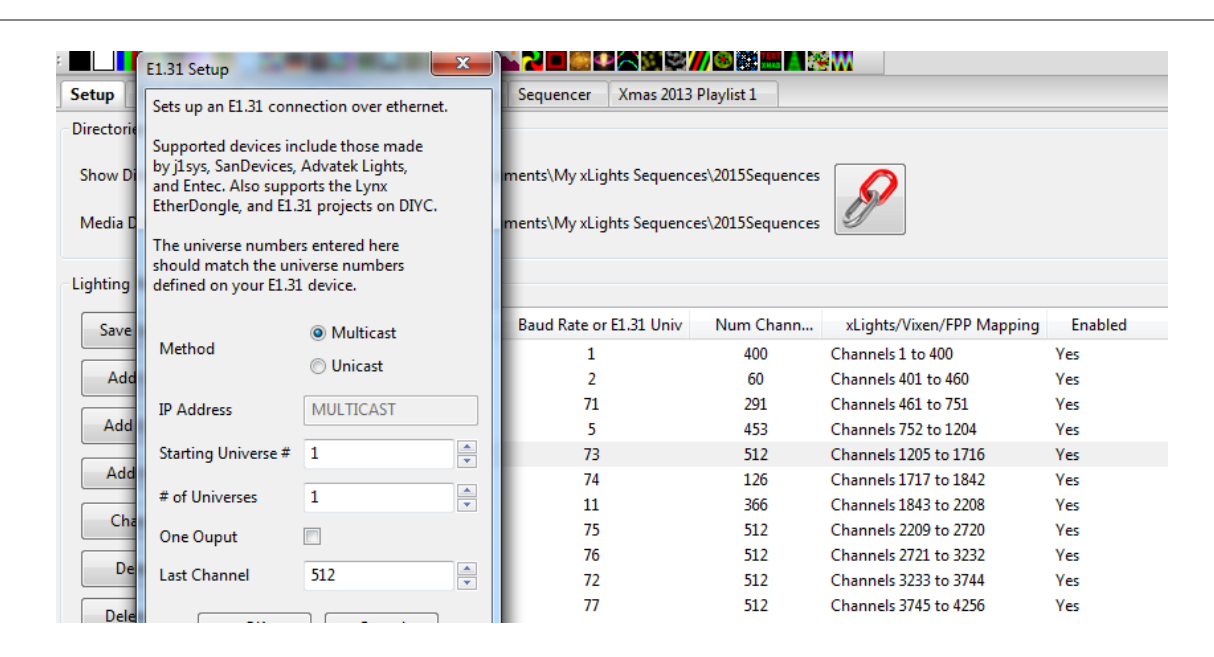

Select the Method (Multicast or Unicast) depending on which option you will use to drive your lighting networks. If unsure, leave as Multicast. If Unicast is selected, then the IP address of the controller that will support the universe(s) you are defining here must be entered. Enter the Starting Universe #, # of Universes and the Last channel for each universe. Leave the One Output unticked.

Note: If the 'One Output' is ticked, then visually the universes and number of channels will be grouped as follows:

| E131 | MULTICAST | 92-94 | 512x3 | Channels 29088 to 30623 | Yes |
|------|-----------|-------|-------|-------------------------|-----|
|      | NUCLICADI | 26.24 | 212/2 | Charmers 25000 to 50025 |     |

The "Enable" value turns on/off that output when "Output to lights" is turned on. If it's not enabled, no output occurs. For example, if you have a controller not plugged in (testing a different controller) disabling that output would not attempt to send anything to that specific controller. Trying to send data to a controller that is not connected van in some cases cause delays and lags on the output.

Highlight the row and Double Click on it to toggle the value .

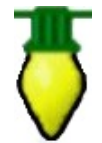

**Tip:** Most controllers only support 510 channels per DMX universe. The Falcon F16v2 controller supports up to 512 channels per universe. If configuring universes for a matrix that will be used on P10 panels, those universes should be defined as 512 channels per universe.

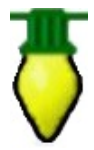

**Tip:** If you have a number of contiguous universes of a fixed number of channels you can enter the starting Universe #, a multiple of Universes and the Last Channel (number of channels), click OK and xLights/Nutcracker will create the universes for you. You can then modify the details after that. Alternatively, define each Universe by specifying the Universe # in the Starting

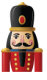

Universe # field, set the # of Universes to 1 and set the Last Channel to the number of channels in that section of the Universe. Press OK.

The following picture shows a configuration where:

- Universe 1 has 94 channels from Channel number 1 to 94
- Universe 2 then has 462 channels from Channel number 95 to 556
- Universe 71 has 291 channels from Channel number 557 to 847
- Universe 5 then has 453 channels from Channel number 848 to 1300 etc.

| Network Type | Port      | Baud Rate or E1.31 Univ | Num Chann | xLights/Vixen/FPP Mapping |
|--------------|-----------|-------------------------|-----------|---------------------------|
| E131         | MULTICAST | 1                       | 94        | Channels 1 to 94          |
| E131         | MULTICAST | 2                       | 462       | Channels 95 to 556        |
| E131         | MULTICAST | 71                      | 291       | Channels 557 to 847       |
| E131         | MULTICAST | 5                       | 453       | Channels 848 to 1300      |
| E131         | MULTICAST | 72                      | 512       | Channels 1301 to 1812     |
| E131         | MULTICAST | 73                      | 512       | Channels 1813 to 2324     |

Note: If there are gaps in between, it is not required to specify the missing channels.

The following image describes a setup where a LOR network has been listed first. Even though only the first 32 channels of the LOR network are used, universe 1 has been defined as 510 channels in case more items are to be added to the LOR network without impacting the other channels above.

If universe 1 is set to 32 channels, then Universe 2 will start from 33 onwards - that is also a valid configuration.

| 🍰 xLights 4 BETA  | (Ver 4.) | 2.7) Sep 06, 2015 |                   |                          | 100                                                                                                    |                       |         |
|-------------------|----------|-------------------|-------------------|--------------------------|----------------------------------------------------------------------------------------------------|-----------------------|---------|
| File Playlist Vie | w Au     | dio Import Sett   | ings Help         |                          |                                                                                                    |                       |         |
| 🕞 🗋 🔂 🖻           |          |                   |                   | 🛆 ዀ 🕆 🛕 🕸                | • • •                                                                                                    | 🗯 🕕 😳 😨               |         |
|                   | ×        | •                 | N                 | <u>9</u>                 | i stim                                                                                                    |                       |         |
| Setup Test C      | onvert   | Layout Sched      | ule Papagayo      | Sequencer                |                                                                                                    |                       |         |
| Directories       |          |                   |                   |                          |                                                                                                    |                       |         |
|                   | _        |                   |                   |                          |                                                                                                    |                       |         |
| Show Directory:   |          | Change C:\Use     | ers\Ed\Desktop\Ch | nristmas 2015\Nutcracker |                                                                                                    |                       |         |
|                   |          |                   |                   |                          | de la companya de la companya de la |                       |         |
| Media Directory   | r (      | C:\Use            | ers\Ed\Desktop\Ch | nristmas 2015\Nutcracker | 0                                                                                                    |                       |         |
|                   |          |                   |                   |                          |                                                                                                    |                       |         |
| Lighting Network  | S        |                   |                   |                          |                                                                                                    |                       |         |
| Save Setup        |          | Network Type      | Port              | Baud Rate or E1.31 Univ  | Num Cha                                                                                                    | xLights/Vixen/FPP M_  | Enabled |
| Sure Setup        |          | LOR               | NotConnected      | 57600                    | 510                                                                                                    | Channels 1 to 510     | Yes     |
| Add USB           |          | E131              | MULTICAST         | 2                        | 510                                                                                                    | Channels 511 to 1020  | Yes     |
|                   |          | E131              | MULTICAST         | 3                        | 510                                                                                                    | Channels 1021 to 1530 | Yes     |
| Add E1.31         |          | E131              | MULTICAST         | 4                        | 510                                                                                                    | Channels 1531 to 2040 | Yes     |
|                   |          | E131              | MULTICAST         | 5                        | 510                                                                                                    | Channels 2041 to 2550 | Yes     |
| Add Null          |          | E131              | MULTICAST         | 6                        | 510                                                                                                    | Channels 2551 to 3060 | Yes     |
|                   |          | E131              | MULTICAST         | 7                        | 510                                                                                                    | Channels 3061 to 3570 | Yes     |
| Change            |          | E131              | MULTICAST         | 8                        | 510                                                                                                    | Channels 3571 to 4080 | Yes     |
|                   |          | E131              | MULTICAST         | 9                        | 510                                                                                                    | Channels 4081 to 4590 | Yes     |
| Delete            |          | E131              | MULTICAST         | 10                       | 510                                                                                                    | Channels 4591 to 5100 | Yes     |
| Delete All        |          | E131              | MULTICAST         | 11                       | 510                                                                                                    | Channels 5101 to 5610 | Yes     |

Add NULL

This type of setup is used as an example, where the sequence output will not be used by xLights/Nutcracker as a show player, but output data to be used for playback on a Raspberry Pi or BeagleBone Black controller.

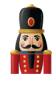

There could be large matrices to be implemented via P10 or P5 panels running off a BeagleBone Black controller. A null output can reserve a huge number of channels, but not actually output anything if the Output to Lights function is on. A model can still be sequenced as normal and viewed on all the windows just as any other output.

Click on Add Null and specify the number of channels to be reserved. The corresponding number of channels will be created.

**Note:** If the Falcon Player on the Raspberry Pi or BeagleBone Black controller is to be used in 'Bridge Mode' (for testing via the sequencer prior to your show) then the universes and corresponding channels must be defined i.e. a definition of NULL will not output any lights.

#### Change, Delete or Delete All

To change or delete an individual row, highlight the row and select Change or Delete. Click on Delete All to delete the entire set up.

### Test

| Setup | Test | Convert | Layout | Schedule | Papagayo | Sequencer |      |
|-------|------|---------|--------|----------|----------|-----------|------|
|       | -    |         |        |          |          |           | 1000 |

The test tab enables you to test anything from a single channel, all channels for a model or all channels by sending different test patterns to your physical lights. Ensure that output is enabled by selecting the Output To Lights button. At the end of testing, click on the Lights Off button.

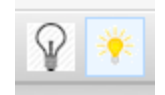

Select individual or multiple channels using the Control, Shift keys as described or select all lights.

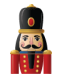

| Setup Test Convert Layout Schedule Papagayo S                                                                                                    | equencer |                                                                                                    |                                         |                               |       |
|----------------------------------------------------------------------------------------------------|----------|----------------------------------------------------------------------------------------------------|-----------------------------------------|-------------------------------|-------|
| Select All Clear All Load Save<br>Use Shift-click, Ctrl-click, or click & drag to select multiple chan                                                                  | nels     |                                                                                                    |                                         |                               |       |
| C h 9784: MTREE #1958<br>C h 9785: MTREE #1968<br>C h 9785: MTREE #1966<br>C h 9786: MTREE #1968<br>C h 9786: MTREE #1958                                               | ^        | Standard RGB RGB<br>Select function:<br>Off Chase                                                              | Cycle<br>Background<br>Intensity<br>255 | Highlight<br>Intensity<br>255 | Speed |
| Ch 9798 MTREE 41976<br>Ch 9790 MTREE 41978<br>Ch 9791: MTREE 41988<br>Ch 9792: MTREE 41986<br>Ch 9793: MTREE 41986<br>Ch 9793: MTREE 41988<br>Ch 9794: MTREE 41988      |          | © Chase 1/3<br>© Chase 1/4<br>© Chase 1/5<br>© Alternate                                                       | ľ                                       | D                             |       |
| C h 3796 MTREE ±1998<br>C h 37976 MTREE ±2006<br>C h 37979 MTREE ±2006<br>C h 37979 MTREE ±2008<br>C h 3900 MTREE ±2018<br>C h 3900 MTREE ±2018<br>C h 3900 MTREE ±2018 |          | <ul> <li>Twinkle 5%</li> <li>Twinkle 10%</li> <li>Twinkle 25%</li> <li>Twinkle 50%</li> <li>Shimmer</li> </ul> | 0                                       | 255                           | 50    |
| Ch 9803. MTREE #202R<br>Ch 9804. MTREE #202G<br>Ch 9805. MTREE #2028<br>Ch 9805. MTREE #2038<br>Ch 9805. MTREE #2038<br>Ch 9806. MTREE #2038<br>Ch 9806. MTREE #2048    |          | Background Only                                                                                                | 0                                       | 0                             | 0     |

Once you have selected a set of channels, you can save this individual set up as a test configuration for future repeat testing by clicking on the Save button and specifying a name for that group of channels. You can load a previously saved test configuration by clicking on the Load button.

| Setup Test Convert Layout Schedule Papagayo Se | quence | er                                      |
|------------------------------------------------|--------|-----------------------------------------|
| Select All Clear All Load Save                 | nels   |                                         |
| Ch 9784: MTREE #195B                           | *      | Standard RGB RGB Cycle                  |
| Ch 9785: MTREE #196R                           |        | Select function: Background Highlight   |
| Ch 9787: MTREE #1968                           |        |                                         |
| Ch 9788: MTREE #197R                           |        | Load Test Settings                      |
| Ch 9789: MTREE #197G                           |        | O Chase                                 |
| Ch 9790: MTREE #197B                           |        | Chase 1/3     Select test configuration |
| Ch 9791: MTREE #198R                           |        | Charal/A                                |
| Ch 9792: MTREE #198G                           |        | Chase 1/4 Spinned Tex                   |
| Ch 9793: MTREE #198B                           |        | Chase 1/5                               |
| Ch 9794: MTREE #199R                           |        | Alternate                               |
| Ch 9795: MTREE #199G                           |        |                                         |
| Ch 9796: MTREE #1998                           |        | OK Cancel                               |
| Ch 9/9/: MTREE #200K                           |        | Twinkle 10%                             |

Different test functions are available for RGB, non RGB lights as well as the option to execute different test cycles. You can also select and change background as well as highlight colors and control the speed of the function using the controls provided.

**Note:** Output from the test tab is always in RGB sequence. It actually turns on every 3rd channel, i.e. 1,4,7,10 etc for red and 2,5,6,11, etc for green, etc and then all channels for white.

A quick way to test your lights to ensure the correct RGB, BRG, GRB etc. is set properly, is to turn on channel 1. That should turn on RED. Next would be to turn on channel 2, that should be Green and finally Channel 3 should turn on Blue.

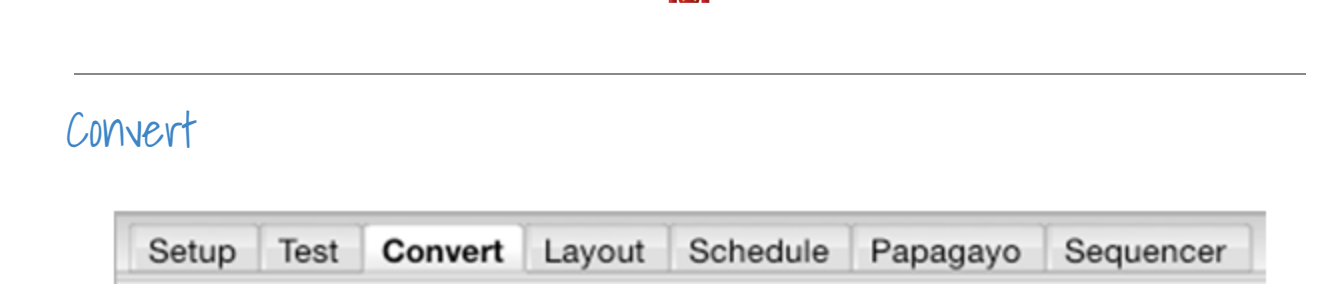

The convert function is commonly used to convert a sequence file from one sequencer format to the format of another sequencer or to the format (.fseq) required to run via Falcon Player on a Raspberry Pi or BeagleBone Black controller.

It is not to be used to convert into an xLights/Nutcracker sequence – use the <u>Data Layer or Import</u>, <u>Import Effects</u> options to achieve that.

Supported input formats are:

Selected output formats are:

xLights Sequences(\*.xseq) LOR Music Sequences (\*.lms) LOR Animation Sequences (\*.las) Vixen Sequences (\*.vix) Falcon Pi Player Sequences (\*.fseq) Glediator Record File (\*.gled) Lynx Conductor Sequences (\*.seq) HLS hIsIdata Sequences(\*.hIsIdata) Falcon Pi Player, \*.fseq Falcon Pi Player, \*.fseq xLights Sequence, \*.xseq Lynx Conductor, \*.seq Vix, Vixen 2.1 \*.vix sequence file Vir, Vixen 2.1 \*.vir routine file LOR Sequence \*.las or \*.lms Glediator Record File \*.gled Lcb, LOR clipboard \*.lcb HLS \*.hlsnc

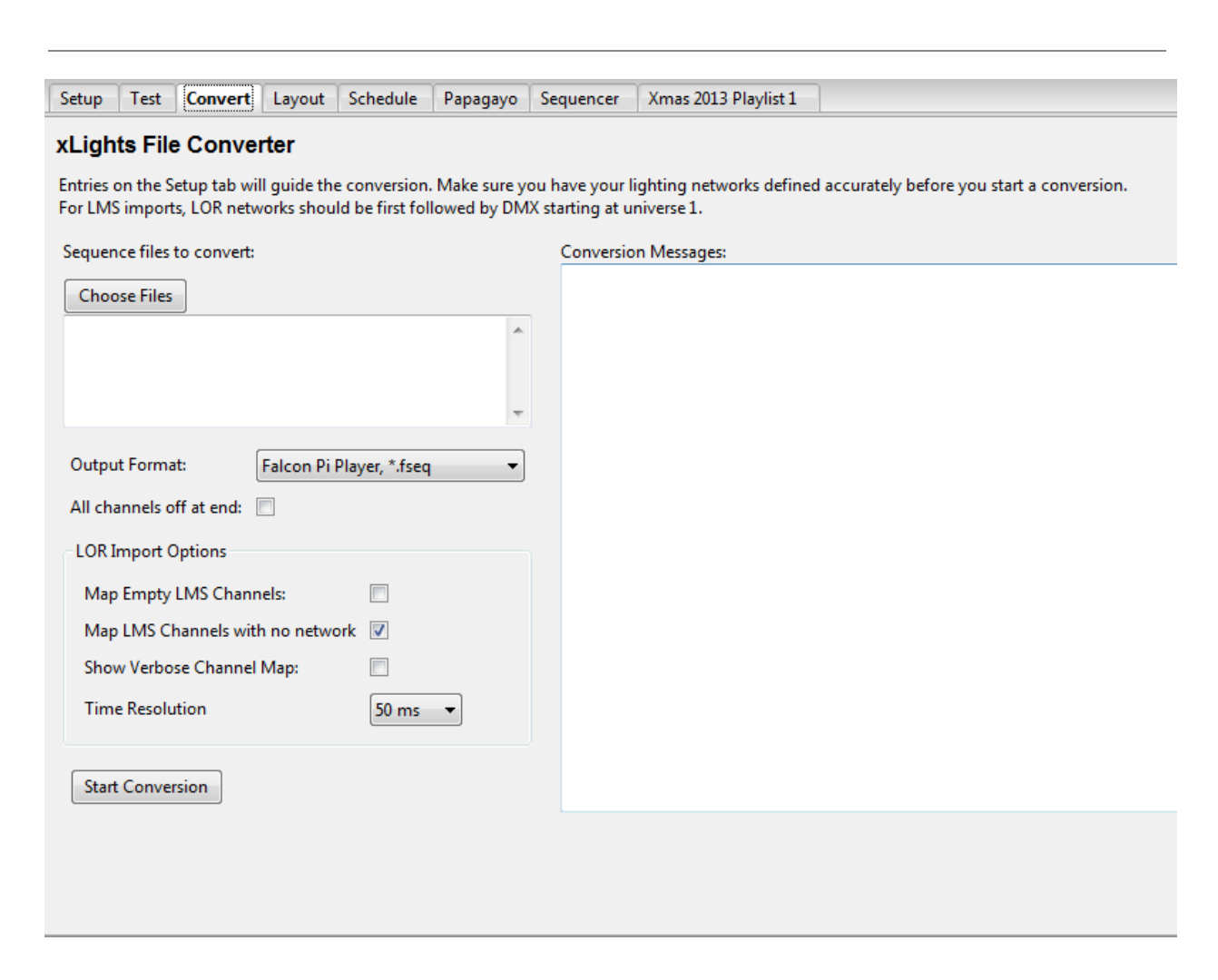

- 1. Click on Choose Files, and on the subsequent window, change the file type to the type of file that you wish to convert and navigate to where your input file (i.e. LSP MSQ file, LOR LMS file etc) is located. Double click to select the file.
- 2. Select the output Format to convert to. Supported formats are:

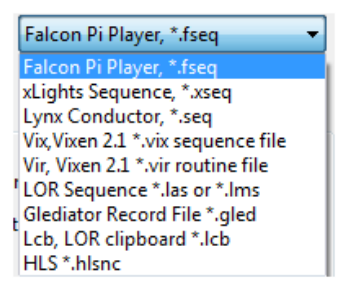

- 3. Specify whether all channels should be turned off at the end of the sequence. (Tick if unsure)
- 4. Select the Show Verbose Channel Map. This option will display messages pertaining to the input sequencer channel mapping for some inputs and is useful to identify missing or misaligned channel information .
- 5. Select the options specific to LOR conversion.

- 6. Specify the time resolution i.e. (25ms, 50ms, 100ms). These correspond to (40 fps, 20 fps, and 10 fps respectively). Select 50ms if not sure.
- 7. Click on Start Conversion.
- 8. Conversion messages are displayed. If successfully converted, a file of the same name but with a different extension (i.e. as specified for the Output Format) will be created in your show directory.

For LMS imports, LOR networks should be first followed by DMX starting at universe 1.

| Sequence files to convert:                                                              | Conversion Messages:                                                                                                    |  |  |  |
|-----------------------------------------------------------------------------------------|----------------------------------------------------------------------------------------------------|--|--|--|
| Choose Files<br>SEQ-SCTBLUEXMAS.Ims                                                     | Reading: D:\Users\\Documents\My xLights Sequences\Blue Christmas Inputs\SEQ-SCTBLUEXMAS.Ims<br>Reading LOR sequence<br>Track 1 length = 12722 centiseconds<br>LOR Network 0: 30 channels<br>Total channels = 32<br>INFO: xLights Channel: 16 = LOR Name: CT2 - Ahh                                                                       |  |  |  |
| Output Format: Falcon Pi Player, *.fseq                                                 | INFO: xLights Channel: 15 = LOR Name: CT3 - Outline<br>INFO: xLights Channel: 17 = LOR Name: CT3 - Eyes Open<br>INFO: xLights Channel: 18 = LOR Name: CT3 - Eyes Closed<br>INFO: xLights Channel: 19 = LOR Name: CT3 - Lyner Line                                                                                                    |  |  |  |
| LOR Import Options                                                                      | INFO: xLights Channel: 20 = LOR Name: CT3 - Mid Lip<br>INFO: xLights Channel: 21 = LOR Name: CT3 - Bottom Lip<br>INFO: xLights Channel: 22 = LOR Name: CT3 - Oh                                                                                                    |  |  |  |
| Map Empty LMS Channels:  Map LMS Channels with no network  Show Verbose Channel Map:  V | INFO: xLights Channel: 23 = LOR Name: CT3 - Ahh<br>WARNING: CT3 - Ahh is empty<br>INFO: xLights Channel: 24 = LOR Name: CT4 - Outline<br>INFO: xLights Channel: 1 = LOR Name: CT1 - Outline                                                                                                    |  |  |  |
| Time Resolution 50 ms 🔻                                                                 | INFO: xLights Channel: 2 = LOR Name: C11 - Eyes Closed<br>INFO: xLights Channel: 3 = LOR Name: C11 - Eyes Closed<br>INFO: xLights Channel: 4 = LOR Name: C11 - Upper Lip<br>INFO: xLights Channel: 5 = LOR Name: C11 - Mid Lip<br>INFO: xLights Channel: 6 = LOR Name: C11 - Bottom Lip<br>INFO: xLights Channel: 7 = LOR Name: C11 - Oh |  |  |  |

With the 'Show Verbose Channel Map' selected, the conversion messages display which channels have been converted to equivalent xLights/Nutcracker channels. This information can then be used to amend the channel mapping and/or define additional LOR controllers as required.

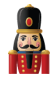

### Layout

| Setup | Test | Convert | Layout | Schedule | Papagayo | Sequencer |
|-------|------|---------|--------|----------|----------|-----------|
|-------|------|---------|--------|----------|----------|-----------|

The layout tab displays a full preview of your show and provides a view of how all the models will appear.

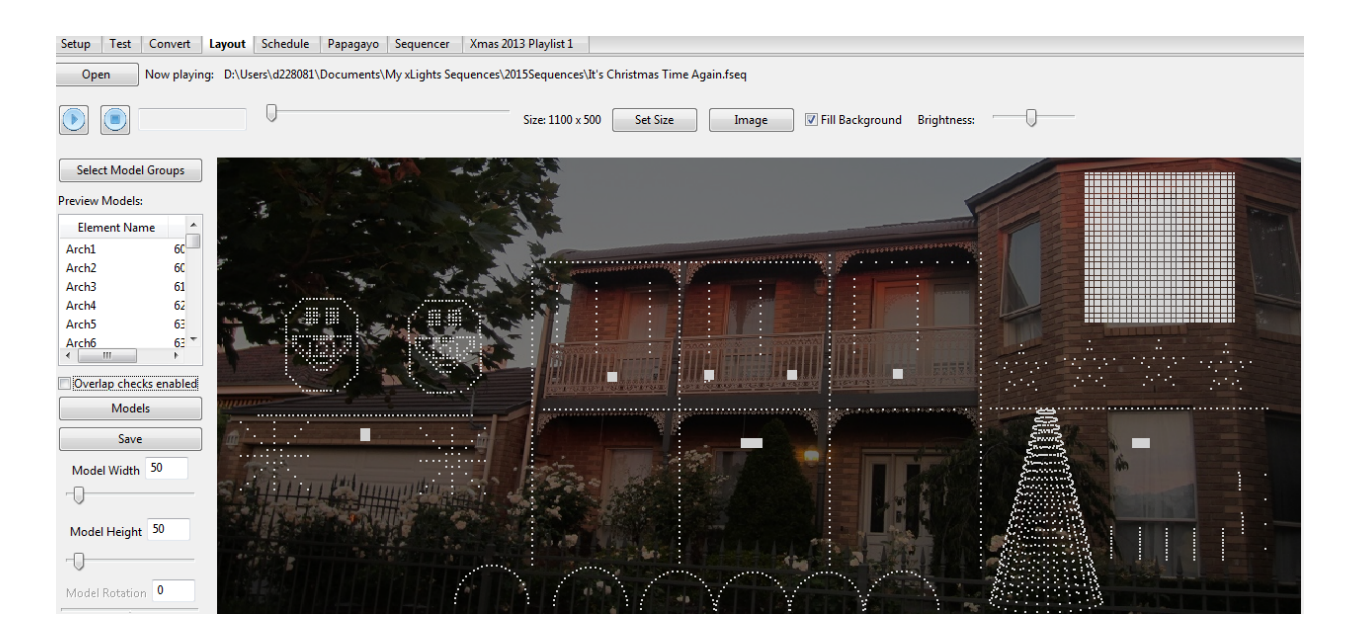

- 1. Click on the image button to browse and select an image of your house (or other) setting. Use the set size button to adjust the size of your image to fit your display and use the fill background attribute to expand the image to fit your display.
- 2. The brightness slider is used to control the brightness that the sequence displays on this layout and can be used to increase the brightness if individual models have been set to less than full brightness.
- 3. You can also change the layout display brightness for individual models via the Modify Models function.
- Click on the Open Sequence to open a sequence if one is not already open (or to open a different sequence)
   Note: While it is possible to have more than one xLights/Nutcracker sequence open at the same

Note: While it is possible to have more than one xLights/Nutcracker sequence open at the same time, this is not recommended.

- 5. The first time the layout is set up, the position of each model has to be defined on the layout. The positions of models can be changed at any time, however they should reflect where your live models will be placed so that effects that work at a Model group level or whole of house level can present an accurate representation of how your display will look live. In order to do this.
  - a. Click on the model from the list in the Preview Models window.

- b. In most cases the model image will display in the centre of the screen. Occasionally it may display at the bottom left corner of the screen. In which case: at the bottom left corner of the screen, a few lines will be highlighted in blue. Select and drag those lines to the center of the screen, resize and rotate as required and then place in the correct position. If you cannot 'grab' the model, try increasing the Model Size and Model Rotation values until you can grab and drag the model.
- c. Save the layout progressively and when done.
- 6. If your model does not display in the list, or you do not want it displayed in this layout, click on the Models button and change the 'Part of my Display' attribute accordingly.
- 7. The Preview Model list will list all the models which has the 'Part of my Display' attribute selected along with the Srat Channel and End Channel for each model. You can sort on any of the columns by clicking on the column heading.

|                             |         | Sel          | ect Model Gr | oups   |      |             |
|-----------------------------|---------|--------------|--------------|--------|------|-------------|
| Select Model G              | roups   | Preview Mode | els:         |        |      |             |
|                             | .cups   | Element      | Start Ch     | End Ch |      |             |
| Preview Models:             |         | Matrix       | 1            | 7500   |      |             |
| <b>F</b> 1 <b>· · · ·</b> · |         | Mega Tree    | 7600         | 9099   |      |             |
| Element Name                |         | Mega Tree    | 9100         | 10599  | 1    |             |
| Arch1                       | 60      | Mega Tree    | 9100         | 10599  |      |             |
| Arch2                       | 60      | 125          |              |        | 1100 |             |
| Arch3                       | 61      |              |              |        |      |             |
| Arch4                       | 62      |              |              |        |      | N.          |
| Arch5                       | 63      |              |              |        |      | 11          |
| Arch6                       | 63 👻    |              |              |        |      |             |
| < III                       | •       |              |              |        |      |             |
| Overlap checks              | enabled |              |              |        |      | <i>1</i> 11 |
| Models                      |         |              |              |        |      |             |
| Save                        |         |              |              |        |      |             |

- 8. If the 'Overlay checks enabled' attribute is selected, when you click on the model name in the list, it will turn yellow in the layout display to the right. If there is a channel overlap with any other model, then the other model will turn red.
- 9. You can also use Model Groups to group and display effects. To amend details, similarly click on the Select Model Groups button and then click on Edit Groups, highlight the group, add or remove models, make any other changes and then click Update Groups.
- 10. To play the sequence and watch the effects, click on the Play button to start the sequence.

Note: You must use the layout controls which are different to the same controls used for the sequencer.

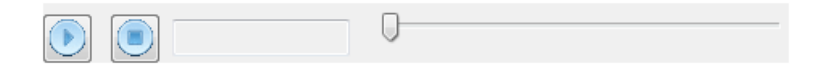

You can then pause and restart the sequence or stop the sequence. You can also start at any point by moving the slider.

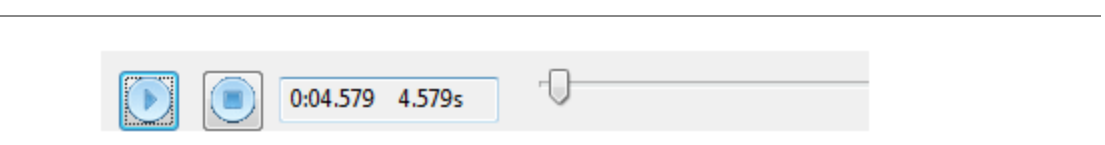

**Tip:** If you have a model groups displayed on the Layout screen, then it will only display models that are part of the model groups. Therefore it is useful to have a Model Group (say "All Models") and include all the models for your show and include that model group on the layout tab.

#### Moving Objects around

For a single object, you can left click on the object, (it turns yellow) and with the mouse button still held down, drag it around.

To move more than one object around together,

Press the Control key first and then left click on each object that you want to move as a group (holding down the control key all the time).

Then at the last object, drag to move all the selected objects around together. If you release the Control key at any time, the objects will not move as a group.

#### Aligning objects

Select a group of objects , right click and select Align (top , bottom etc) to align the selected objects. Which object should they all align to ?

The object you selected first i.e. which will have the <u>five blue dots</u> is the key object that others will align to.

When selecting a group, you can press shift, a box opens and you can drag the mouse around the objects to select the group to align.

Note: There is no Undo for this actions for dragging and setting alignment.

#### **Build Model from Preview**

This option, which uses the whole house model, existed to support xLights/Nutcracker 3.x functionality. It has been removed. Use the Model Group functionality instead, which has the same features, but is much more flexible and gets updated as models are added or removed.

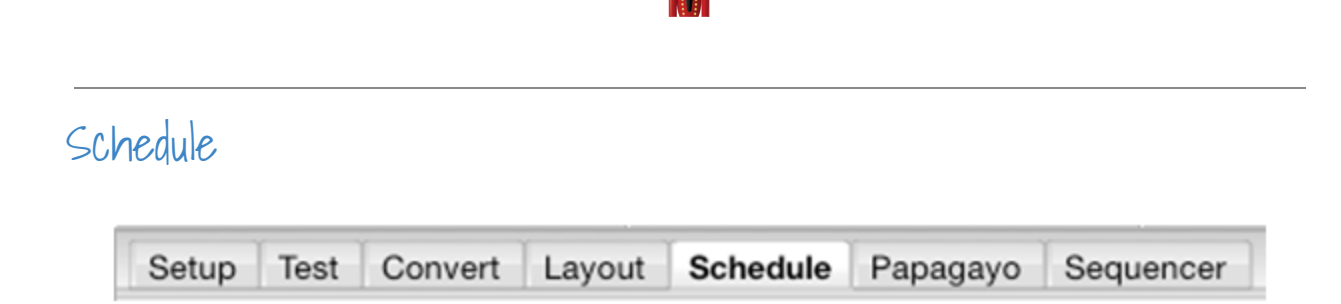

The Schedule tab is used to define schedules if you are going to use a PC/MAC and xLights/Nutcracker to run your show. Prior to using this function, you must have defined at least one playlist via the Playlist function.

Click on the Change button next to the Show Dates label to select the Show Start and Show End date ranges for your show. Select OK when done. The date selected will then be copied to the left panel.

| Schedu     | le Playlist  | Set Show Date | 29  |         |          | _       | _        | _       | X        |
|------------|--------------|---------------|-----|---------|----------|---------|----------|---------|----------|
| Update Se  | lected Items | Show Start    |     |         |          |         |          |         |          |
| Delete Sel | ected Items  | Show start    | •   |         | J        | uly 201 | .5       |         | •        |
|            |              |               | Sun | Mon     | Tue      | Wed     | Thu      | Fri     | Sat      |
| Show Dates | Change       |               | 28  | 29<br>6 | 30<br>7  | 1 8     | 2 9      | 3<br>10 | 4<br>11  |
| Start      | 07/24/15     |               | 12  | 20      | 14<br>21 | 22      | 16<br>23 | 24      | 18<br>25 |
| End        | 07/24/15     |               | 20  | 3       | 4        | 5       | 6        | 7       | 8        |
|            |              | III           |     |         |          |         |          |         |          |
|            |              | Show End      | •   |         | J        | uly 201 | .5       |         | •        |
|            |              |               | Sun | Mon     | Tue      | Wed     | Thu      | Fri     | Sat      |
|            |              |               | 28  | 6       | 30<br>7  | 8       | 2        | 3<br>10 | 11       |
|            |              |               | 12  | 13      | 14       | 15      | 16       | 17      | 18       |
|            |              |               | 26  | 20      | 28       | 22      | 30       | 31      | 1        |
|            |              |               | 2   | 3       | 4        | 5       | 6        | 7       | 8        |
|            |              | l í           | 0   | к       |          | Car     | icel     |         |          |

Click on Schedule Playlist and you will be presented with a 'Schedule Playlist' window.

| Setup Test Convert Layout Schedule Papagayo Sequencer                                                                 | Xmas 2013 Playfot 1   |                                                                         |
|----------------------------------------------------------------------------------------------------|-----------------------|-------------------------------------------------------------------------|
| Friday, July 24, 2015<br>Saturday, July 25, 2015                                                                      | Run Schedule          | While the scheduler is running, each item that is played is logged here |
| Sunday, July 26, 2015<br>Monday, July 27, 2015<br>Turnday, July 28, 2015                                              | Save Schedule         | Clear                                                                   |
| Wednesday, July 29, 2015                                                                                              | Schedule Playlist     | 26/4                                                                    |
| Schedule Playlist                                                                                                    | Under Schward Burry   |                                                                         |
| Playlist Remain 2013 Playlist 1 Start Time 38 51 0 5                                                                  | Delete Selected Items |                                                                         |
|                                                                                                    | Show Dates Change     |                                                                         |
| End Time 21 🔅 : 0 荣                                                                                                   | Start 07/24/15        |                                                                         |
| Repeat 🖂                                                                                                    | End 07/29/15          |                                                                         |
| Play first 🗇 (if repeating)                                                                                           |                       |                                                                         |
| Play last<br>item once 🗇 (if repeating)                                                                               |                       |                                                                         |
| Random D                                                                                                    |                       |                                                                         |
| Apply to these dates<br>Uses the ALS of an ALS state of the states<br>for the ALS ALS ALS ALS ALS ALS ALS ALS ALS ALS |                       |                                                                         |

Click on the Playlist drop down window and select the Playlist.

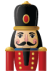

Select the start and end times, the date or dates this schedule is applicable to and other attributes such as

- Repeat whether the playlist should loop back and restart if the length of the songs in the playlist is less than the schedule duration.
- Play first item only once. This option is useful if you have an Intro to your show at the beginning
- Play last item only once. This option is useful if you have a finale to your show at the end.
- Random order. Used if you want the events in the playlist to play in random fashion i.e. not sequentially.

Click on OK when done. You must click on Save Schedule to save the schedule and any changes.

You can specify different schedules for different dates in your date range. As an example, to create a different schedule for the weekend, repeat the steps above and select say a different end time for the Saturday and Sunday. Click OK when done.

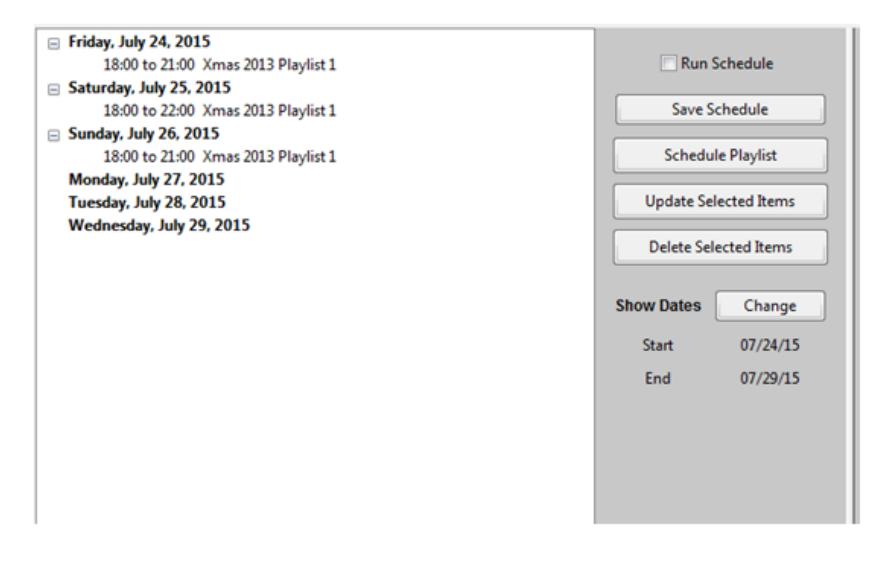

To change any schedule, select the schedule item from the list and click on Update Selected items. To delete any item, select the schedule item and click on Delete Selected items.

#### **Running the Schedule**

To run the schedule, ensure that the 'Output to Lights' button has been selected and click the 'Run Schedule' option. As each scheduled item is executed, the log details are displayed in the window on the right. You can clear the details by clicking on the Clear button on the right. You can save the log detail by clicking on the Save button on the right. You will be prompted for a file name for the log file.

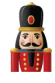

| ) 🕗 🚽 « My xLights Se | quences > 2015Sequences > | Search 2015Sequences | ۶ |
|-----------------------|---------------------------|----------------------|---|
| rganize 👻 New folder  |                           | !≡ ▼                 | 0 |
| Favorites             | Name                      | Date                 | - |
| E Desktop             | 퉬 Images                  | 21/07/2015 2:38 PM   | - |
| 🚺 Downloads 🗏         | MatrixOverlay             | 14/07/2015 2:49 PM   |   |
| Secent Places         | SingingFace2              | 11/07/2015 9:24 AM   |   |
|                       | SingingFaceImageC         | 11/07/2015 8:44 AM   |   |
| 🔰 Libraries           |                           |                      |   |
| Documents             |                           |                      |   |
| J Music               |                           |                      |   |
| E Pictures            | -                         |                      |   |
| 😽 Videos 👻 🔨          | m                         |                      |   |
| File name: Schedule   | -2015-07-26               |                      | , |
| File name: xSchedule  | -2015-07-26               |                      |   |

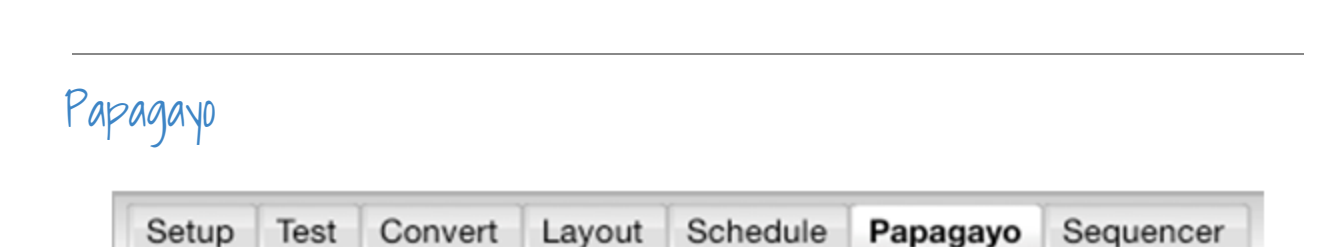

The Papagayo tab enables you to import a Papagayo .PGO file (or files) and convert the mouth movement phonemes into effects in xLights/Nutcracker for Coro faces, mouth movements on a matrix or mega tree.

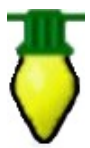

**Tip:** Use the native functionality that has been added to xLights/Nutcracker to create mouth movements effects for Coro faces or a matrix. This functionality has been retained for historical reasons.

Prior to this step, ensure that you have created and saved an xml sequence that at least has the channels to which you will map the mouth movements defined. For example, if mapping a single voice to a Coro 'Singing Faces' element, then create a xLights/Nutcracker sequence with that model defined and save the sequence.

| Select Papagay                         | o Input File       |                 |                    | +             |   |
|----------------------------------------|--------------------|-----------------|--------------------|---------------|---|
| Select Sequence                        | er Output File     |                 |                    |               |   |
| Choose output f                        | ype (choose)       | Choose the out  | tput type.         |               |   |
| n the grid bel                         | ow, configure ho   | w phonemes an   | d face parts are r | endered.      |   |
| Presets allow                          | settings to be say | ed and reused a | again later.       |               |   |
| Preset Name:                           | choose) 🔹          | De              | lete Clear G       | id Copy First |   |
|                                        | Voice 1            | Voice 2         | Voice 3            | Voice 4       | ^ |
| Model Name                             | (choose)           | (choose)        | (choose)           | (choose)      |   |
| Face Outline                           |                    |                 |                    |               | = |
| Mouth - AI                             |                    |                 |                    |               |   |
| Mouth - E                              |                    |                 |                    |               |   |
| Mouth - etc                            |                    |                 |                    |               |   |
| mouth - etc                            |                    |                 |                    |               |   |
| Mouth - FV                             |                    |                 |                    |               |   |
| Mouth - FV<br>Mouth - L                | -                  |                 |                    |               |   |
| Mouth - FV<br>Mouth - L<br>Mouth - MBP |                    |                 |                    |               |   |

- 1. Open xLights/Nutcracker and click on the Papagayo tab. Select the .PGO file by clicking on the 'Select Papagayo Input File' button and locating the required file.
  - a. If you have split the/PGO voice file into more than one file (for example by splitting the song into two sections), then click on the '+' icon on the same line, select the second .PGO file and then enter the '# of fames to offset by' when prompted this corresponds to the number of frames after which the second section of the song starts.
- 2. Select the xml sequence that contains the model to be imported against. Accept the warning message that the xml sequence will be overwritten.

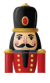

3. Select the Output Type – Auto faces, Coro faces, Image faces or Movie faces.

#### **Coro faces option**

4. Preset Name – this defines the mapping between the phonemes and your custom Singing face mapping. You can save one or multiple mappings for future re-use. When using this for the first time, Select 'add new' and enter a Preset name when prompted.

| Select Sequence                                                                                 |                                                                                    |                                                                                                    |                     |                      |       |
|-------------------------------------------------------------------------------------------------|------------------------------------------------------------------------------------|----------------------------------------------------------------------------------------------------|---------------------|----------------------|-------|
|                                                                                                 | er Output File                                                                     |                                                                                                    |                     |                      |       |
| Choose output t                                                                                 | pe: Coro faces                                                                     | <ul> <li>Assign Custom m</li> </ul>                                                                                | odel channels to s  | tandard Coro face pa | arts. |
| In the grid belo                                                                                | w. configure ho                                                                    | w phonemes and                                                                                                    | face parts are r    | endered.             |       |
| Presets allow s                                                                                 | ettings to be sa                                                                   | ved and reused ag                                                                                                  | ain later.          |                      |       |
| Preset Name: C                                                                                  | oroPGOPreseti 🔻                                                                    | Delet                                                                                                    | e Clear G           | rid Copy First       | ٦     |
|                                                                                                 |                                                                                    |                                                                                                    |                     |                      | _     |
|                                                                                                 | Voice 1                                                                            | Voice 2                                                                                                    | Voice 3             | Voice 4              | ۰.    |
| Model Name                                                                                      | Voice 1<br>Singing Face                                                            | Voice 2<br>Singing Face2                                                                                           | Voice 3<br>(choose) | Voice 4<br>(choose)  | -     |
| Model Name<br>Face Outline                                                                      | Voice 1<br>Singing Face                                                            | Voice 2<br>Singing Face2                                                                                           | Voice 3<br>(choose) | Voice 4<br>(choose)  |       |
| Model Name<br>Face Outline<br>Mouth - AI                                                        | Voice 1<br>Singing Face<br>1<br>5+8                                                | Voice 2<br>Singing Face2                                                                                           | Voice 3<br>(choose) | Voice 4<br>(choose)  |       |
| Model Name<br>Face Outline<br>Mouth - AI<br>Mouth - E                                           | Voice 1<br>Singing Face<br>1<br>5+8<br>5+7                                         | Voice 2<br>Singing Face2                                                                                           | Voice 3<br>(choose) | Voice 4<br>(choose)  |       |
| Model Name<br>Face Outline<br>Mouth - AI<br>Mouth - E<br>Mouth - etc                            | Voice 1           Singing Face           1           5+8           5+7           6 | Voice 2<br>Singing Face2<br>1:73# @F2-P29<br>2:24# @G5-P7<br>3:16# @G8-P0                                          | Voice 3<br>(choose) | Voice 4<br>(choose)  |       |
| Model Name<br>Face Outline<br>Mouth - AI<br>Mouth - E<br>Mouth - etc<br>Mouth - FV              | Voice 1<br>Singing Face<br>1<br>5+8<br>5+7<br>6<br>5                               | Voice 2<br>Singing Face2<br>1: 73# @F2-P29<br>2: 24# @G5-P7<br>3: 16# @G8-P9<br>4: 8# @K15-L18                     | Voice 3<br>(choose) | Voice 4<br>(choose)  |       |
| Model Name<br>Face Outline<br>Mouth - AI<br>Mouth - E<br>Mouth - etc<br>Mouth - FV<br>Mouth - L | Voice 1<br>Singing Face<br>1<br>5+8<br>5+7<br>6<br>5<br>5<br>5                     | Voice 2<br>Singing Face2<br>1: 73# @F2-P29<br>2: 24# @G5-P7<br>3: 16# @G8-P9<br>4: 8# @K15-L18<br>5: 18# @C13-T1 ~ | Voice 3<br>(choose) | Voice 4<br>(choose)  |       |
| Model Name<br>Face Outline<br>Mouth - AI<br>Mouth - E<br>Mouth - E<br>Mouth - FV<br>Mouth - L   | Voice 1<br>Singing Face<br>1<br>5+8<br>5+7<br>6<br>5<br>5<br>5<br>5                | Voice 2<br>Singing Face2<br>1: 73# @F2-P29<br>2: 24# @G5-P7<br>3: 16# @G8-P9<br>4: 8# @K15-L18<br>5: 18# @C13-T1 ~ | Voice 3<br>(choose) | Voice 4<br>(choose)  |       |

- 5. Click on the Model name under each 'Voice' Column and select the Model Name that the .PGO file should map to. In this example, the .PGO file has a Voice 1 and Voice 2 defined.
- 6. Click on each of the subsequent entries in the column and select the channels from your custom model that the phoneme should map to. In order to select more than one channel, use the Ctrl key to select multiple channels and then press Enter.
- 7. Click on 'Save' to save the preset name so that the mapping can be re-used later.

**Note:** The Delete button is used to delete a Preset. The 'Clear Grid' is used to clear any details mapped so that you can start again and the 'Copy First' is used to copy the 'Voice 1' column to all the other columns.

- 8. Click on 'Click to Create New Sequence'. A message will be displayed indicating completion.
- 9. Save the sequence.
- 10. Click on the Open Sequence icon and select the sequence that has been created in the previous step.
- 11. Click on the 'Render All' icon and then play the sequence.

The Papagayo images cannot be edited once they have been added to the sequencer. If you need to make any changes, you have to do make the changes in the .PGO file and reimport.

Note: You can then add additional models to the sequence, drop effects on them and continue as usual.

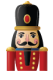

#### Images option

**Note:** You need to pre-create an image for each mouth movement. The first few steps are common to the Coro face option. Then, at step 3

- 1. Same as step 1 above.
- 2. Same as step 2 above.
- 3. Select the Output Type Image faces
- 4. Preset Name this defines the mapping between the phonemes and your custom Singing face mapping. You can save one or multiple mappings for future re-use. When using this for the first time, Select 'add new' and enter a Preset name when prompted.

| Radial View Audio Second Sattings                                                                                                    | inter and a second second second second second second second second second second second second second second s                                                                                                    |                            |           |             |  |
|----------------------------------------------------------------------------------------------------|----------------------------------------------------------------------------------------------------|----------------------------|-----------|-------------|--|
| rayes ves some inport service i                                                                                                    |                                                                                                    |                            |           |             |  |
| 1 📋 🖙 🕾 🏖 🥔 🕨 💵                                                                                                    |                                                                                                    | 🗛 🌤 🖪 🕰                    | Q 📕 🔍 🔍 Q | - U 😳 🖸 Y 🕚 |  |
|                                                                                                    | 8 M 10 M 44 7 10 10                                                                                                    | DESC/SQ                    | 09.00     |             |  |
| un Test Convert Laurust Schedule                                                                                                    | Pasagen Sequencer                                                                                                    |                            |           |             |  |
| west Pananawo file into an al inhts Sana                                                                                                    | ence                                                                                                    |                            |           |             |  |
|                                                                                                    |                                                                                                    |                            |           |             |  |
| miload v1.3.3.3 from maturacker123.com                                                                                                    | nutcracken/releases/pa                                                                                                    | spagayoMOD_1.3.3.3_s       | m32.rem   |             |  |
| Select Parameter Inter Eller                                                                                                    | III Decoment Musicipation                                                                                                    |                            |           |             |  |
| second shall a shall be shall also                                                                                                    | at the property styles                                                                                                    | 1.00                       |           |             |  |
| Select Sequencer Output File On Uners 42                                                                                                    | 20042 Documents My King                                                                                                    | ma Seque                   |           |             |  |
|                                                                                                    |                                                                                                    |                            |           |             |  |
| Choose output type: Image faces . * Fip m                                                                                                    | outh and eye image files or                                                                                                    | nto model using the Pictur | effect.   |             |  |
| In the sold holess coefficient have shown                                                                                                    | mes and face parts are                                                                                                    | e rendered.                |           |             |  |
| in the grid below, compare now phone.                                                                                                    |                                                                                                    |                            |           |             |  |
| Presets allow settings to be saved and o                                                                                                    | eused again later.                                                                                                    |                            |           |             |  |
| Presets allow settings to be saved and a                                                                                                    | Delete Cea                                                                                                    | Grid Copy First            |           |             |  |
| Preset Name SingingFaceIma                                                                                                    | eused again later.                                                                                                    | Grid Copy First            |           |             |  |
| Presets allow settings to be save phone<br>Preset Name: SengingFaceline • Voice 1                                                                                                    | eused again later.<br>Delete Clear<br>Voice 7                                                                                                    | r Grid Copy First          |           |             |  |
| Presets Allow settings to be saved and<br>Presets Allow settings to be saved and<br>Preset Name Singingfacema                                                                                                    | eused again later.<br>Delete Clear<br>Voice 7<br>(choose)                                                                                                    | c Grid Copy First          |           |             |  |
| Needer Sterow, compare now proofs<br>Presets allow settings to be asseed and 1<br>Preset Name SingingFaceline •<br>Nodel Name P10 Matix<br>Face Outline<br>Model Name D10 Matix                                                                                                    | eused again later.<br>Delete Cear<br>Voice 2<br>(choose)                                                                                                    | r Grid Copy First          |           |             |  |
| In the data before, compare how anone and<br>Presets allow settings to be seved and<br>Preset Name Singing factors<br>Model Name Pro Marin<br>Rec Outles N - GradinageCS- HCher,<br>Mash - N - gradinageCS- HCher,                                                                                                    | eused again later. Delete Delete Unice 3 (choose)                                                                                                    | r Grid Copy First          |           |             |  |
| In the last beside, consigns have a loss a<br>present allow entropy to be avoid a soft<br>Present Name (Segingfacture, *)<br>Wales 1<br>Model Name (PD Matte<br>Face Outline<br>Model - C ) - of accharge(C) = HCher,<br>Matth - C ) - of accharge(C) = HCher,                                                                                                    | Evised again later.                                                                                                    | c Grid Copy First          |           |             |  |
| In the data before, compare how a more and<br>Present allow exclings to be avoid and f<br>Present Name. Singlegifacture =<br>Wains 1<br>Model Name.<br>Face Outline<br>Model - Al.<br>- g*actings(C) = MCherl,<br>Model, etc.<br>- facedougl(C) = MCherl,<br>Model, etc.<br>- g*actings(C) = MCherl,<br>Model, etc.<br>- g*actings(C) = MCherl,<br>Model, etc.<br>- g*actings(C) = MCherl,<br>Model, etc.<br>- g*actings(C) = MCherl,<br>Model, etc.<br>- g*actings(C) = MCherl,<br>Model, etc.<br>- g*actings(C) = MCherl,<br>- g*actings(C) = MCherl,<br>- g*actings(C) = MC                           | eused again later.<br>Deiete Clea<br>(choose)<br>4.geg<br>6.jeg<br>7.geg                                                                                                    | Grid Copy First            |           |             |  |
| In the time before, compare how more and<br>Present allow services and and Present allow services and and Present Name (Seging/andine at 1997)<br>Model Name (PDMate)<br>Face Outline (Name (PDMate))<br>Model A or (Inclusion) (PDMate)<br>Model - C or (Inclusion) (PDMate)<br>Model - V or (Inclusion) (PDMate)<br>Model - V or (Inclusion) (PDMate)<br>Model - V or (Inclusion) (PDMate)<br>Model - V or (Inclusion) (PDMate)                                                                                                    | eused again later. Deiste Deiste Clea Unice 2 Unice 2                                                                                                    | Copy First                 |           |             |  |
| an the loss before comparison to be made and and and and and and and and and and                                                                                                    | eused again later.<br>Delete Clear<br>(choose)<br>Augeg<br>Augeg<br>A | r Grid Copy First          |           |             |  |
| Mind and Bender, comparing to be about and     Presets allow enabling to be about and     Presets allow enabling to be about and     Presets allow en                                                                                                    | evened again later.<br>Delete Crear<br>Verse Verse<br>(choose)<br>42,009<br>42,009<br>42,0                                                                                                    | r Grid Copy First          |           |             |  |
| The device before compare how move<br>Press have graphically a large<br>Press have graphically a large<br>Model Name<br>Plant Market<br>Mark Name<br>Plant States<br>Mark Name<br>Plant States<br>Mark Name<br>Name<br>Name | eused again tater.<br>Delete Ches<br>Univer 3<br>(choose)<br>Alage<br>Vage<br>Lage<br>Mage<br>O can                                                                                                    | e Grid Copy Fina           |           |             |  |
| more there below compared non-more and and     Prese have a second and     Presents allow energies to be second and     Present have a second and     Present have a second and     Present have a second and     Present have a second of the second and     Present have a second of the second and     Present have a second of the second and     Present have a second of the second and     Present have a second of the second and     Present have a second of the second and     Present have a second of the second and     Present have a second of the second of the second and     Present have a second of the second of the second o                                                                                                    | eused again later.<br>Delete Cear<br>Unive 7<br>Unive 7                                                                                                    | r Gind Copy Fint           |           |             |  |
| The distribution of the set of the seto                                                                                                    | exceed again later.<br>Delete Ches<br>(choose)<br>44,99<br>6,99<br>7,99<br>7,99<br>7,99<br>7,99<br>7,99<br>7,99<br>7                                                                                                    | r Grid Copy Fint           |           |             |  |
| Berner Berner, comparise from Brown data     Present Brown Services and Services     Present Brown Services and Services     Present Brown Services     Present Brown Services     PresentBrown Services                                                                                                    | evened again later.<br>Delete Clear<br>Icherese<br>Augus<br>View<br>View<br>View<br>View<br>View<br>View<br>View<br>View                                                                                                    | r Grid Copy Fint           |           |             |  |

- 5. Click on the Model name under each 'Voice' Column and select the Model Name that the .PGO file should map to. In this example, the .PGO file has a Voice 1, which is being mapped to a 'P10 matrix' model.
- 6. Click on each of the subsequent entries in the column and select the images of each face.
- 7. Click on 'Save' to save the preset name so that the mapping can be re-used later.

**Note:** The Delete button is used to delete a Preset. The 'Clear Grid' is used to clear any details mapped so that you can start again and the 'Copy First' is used to copy the 'Voice 1' column to all the other columns.

Click on 'Click to Create New Sequence'. A message will be displayed indicating completion.

- 8. Save the sequence
- 9. Click on the Open Sequence icon then select the sequence created in the previous step.
- 10. Click on the 'Render All' icon and then play the sequence.

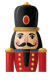

The Papagayo images cannot be edited once they have been added to the sequencer. If you need to make any changes, you have to do make the changes in the .PGO file and reimport.

Note: You can then add additional models to the sequence, drop effects on them and continue as usual.

### Sequencer

|       | Y    | Y       | Y      | Y        | Y        | r i       |
|-------|------|---------|--------|----------|----------|-----------|
| Setup | Test | Convert | Layout | Schedule | Papagayo | Sequencer |
|       |      |         |        |          |          |           |

The sequencer is where the majority of time will be spent and where most of the functionality that the user sees resides. The main areas and functions of the Sequence tab are as follows:

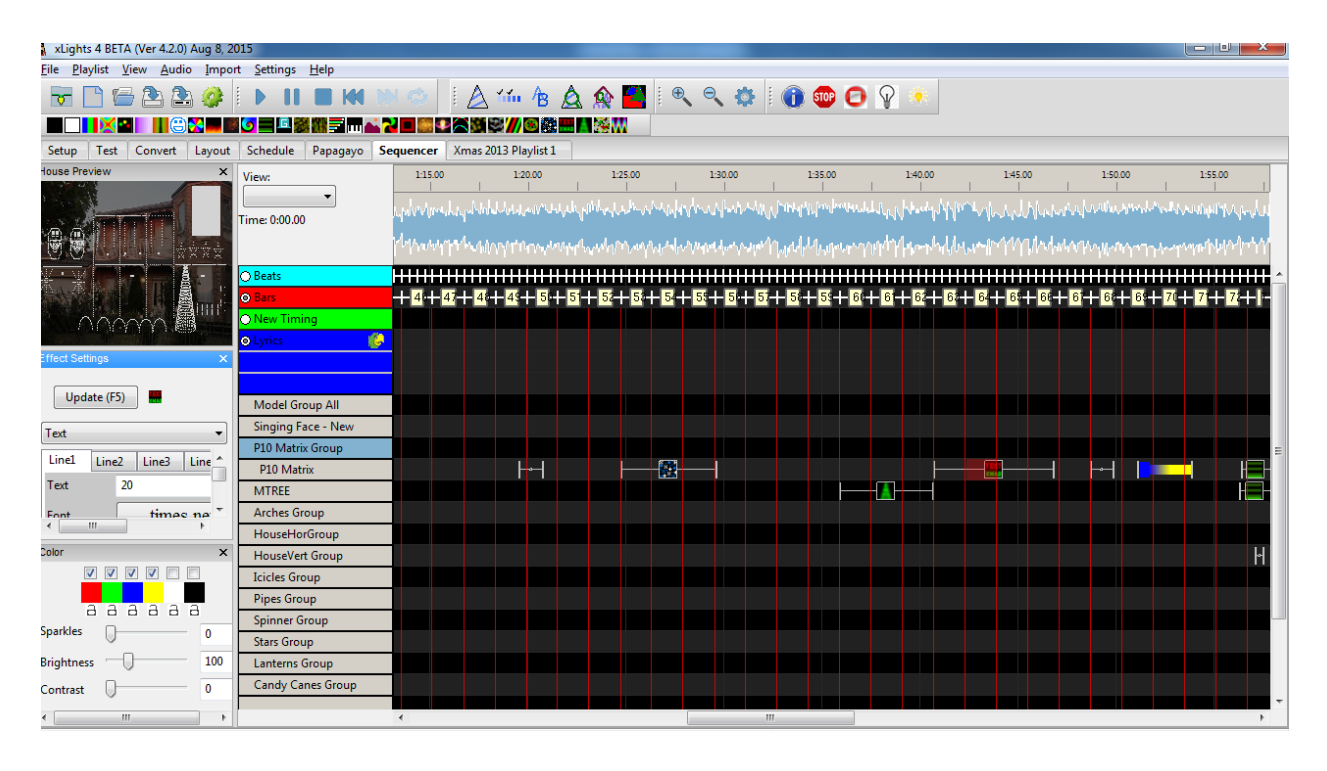

#### Windows

On the left hand side of the sequencer, a list of open Windows are displayed.

To select additional Windows, click on View, Windows and select the windows that you wish to have displayed, if the window is not open.
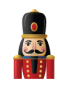

| laylist | View Audio Impor | <u> 5</u> | ettings <u>H</u> eip   |          |     |
|---------|------------------|-----------|------------------------|----------|-----|
| P 1     | Zoom In          |           |                        | 1 A 11   | . 1 |
|         | Zoom Out         |           |                        | · ⊿ …    |     |
|         |                  |           | ) = 🗳 🗱 🎆 🗐 🖬 📥 🔽 🗖 题  |          | 2// |
| Conv    | Perspectives     | •         | dula Danagua Saguancar |          |     |
| review  | Windows          | ►         | Sequence Elements      | <u> </u> |     |
|         |                  |           | Model Preview          |          | 00  |
|         |                  |           | House Preview          |          |     |
|         |                  |           | Views                  | 00.00    |     |
|         |                  |           | Effect Settings        | :00.00   |     |
|         |                  |           | e i                    |          |     |
|         | T STATES         |           | Colors                 |          |     |
|         |                  |           | Timing                 | s_Beats  | ⊢   |
|         | 1000             |           | Effect Dropper         | s_Bars   | H   |
| 217412  |                  |           | Perspectives           |          |     |
|         |                  |           | Singing Face2          |          |     |
|         |                  |           | MTREE                  |          | Г   |
|         |                  |           | Line and the star      |          |     |

You can close a Window or move them around or if you have an additional monitor configured, then one or move Windows can be moved to the alternate monitor. The Windows are described in the <u>View</u>, <u>Windows section</u>.

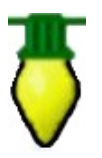

**Tip:** You can save the windows that you normally have open as your default perspective. These windows will then be opened when you load xLights.

# **Timing Tracks**

xLights/Nutcracker can support multiple timing tracks on the sequencer, each with different frequencies of timing marks. By default, a timing track 'New Timing' is created for each sequence if you have not created one when creating a new sequence.

Timing Tracks can be added via the Settings, Sequence Settings, Timing Tracks menu. then select a new Timing Grid.

When you create a timing track it gets added to all views that you have defined. Timing tracks are local to a sequence.

Note: The timing marks create a grid but once the effects are dropped they have no relation to the original timing marks that were used to drop them. You can switch to any other timing track and have a completely different grid.

If you have multiple timing tracks defined,

- Each timing track has a different color of timing marks.
- You can select the timing track radio button (to the left of the timing track name) to enable that track. You can also select more than one timing track to be displayed at the same time, however only one timing track will be active for effects to calculate the start and end position.

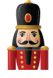

| Sequencer             |          |   |          |                       |           |        |         |   |         |         |       |                                        |
|-----------------------|----------|---|----------|-----------------------|-----------|--------|---------|---|---------|---------|-------|----------------------------------------|
|                       | 00       | 1 | 2.00     | 1                     | 4.00      | 1      | 6.00    | 1 | 8.00    | 1       | 10.00 | 1                                      |
|                       |          |   |          |                       | And when  |        | shand.  |   | . And   | A       | 1     | L . A                                  |
| Time: 0:00.00         |          | 1 | n.       | -10 <sup>1</sup> 0-10 | Anders M. | 5-4J-4 | k www.w |   | Mulul,  | Maran . | τ,    | ~~~~~~~~~~~~~~~~~~~~~~~~~~~~~~~~~~~~~~ |
| O New Timing          |          |   |          |                       |           |        |         |   |         |         |       |                                        |
| Blue Christmas_ Beats | $\vdash$ |   | <b>→</b> | +                     | ⊪ +       | +      | + +     | + | <b></b> | + +     |       | $\vdash$                               |
| Blue Christmas_Bars   | L        |   |          |                       |           |        |         |   |         |         |       |                                        |
| Singing Face          |          |   |          |                       |           |        |         |   |         |         |       |                                        |
| Singing Face2         |          |   |          |                       |           |        |         |   |         |         |       |                                        |

You can set up timing marks on any timing track manually, by placing your cursor on the waveform (above the grid) and while playing the sequence, press the 't' key where you wish the timing mark to appear.

You can add new timing tracks or delete an existing timing track at any time.

You can also import timing marks created externally (the most common being those created via Audacity). In order to do this, right click on a timing track,

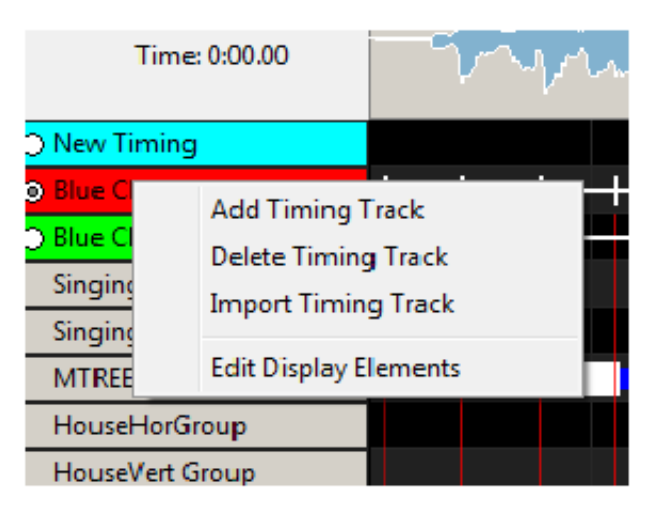

and select Add Timing Track or Delete Timing Track. To import one that has been created externally, select Import Timing Track, navigate to the .txt file containing the timing track and click OK to import it.

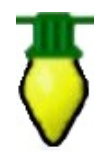

**Tip:** Timings are created just like effects which means they have a duration. Every timing effect has a starting edge and an ending edge. So you can have a timing effect that goes from 1 to 2 seconds and then another from 3 to 4 seconds with nothing in between 2 and 3 seconds. If you want one in there just select a range and hit "t" then drag the edges over to connect to the existing timing effects.

# Models

A model in xLights/Nutcracker defines the entire required characteristic about a single physical element of your display. Typically it will represent a common item such as an arch, a matrix, a straight line, flood light as well as more esoteric and custom made items such as singing trees, candy canes, a snowman etc.

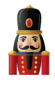

It defines the type of lights, the number of channels and other characteristics required to render the sequence data. When a model is defined, it is retained in an xLights/Nutcracker configuration .xml file in the show directory. It can be reused for all subsequent sequences – however it needs to be added to the sequence grid of each sequence as required in order for effects to then be sequenced against the model.

A model is made up of one or more strands, and each strand is made up of one or more nodes.

To define a model, after opening an existing sequence or creating a new one,

- Click on the Models icon
- Click on the Models button on the Layout window
- Right click when in the sequencer window, select Edit Display Elements and then Add Models

on the top row of the canvas or

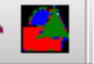

Clicking on the been defined.

icon, the model list window will display any existing models that have already

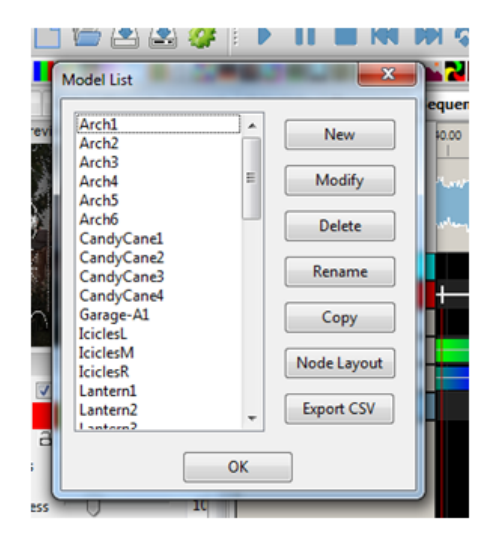

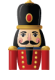

### New Model definition

Click on New to define a new model. The following screen will be displayed:

| Model                          | Annual Annual Annual Annual Annual Annual Annual Annual Annual Annual Annual Annual Annual Annual Annual Annual |     |                 |      | X                           |
|--------------------------------|----------------------------------------------------------------------------------------------------|-----|-----------------|------|-----------------------------|
| Model Name                     |                                                                                                    | Ind | vidual Start Ch | ians | Custom Model 😹 🗊 📳 Help + - |
| Display As                     | Tree 360 🔹                                                                                                    |     | Start           | End  |                             |
| Type of String                 | RGB Nodes 💌                                                                                                    | 1   | 1               | 150  |                             |
| Actual # of Strings            | 1                                                                                                    |     |                 |      |                             |
| # of RGB Nodes per String      | 50                                                                                                    |     |                 |      |                             |
| # of Strands per String        | 1                                                                                                    |     |                 |      |                             |
| Start Channel                  | 1 From Output: 1                                                                                                |     |                 |      |                             |
| Starting Corner                | ◎ Top Left ◎ Top Right                                                                                          |     |                 |      |                             |
|                                | Bottom Left O Bottom Right                                                                                      |     |                 |      |                             |
| Part of my display             | <b>V</b>                                                                                                    |     |                 |      |                             |
| Model Brightness<br>Adjustment |                                                                                                    |     |                 |      |                             |
| First Strand for Export        | 1                                                                                                    |     |                 |      |                             |
| OK Cancel                      | Appearance Names Faces                                                                                          |     |                 |      | ł.                          |

Specify a Model name and the type of model (Display as).

The supported types are:

| Tree 360     |
|--------------|
| Tree 270     |
| Tree 180     |
| Tree 90      |
| Tree Flat    |
| Tree Ribbon  |
| Vert Matrix  |
| Horiz Matrix |
| Single Line  |
| Arches       |
| Window Frame |
| Star         |
| Wreath       |
| Custom       |
| Sphere 360   |
| Sphere 270   |
| Sphere 180   |

The Actual # of Strings corresponds to the physical number of strings for that model. Typically an arch or a candy cane will have one string, but models such as a mega tree or a matrix will have many strings. See the examples of a Mega tree and matrix below.

- # of RGB Nodes per String represents the physical number of light nodes, bulbs or pixels.
- # of Strands per String is usually 1, except in the scenario where a physical string has been folded in which case it can be 2, 3, 4 etc.
- The Start Channel defines the starting channel number for the first node of the model.
- The From Output in most cases is set to 1 as default and the start channel is then used to define the absolute channel number.

However it is possible to use a different definition setup wherein:

The start channel for the model is calculated based on the "start channel" that is offset from this 'From Output' number (default is 1). If you have 4 outputs setup on your setup tab being universes 1 through 4, all with 510 channels, for the model set as Start Channel "1", From Output "2", its real start channel in the fseq would be channel 511 (first channel of the second output). Sometimes keeping track on a "per universe" basis is easier than the raw count from the very first channel.

- Starting corner is used to define where the first node starts in a multidimensional model (i.e. a matrix or mega tree). See to the default value of Bottom Left if running from left to right or Bottom Right if running from right to left.
- Part of my display. Tick this option if this model is to appear on the Layout screen.
   In most circumstances, this should be selected. However, where the same physical item (spinner) has been defined using more than one model definition (spinner and spinner matrix) for ease of programming the effects, then one of them should have the attribute selected and the other should not.
- Model Brightness Adjustment.

This can be used to change/reduce the brightness of the lights for a specific model. The intensity of the lights is accordingly changed/reduced from its default value of 100 %. Most of the time here is now a "Model Brightness" slider where you can reduce (or increase, but 99% of the time, you reduce) the brightness of the model in the FSEQ.

Note: There is also a "Preview Brightness" slider (in the Appearance dialog) where you can then increase that brightness when displayed in the preview. Since the preview displays the raw FSEQ data, having the model brightness at 40% or something can result in the preview being hard to see (kind of dark) so increasing the Preview brightness can overcome that.

• Individual Start Chans For models with multiple strands or elements, you can specify the start channel for each strand individually if required. This is useful where the channel numbering is not contiguous.

### Appearance

The Appearance setting is used to determine how a particular element is displayed when viewed in the Layout, House Preview and Model windows. By increasing the Pixel Size, the appearance of the element (a flood or any other small element) can be made to display a bigger size. The transparency values can be used to adjust how opaque or transparent the element is on the display.

| Pixel Appearance     | x           |
|----------------------|-------------|
| Pixel Size: 2        | ×           |
| Pixel Style: Default | (fastest) 🔹 |
| Transparency:        | 0           |
| Black Transparency:  | 0           |
| Preview Brightness:  | 100         |
| ОК                   | Cancel      |

#### Names

Each strand and node can have a name assigned to it.

This is useful where for example you have single channel models that are grouped together (singing faces, tombstones etc). On the sequencer, double clicking on the strand reveals the nodes with meaningful names against them.

| Daylog da Canto  |   |             | x |
|------------------|---|-------------|---|
| Strand Names     |   | Node Names  |   |
| 1 Singing Facs S | 1 | Outline     |   |
|                  | 2 | Eyes Open   |   |
|                  | 3 | Eyes Closed |   |
|                  | 4 | O Mouth     |   |
|                  | 5 | Top Lip     |   |
|                  | 6 | Oval Mouth  |   |
|                  | 7 | Middle Lip  |   |
|                  | 8 | Bottom Lip  |   |
|                  |   |             |   |
| ОК               | C | ancel       |   |

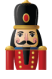

### Strands and Nodes

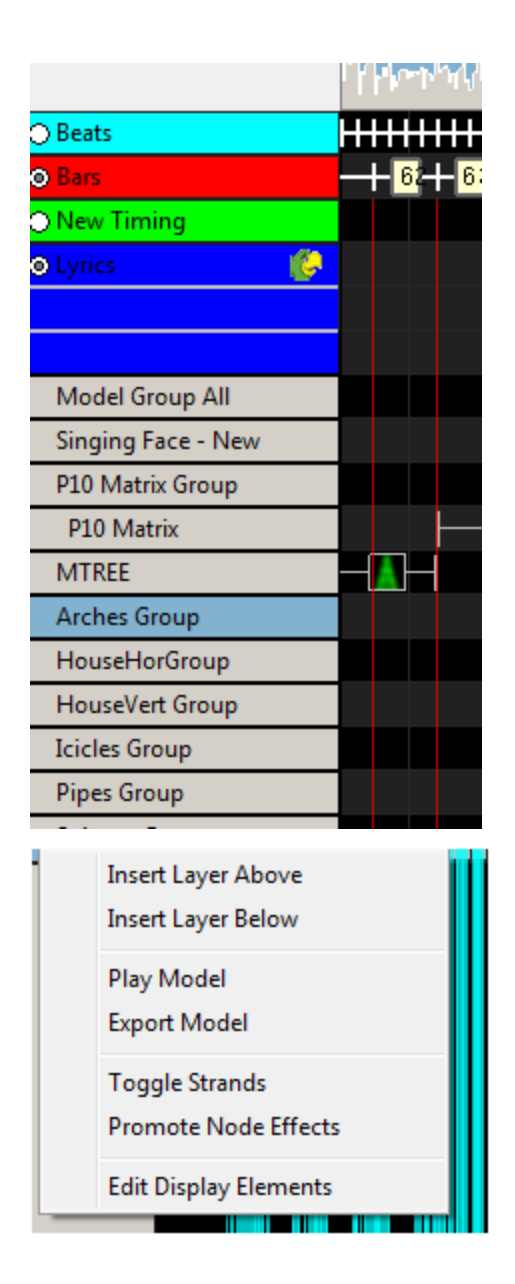

From the sequencer grid view, right click on a model name, and click on the Toggle Nodes option, to display all strands for the model.

With the strands view open (i.e. displayed), right click on a strand to either toggle the strands closed or to Toggle Nodes and display the nodes for a strand.

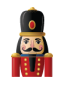

| P10 Matrix |                       |
|------------|-----------------------|
| Strand 1   | Play Medel            |
| Strand 2   | Financial Supervision |
| Strand 3   | Export Model          |
| Strand 4   | Toggle Strands        |
| Strand 5   | Toggle Nodes          |
| Strand 6   | Promote Node Effects  |
| Strand 7   | Edit Display Elements |
| Strand 8   |                       |
| Strand 9   |                       |
| Strand 10  |                       |
| Strand 11  |                       |
|            |                       |

| P10 Matrix |  | -3 |
|------------|--|----|
| Strand 1   |  |    |
| Node 1     |  |    |
| Node 2     |  |    |
| Node 3     |  |    |
| Node 4     |  |    |
| Node 5     |  |    |
| Node 6     |  |    |
| Node 7     |  |    |
| Node 8     |  |    |
| Node 9     |  |    |

This is often useful to see how a particular effect has been rendered down to the node level.

### Custom Model definition

xLights/Nutcracker enables you to define models that do not fit into the concept of predesigned common shapes. For example, a snowman outline, reindeer outline, a singing face, etc. In order to define such a model: create a new model, select the 'Display As' attribute as Custom and select a layout size (width and height).

| Model Name         | Singing Face     |   | Indivi | dual Start C | hans |     | Cust | tom M | fodel | - |   |   |   | He | elp |   |   |   |
|--------------------|------------------|---|--------|--------------|------|-----|------|-------|-------|---|---|---|---|----|-----|---|---|---|
| Display As         | Custom           | • |        | Start        |      | End |      | A     | В     | c | D | E | F | G  | н   | 1 | J | Ē |
| Type of String     | RGB Nodes        | • | 1 1    | l            | 0    |     | 1    |       |       |   |   |   |   |    |     |   |   |   |
| Model Width        | 50 .             |   |        |              |      |     | 3    |       |       |   |   |   |   |    |     |   |   |   |
| Model Height       | 50 *             |   |        |              |      |     | 5    |       |       |   |   |   |   |    |     |   |   |   |
| n/a                | 1 *              |   |        |              |      |     | 6    |       |       |   |   |   |   |    |     |   |   |   |
| Start Channel      | 1 From Output: 1 |   |        |              |      |     | 8    |       |       |   |   |   |   |    |     |   |   |   |
| Starting Corner    | ⊙ n/a ⊙ n/a      |   |        |              |      |     | 10   |       |       |   |   |   |   |    |     |   |   |   |
|                    | ⊛ n/an/a         |   |        |              |      |     | 12   |       |       |   |   |   |   |    |     |   |   |   |
| Part of my display | ×                |   |        |              |      |     | 13   | -     |       |   |   |   |   |    |     |   |   |   |
| Model Brightness   | o                | - |        |              |      |     | 15   |       |       |   |   |   |   |    |     |   |   |   |
| Aqustment          |                  |   |        |              |      |     | 10   |       |       |   |   |   |   |    |     |   |   |   |
| K Cancel           | Appearance Names |   |        |              |      |     | 18   |       |       |   |   |   |   |    |     |   |   |   |

xLights/Nutcracker page 43

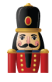

A custom model grid will be displayed in which you enter numbers in the grid representing your model. If your model is a candy cane with 12 nodes, you could have a grid 4 columns wide and 10 rows high. Place the numbers 1-9 up the right hand side, 10 and 11 in the middle cells in the top row and 12 would go in column A row 2 as follows:

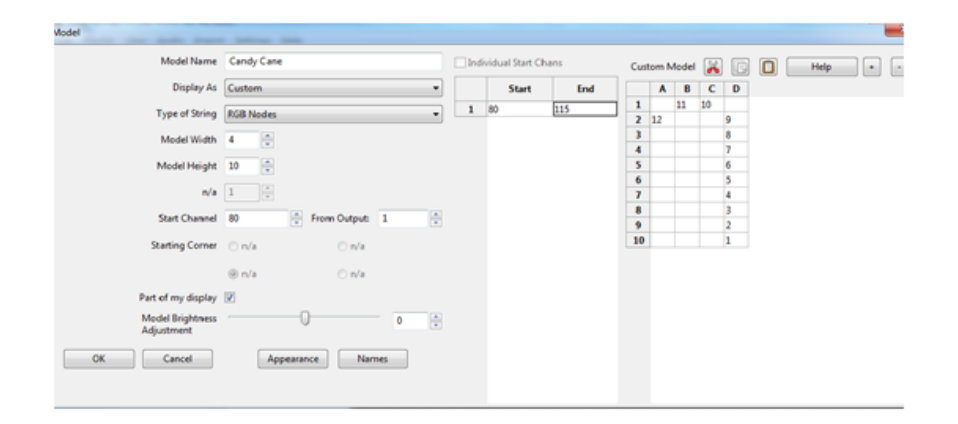

If you enter a number and wish to erase it, enter 0 in the cell. It will be removed when the grid is saved and reopened. You can use the '+' and '-' keys to make zoom in and out. You can also enter the same data in Excel, copy the cells from Excel and then use the paste icon to paste the data into the cell in row 1 column 1. Save the model.

#### Rename a Model

A model (name) can be renamed by selecting the model name from the Model List window and clicking on the Rename button. Enter a new name when requested.

Note: If the model is already part of a Model group, you should update the Model Group definition. If you don't then xLights/Nutcracker will subsequently provide an option to delete or select the new model name when the application is loaded again.

#### Modify a Model

Details of a model configuration can be amended by selecting the model name from the Model List window and clicking on the Modify button.

#### Copy a Model

Once a model has been defined, a quick way to duplicate definitions is to select the model name from the Model List window and clicking on the Copy button. The existing details are copied into a new window. Change the name as required and amend any other details such as the Start channel number and Save the changes.

#### Node layout

Clicking on the Node Layout button opens a window, which then displays how the nodes are laid out in the model within each string.

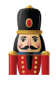

| de Layout                                                                |                                                                  | -                              | -          | -          |        |        | x   |
|--------------------------------------------------------------------------|------------------------------------------------------------------|--------------------------------|------------|------------|--------|--------|-----|
|                                                                          |                                                                  | 0                              | ĸ          | Print      |        |        |     |
| Name:<br>Display As<br>String Typ<br>Start Corn<br>Total node<br>Height: | P10 M:<br>s: Horiz N<br>e: RGB N<br>er: Top Le<br>es: 4096<br>64 | atrix<br>Matrix<br>Iodes<br>ft | ound by st | ing number |        |        |     |
| n1s1                                                                     | n2s1                                                             | n3s1                           | n4s1       | n5s1       | n6s1   | n7s1   | n8s |
| n65s2                                                                    | n66s2                                                            | n67s2                          | n68s2      | n69s2      | n70s2  | n71s2  | n72 |
| n129s3                                                                   | n130s3                                                           | n131s3                         | n132s3     | n133s3     | n134s3 | n135s3 | n13 |
| n193s4                                                                   | n194s4                                                           | n195s4                         | n196s4     | n197s4     | n198s4 | n199s4 | n20 |
| n257s5                                                                   | n258s5                                                           | n259s5                         | n260s5     | n261s5     | n262s5 | n263s5 | n26 |
| n321s6                                                                   | n322s6                                                           | n323s6                         | n324s6     | n325s6     | n326s6 | n327s6 | n32 |
| n385c7                                                                   | n386e7                                                           | n387e7                         | n388e7     | n389e7     | n390e7 | n391e7 | n30 |

Export csv

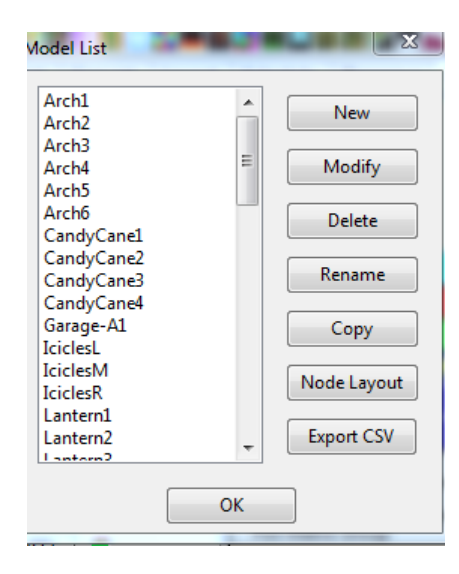

Clicking on the Export CSV button, enables details of one or all models to be output to a csv file (highlight the models required). You will be prompted to specify a location and filename.

A single row is created for each model and includes the model name, 'display as name' attribute, string type, string count, node count, start channel, start node, 'part of my display', model brightness adjustment value.

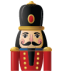

### Examples

1. Single Arch (Model name Arch 1) with 25 nodes starting from channel 6001.

| Model Name           | Arch1               |         | Ind | lividual Start C | hans |
|----------------------|---------------------|---------|-----|------------------|------|
| Display As           | Arches              | •       |     | Start            | Enc  |
| Type of String       | GRB Nodes           | •       | 1   | 6001             | 6075 |
| # of Arches          | 1                   |         |     |                  |      |
| # of Nodes per Arch  | 25                  |         |     |                  |      |
| # of lights per Node | 1                   |         |     |                  |      |
| Start Channel        | 6001 From Output:   | 1       |     |                  |      |
| Starting Corner      | Top Left            | ght     |     |                  |      |
|                      | Bottom Left OBottom | n Right |     |                  |      |
| Part of my display   | V                   |         |     |                  |      |
| Model Brightness     |                     | 0       |     |                  |      |
| Adjustment           |                     |         |     |                  |      |

A 360 degree Mega Tree visually - 30 strings of 25 pixels on each string, however, physically made of 15 strings of 50 pixels each. Each string starts from the bottom, goes up to the top of the tree and loops back down. So half the number of physical strings are required. The first node is in the front bottom left and starts from channel address 9200.

| Model Name                     | MTREE       |              |       | 📃 Ind | lividual Start C | hans  |
|--------------------------------|-------------|--------------|-------|-------|------------------|-------|
| Display As                     | Tree 360    |              | •     |       | Start            | End   |
| Type of String                 | RGB Nodes   |              | -     | 1     | 9200             | 9349  |
| .,,,                           |             |              |       | 2     | 9350             | 9499  |
| Actual # of Strings            | 15 🌲        |              |       | 3     | 9500             | 9649  |
|                                |             |              |       | 4     | 9650             | 9799  |
| # of RGB Nodes per String      | 50          |              |       | 5     | 9800             | 9949  |
| # of Strands per String        | 2           |              |       | 6     | 9950             | 10099 |
| * or scranus per scring        | -           |              |       | 7     | 10100            | 10249 |
| Start Channel                  | 9200        | From Output: | 1     | 8     | 10250            | 10399 |
|                                |             |              |       | 9     | 10400            | 10549 |
| Starting Corner                | Top Left    | 💿 Top Rig    | ht    | 10    | 10550            | 10699 |
|                                |             |              |       | 11    | 10700            | 10849 |
|                                | Bottom Left | O Bottom     | Right | 12    | 10850            | 10999 |
| Part of my display             |             |              |       | 13    | 11000            | 11149 |
| Part of my display             |             |              |       | 14    | 11150            | 11299 |
| Model Brightness<br>Adjustment |             |              | 0     | 15    | 11300            | 11449 |
| First Strand for Export        | 1           | ×            |       |       |                  |       |
| OK Cancel                      | Annesran    | ce Name      |       |       |                  |       |

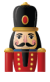

2. A Candy Cane with a single channel string of about 20 lights in it. The start channel address is 50 and since it is non RGB, only one address is used. The Display as is a Single Line.

| from the balls from            | -                  |               |   |      |                |      |
|--------------------------------|--------------------|---------------|---|------|----------------|------|
| Model Name                     | CandyCane1         |               |   | Indi | vidual Start C | hans |
| Display As                     | Single Line        |               | • |      | Start          | End  |
| Type of String                 | Single Color White |               | - | 1    | 50             | 50   |
| Actual # of Strings            | 1                  |               |   |      |                |      |
| # of lights per String         | 1                  |               |   |      |                |      |
| n/a                            | 1 *                |               |   |      |                |      |
| Start Channel                  | 50 🗭 Fr            | rom Output: 1 | * |      |                |      |
| Starting Corner                | Top Left           | 🔘 Top Right   |   |      |                |      |
|                                | Bottom Left        | Bottom Right  |   |      |                |      |
| Part of my display             |                    |               |   |      |                |      |
| Model Brightness<br>Adjustment | 0-                 | 0             | * |      |                |      |
| OK Cancel                      | Appearance         | Names         |   |      |                |      |
|                                |                    |               |   |      |                |      |

3. A vertical Pipe containing an RGB strip of 10 pixels. The start channel address is 7250. The Display As is a Single Line.

| Model Name                     | Pipe1                  | Inc   | lividual Start C | hans |
|--------------------------------|------------------------|-------|------------------|------|
| Display As                     | Single Line            | •     | Start            | Enc  |
| Type of String                 | RBG Nodes              | • 1   | 7240             | 7269 |
| Actual # of Strings            | 1                      |       |                  |      |
| # of RGB Nodes per String      | 10                     |       |                  |      |
| n/a                            | 1                      |       |                  |      |
| Start Channel                  | 7240 From Output: 1    | *     |                  |      |
| Starting Corner                | ○ Top Left ○ Top Right | t     |                  |      |
|                                | Bottom Left O Bottom F | light |                  |      |
| Part of my display             | V                      |       |                  |      |
| Model Brightness<br>Adjustment |                        | 0     |                  |      |
|                                | Annessance             |       |                  |      |

4. A horizontal matrix used to define a P10 panel matrix. Each panel is (32 W x 16 H) pixels and the panel matrix is 8 panels in portrait mode. Start channel number is 11800.

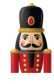

| Model Name                | P10 Matrix               |      | 🕅 Ind | ividual Start C | hans  |
|---------------------------|--------------------------|------|-------|-----------------|-------|
| Display As                | Horiz Matrix             | •    |       | Start           | End   |
| Type of String            | RGB Nodes                | •    | 1     | 11800           | 11991 |
| ,,,                       |                          |      | 2     | 11992           | 12183 |
| Actual # of Strings       | 64 🔶                     |      | 3     | 12184           | 12375 |
|                           |                          |      | 4     | 12376           | 12567 |
| # of RGB Nodes per String | 64                       |      | 5     | 12568           | 12759 |
| # of Strands ner String   | 1                        |      | 6     | 12760           | 12951 |
| · or strands per string   | * ·                      |      | 7     | 12952           | 13143 |
| Start Channel             | 11800 🚔 From Output: 1   |      | 8     | 13144           | 13335 |
|                           |                          | لغار | 9     | 13336           | 13527 |
| Starting Corner           | Top Left Top Right       |      | 10    | 13528           | 13719 |
|                           |                          |      | 11    | 13720           | 13911 |
|                           | Bottom Left Bottom Right |      | 12    | 13912           | 14103 |
| Part of my display        |                          |      | 13    | 14104           | 14295 |
| Part of my display        |                          |      | 14    | 14296           | 14487 |
| Model Brightness          | 0                        | ÷.   | 15    | 14488           | 14679 |
| Adjustment                |                          |      | 16    | 14680           | 14871 |
| OK Cancel                 | Annearance               |      | 17    | 14872           | 15063 |
| Cancer                    | Appearance               |      | 18    | 15064           | 15255 |
|                           |                          |      | 19    | 15256           | 15447 |

5. A custom singing face (Coro face).

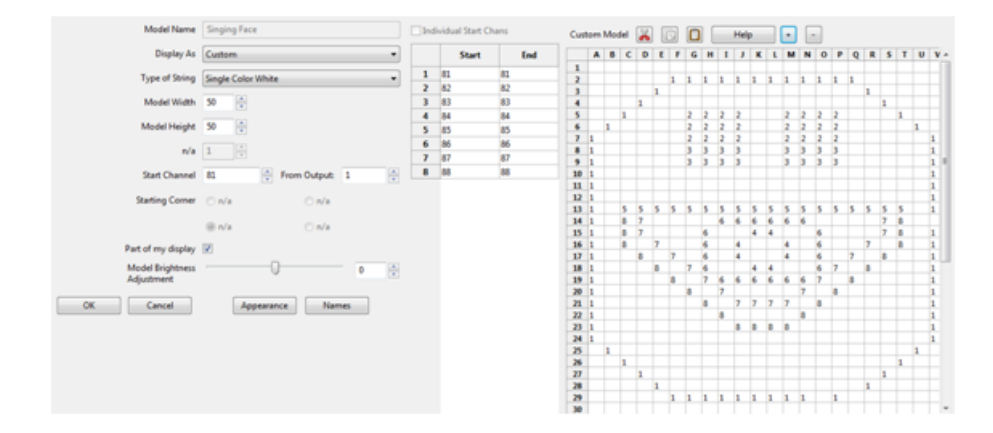

#### Play Model

If the Model Preview window is open, you can play the model effects in the window by right clicking to the left of the sequencer grid and selecting Play Model. The sequencer will start playing and the effects in this window will focus on the selected window

You can also achieve the same result by clicking on an effect against the model in the grid and then selecting Play.

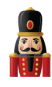

| 🔿 New Timing                                                       |                                                                                                    |
|--------------------------------------------------------------------|----------------------------------------------------------------------------------------------------|
| Lyrics                                                             |                                                                                                    |
|                                                                    |                                                                                                    |
|                                                                    |                                                                                                    |
| Model Group All                                                    |                                                                                                    |
| Singing Face - New                                                 |                                                                                                    |
| P10 Matrix Group                                                   |                                                                                                    |
| P10 Matrix                                                         |                                                                                                    |
| LITOFF.                                                            |                                                                                                    |
| MIREE                                                              | Insert Laver Above                                                                                               |
| Arches Group                                                       | Insert Layer Above                                                                                               |
| Arches Group<br>Arch1                                              | Insert Layer Above<br>Insert Layer Below                                                                         |
| Arches Group<br>Arch1<br>Arch2                                     | Insert Layer Above<br>Insert Layer Below<br>Play Model                                                           |
| Arches Group<br>Arch1<br>Arch2<br>Arch3                            | Insert Layer Above<br>Insert Layer Below<br>Play Model<br>Export Model                                           |
| Arches Group<br>Arch1<br>Arch2<br>Arch3<br>Arch4                   | Insert Layer Above<br>Insert Layer Below<br>Play Model<br>Export Model<br>Toggle Strands                         |
| Arches Group<br>Arch1<br>Arch2<br>Arch3<br>Arch4<br>Arch5          | Insert Layer Above<br>Insert Layer Below<br>Play Model<br>Export Model<br>Toggle Strands<br>Promote Node Effects |
| Arches Group<br>Arch1<br>Arch2<br>Arch3<br>Arch4<br>Arch5<br>Arch6 | Insert Layer Above<br>Insert Layer Below<br>Play Model<br>Export Model<br>Toggle Strands<br>Promote Node Effects |

### Export Model

This function is used if you wish to export effects from your model to another sequencer, such as LOR, LSP, Vixen, HLS.

It can also be used to export an eseq (effect sequence) to the Raspberry Pi Falcon Player . Effect files are .fseq format files with an .eseq extension. These special sequence files contain only the channels for a specific effect and always start at channel 1 in the sequence file. The actual starting channel offset for the Effect is specified when you run it or configure the Effect in an Event on the FP.

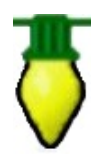

**Tip**: Eseq (effect sequences) can be played on the FP any time while a main fseq sequence is running and you can have as many effect sequences running as you want on different elements of your display.

If you create an fseq called 'background.eseq' and upload to the FP, it will execute as soon as the FP has started i.e no definition is required on the FP.

Right click to the left of the sequencer grid and select Export Model.

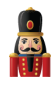

| 🔿 New Timing       |      |                    |          |         |    |     |  |  |  |  |
|--------------------|------|--------------------|----------|---------|----|-----|--|--|--|--|
| Lyrics             | - (Ç |                    |          |         |    |     |  |  |  |  |
|                    |      |                    |          |         |    |     |  |  |  |  |
|                    |      |                    |          |         |    |     |  |  |  |  |
| Model Group All    |      |                    |          |         |    |     |  |  |  |  |
| Singing Face - New |      |                    |          |         |    |     |  |  |  |  |
| P10 Matrix Group   |      |                    |          |         |    |     |  |  |  |  |
| P10 Matrix         |      |                    |          |         | ł  | -⊶- |  |  |  |  |
| MTREE              | T    | nsert La           | aver Al  | ove     |    |     |  |  |  |  |
| Arches Group       | I    | Insert Layer Above |          |         |    |     |  |  |  |  |
| Arch1              | 1    | IISCIT L           | iyer be  | 1000    |    |     |  |  |  |  |
| Arch2              | P    | lay Mo             | del      |         |    |     |  |  |  |  |
| Arch3              | E    | xport N            | Vodel    |         |    |     |  |  |  |  |
| Arch4              | T    | oggle              | Strand   | s       |    |     |  |  |  |  |
| Arch5              | F    | romot              | e Nod    | e Effec | ts |     |  |  |  |  |
| Arch6              |      | un pre             |          |         |    |     |  |  |  |  |
|                    |      |                    | 013V/ EI | ement   | C  |     |  |  |  |  |

You will then be presented with a window where you can select the target sequencer type and the filename to be created. Press OK when done.

Status messages will be displayed on the last line of your sequencer as the model is exported. The file will be created in your show directory.

| Export Seque | ence X                     |
|--------------|----------------------------|
| Format       | Lcb, LOR Clipboard *.lcb 👻 |
| File name    |                            |
|              | OK Cancel                  |

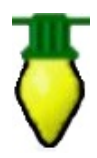

**Tip:** You can use this functionality to export a models effects to the Falcon Player and then use the effect to run a continuous background sequence such as a "Tune to" sign, independently of sequences running in via the fseq file.

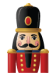

#### Import Model

There is no functionality to directly import an xLights/Nutcracker model that someone else has created. However, since models are defined using xml, you can copy them into your xlights\_rgbeffects xml file in the models section. Then update the channel assignment to your setup.

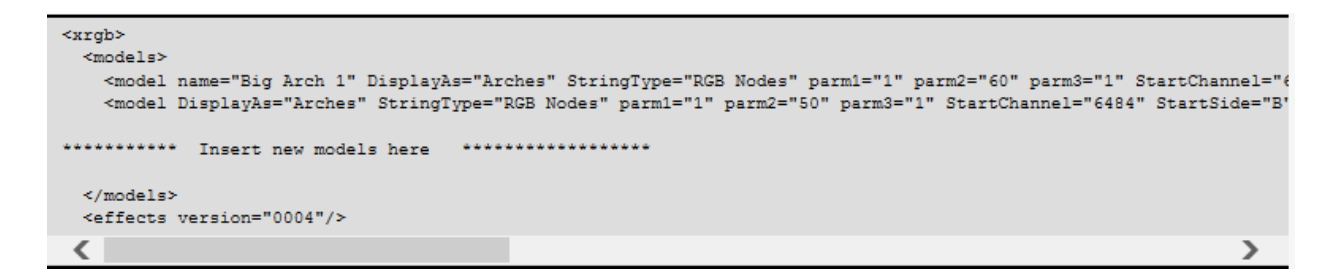

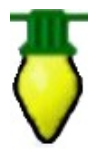

**Tip**: Use an editor that works well with XML. Notepad++ is a free editor than can be used. Ensure that after you paste the xml, that the </models> end tag is returned to its original position on a new line. If you leave that end tag at the end of the last model line, it won't work.

#### Model groups

Model Groups can be used to group a number of similar elements (Arch1 ... Arch6), so that by dropping an effect at the group level, the effect will be applied to all models that are part of the group. It can also be used to limit what you see on the display, by creating a group of selected models and then adding the group to the display on the Layout tab.

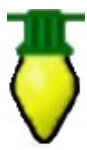

**Tip:** Dropping an effect on a Model group will give different results to dropping the same model on all elements of the group (because in the former case the canvas is treated as a whole matrix and then the effect is applied to the models within it). Some effects work at the Group level better than others.

To create a Model Group, from the layout tab click on Select Model Groups.

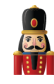

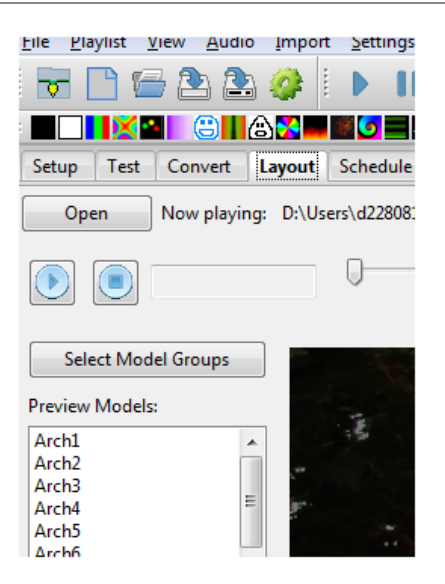

From the Model Groups window, click on Edit Groups.

| xLights 4 BETA (Ver 4.2.0) Aug 8, 2015                                                                                                    |                                                                                                    |
|----------------------------------------------------------------------------------------------------|----------------------------------------------------------------------------------------------------|
| ile <u>P</u> laylist <u>V</u> iew <u>A</u> udio <u>I</u> mport <u>S</u> ettings <u>H</u> e                                                                                                    | lp                                                                                                    |
| 🗟 🗋 🗁 🗟 😂 🥔 🖡 🕨 🔳                                                                                                    | I 🕪 🕪 🤣 🛯 🛆 띀 🌝 🛕 🉊 🌄 🔍 🤊                                                                                                    |
|                                                                                                    |                                                                                                    |
| Setup<br>Open Model Groups:                                                                                                    | Model Groups:                                                                                                    |
| Arches Group     Candy Canes Group     Candy Canes Group     HouseHorGroup     HouseHorGroup     Vicicles Group                                                                                                    | Add Group Add Group Remove Group Lantens Group Lantens Group Lantens Group Lantens Group Lantens Group Lantens Group Lantens Group Lantens Group Lantens Group |
| Preview N     Image: Winded Group All       Image: Winded Group All     Image: Winded Group All       Image: Winded Group All     Image: Winded Group All       Image: Winded Group All     Image: Winded Group All       Image: Winded Group All     Image: Winded Group All       Image: Winded Group All     Image: Winded Group All       Image: Winded Group All     Image: Winded Group All       Image: Winded Group All     Image: Winded Group All       Image: Winded Group All     Image: Winded Group All | Group Details:                                                                                                    |
| Arch2<br>Arch3<br>Arch4<br>Arch5<br>OK<br>Edit Groups                                                                                                    | Group Name:<br>Layout Mode: Grid as per preview                                                                                                    |
| Arch6<br>CandyCane1                                                                                                    | Grid Size: 400                                                                                                    |
| CandyCane2<br>CandyCane3                                                                                                    | Add to Group: Models in Group:                                                                                                    |
| CandyCane4<br>Garage= Δ1<br>Models                                                                                                    |                                                                                                    |
| Sauce                                                                                                    |                                                                                                    |
| Jave                                                                                                    |                                                                                                    |
| Model Width 50                                                                                                    |                                                                                                    |
|                                                                                                    |                                                                                                    |
| Model Height 50                                                                                                    |                                                                                                    |
| -0                                                                                                    | Update Group Close                                                                                                    |
| Model Rotation 0                                                                                                    |                                                                                                    |

Click on Add Group to create a new group and replace the name of the group in the Group Name. In xLights/Nutcracker, Model Groups are sequenced against an internal grid representation.

The Layout Mode and Grid Size provides options on how the 'internal grid' is to be calculated when effects run across a model group.

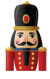

A list of all available defined models will be displayed in the left hand window. Use the arrows to add models to the Group). Click on Update Group when complete.

To modify the models that form part of a group, click on the group name in the top right hand window.

| <u>File Playlist View Audio Import Settings He</u> l                                            | p                                                                                                    |           |
|-------------------------------------------------------------------------------------------------|----------------------------------------------------------------------------------------------------|-----------|
| 🕞 🗋 🗁 🏝 🏈 🚺 🕨 🔳                                                                                 | I 🕪 🍽 🧇 🛛 🛆 🚧 🍐 🏠 🛸 🖉 🛛 🔍                                                                                                    | 、 🥄 🏟 🛛 🕕 |
| Setup<br>Open<br>Model Groups:<br>Open<br>Candy Canes Group<br>HouseHorGroup<br>HouseVert Group | Model Groups:     Arches Group       Add Group     Candy Canes Group       HouseHorGroup     HouseVert Group       Icicles Group     Icicles Group                                                    | Image 💟   |
| Select<br>Preview M<br>Arch1<br>Arch2<br>Arch2                                                  | Group Details:<br>Group Name: Candy Canes Group                                                                                                    |           |
| Arch3<br>Arch4<br>Arch5<br>Arch6<br>CandyCane1<br>CandyCane2                                    | Layout Mode: Grid as per preview                                                                                                    |           |
| CandyCane3<br>CandyCane4<br>Garage-A1<br>Models<br>Save                                         | Arch1     Image: CondyCanel       Arch2     Image: CondyCanel       Arch3     Image: CondyCanel       Arch4     Image: CondyCanel       Arch5     Image: CondyCanel       Arch6     Image: CondyCanel |           |
| Model Width 50<br>Model Height 50                                                               | Garage-A1<br>IciclesL<br>IciclesM<br>IciclesR<br>Instant                                                                                                    |           |
| Model Rotation 0                                                                                |                                                                                                    |           |

The models that are currently in the group will be displayed in the 'Models in Group' window and the other models will be displayed in the 'Add to Group' window. Use the arrows to add or remove models as required and click on the Update Group when done.

To remove a Model Group, select the Model Group and click Remove Group. This will not change or remove any of the underlying models, however any effects that have been placed at the group level on the sequencer will be removed and the Model group will be removed from the Layout display if it has been added to that display.

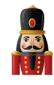

| Stars Groun |                       |
|-------------|-----------------------|
| Stars1      | Insert Layer Above    |
| Stars2      | Insert Layer Below    |
| Stars3      | Play Model            |
| Stars4      | Export Model          |
| Arch2       | Toggle Models         |
| Arch3       |                       |
| Arch4       | Edit Display Elements |

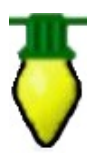

**Tip:** When on the sequencer tab, If you right click on a Model group, the window will display a 'Toggle Models' option which will display all the models under the Model group (or hide them if you select the option again). You can also double click on the Model Group to obtain the same results.

# **Render All**

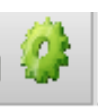

The 'Render All' icon is used to force a render of all effects - that have either been created within xLights/Nutcracker, imported via the Import Effects function or has been imported as a Data layer.

#### Rendering order

The Data Layer order renders bottom to top. Therefore what is on the top layer will be done last – much like painting – the last brush strokes are on the top.

Model layers also render bottom to top. Therefore the bottom layer will be rendered first, then the layer above it and do on until the top layer is rendered last.

However, the Models themselves render top to bottom based on how they are laid out in the Master View of the sequence. So the top model is rendered first, then the next lower model until the last model is reached.

This is important to keep in mind when you have multiple models or model groups mapped to the same channels such as whole house model group and regular models.

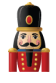

# Rendering Order (based on Master View)

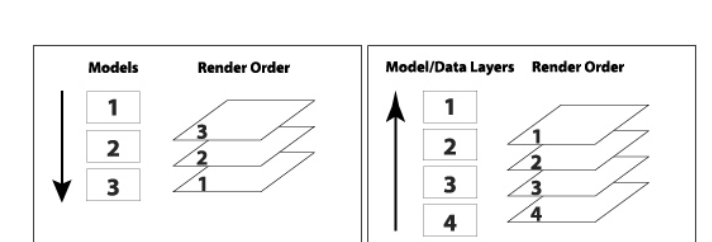

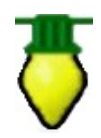

**Tip**: You can change the order of data layers by moving them up or down. You can similarly change the order of layers within a model . And you can also change the order of models in the master view.

# **Timeline and Waveform**

The top section of the display window is the Timeline section and indicates the scale that the waveform and sequencer is displaying.

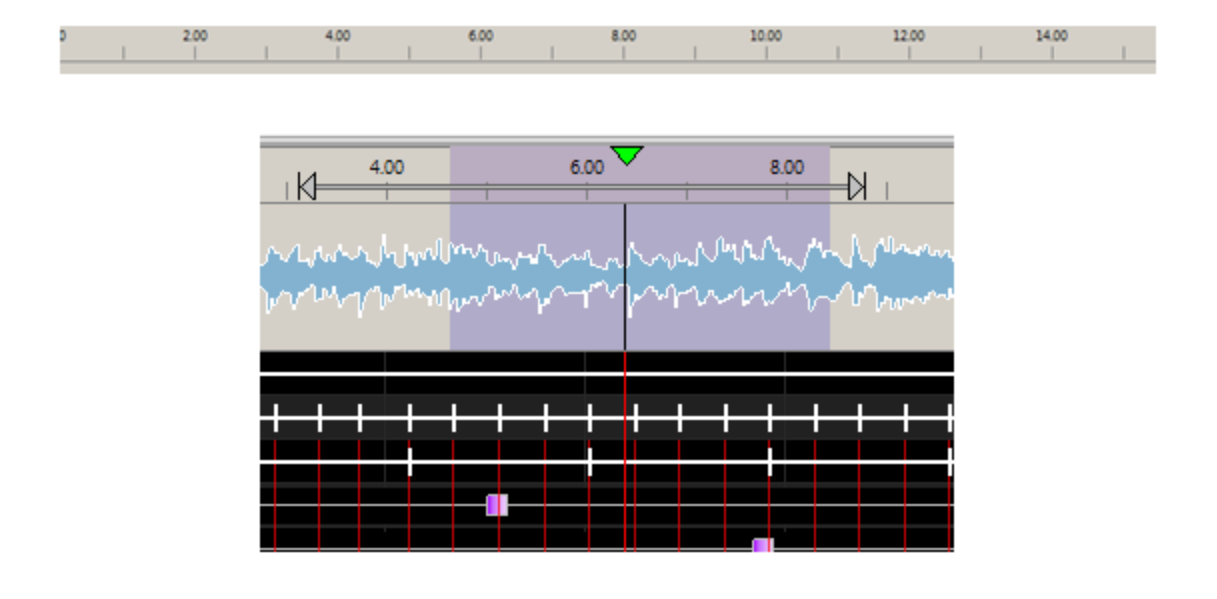

xLights/Nutcracker page 55

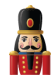

You can select an area on the timeline – depicted by the arrows - and you can then play that section <u>once independent of the section highlighted to be played on the waveform</u>. At the end of playing that section, the highlighted arrows disappear, leaving the waveform highlight to be played. Clicking anywhere in the timeline or highlighting an area in the timeline initiates auto play, without losing the waveform selection.

The waveform displays a sonographic representation of the audio portion of the media that has been associated with the sequence.

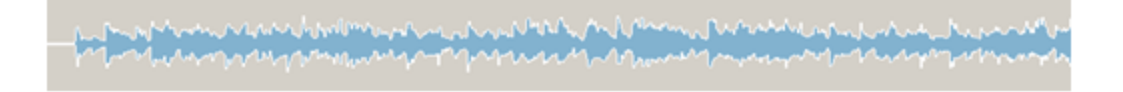

You can control the focus of the waveform.

• Zoom in on the waveform by double clicking on the waveform. Keep double clicking until you've got a zoom setting you can use. Or click on the '+' button.

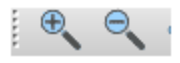

• To zoom out, hold the shift key and double click on the waveform or click on the '-'- button.

|                       | 00 | 1             | 2.00 |                        | in<br>V | I | 6.00                    | 8                                       | .00            | 10.0                                    |
|-----------------------|----|---------------|------|------------------------|---------|---|-------------------------|-----------------------------------------|----------------|-----------------------------------------|
| Time: 0:06.743        |    | +-17          | N.   | afraanse<br>plaanse se |         |   | ren hane<br>jeren er er | ~~~~~~~~~~~~~~~~~~~~~~~~~~~~~~~~~~~~~~~ | hand<br>hadage | ~~~~~~~~~~~~~~~~~~~~~~~~~~~~~~~~~~~~~~~ |
| O New Timing          |    |               |      |                        |         |   |                         |                                         |                |                                         |
| Blue Christmas_ Beats | T  | $\rightarrow$ | +    | +                      | +       | + | $\mapsto$               | $\mapsto$                               | ++-            | $\rightarrow$                           |
| Blue Christmas_Bars   | Τ  |               |      |                        |         |   |                         |                                         | -              |                                         |
| Singing Face          |    |               |      |                        |         |   |                         |                                         |                |                                         |
|                       |    |               |      |                        |         |   |                         |                                         |                |                                         |
|                       |    |               |      |                        |         |   |                         |                                         |                |                                         |

When playing the sequence, a vertical line indicates the start position and another vertical line extending right through the grid indicates where the audio being played current is. The time counter displays the time from the beginning of the sequence that the current position is up to.

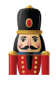

| 4.00        | 6.00 🗸      | 8.00           |
|-------------|-------------|----------------|
| ALARAM      | March March | Marin my Marin |
| www.        | www.www.    | minon          |
| _           |             |                |
| + + + + + + |             |                |
|             |             |                |
|             |             |                |

You can highlight a range on the waveform to play only that section. If you move your cursor on the waveform towards either edge of the highlighted area, a 'hand' appears and you can use that to move the edge.

- If the Pause button is selected, and then pressed again, the sequence will restart from the current position that it stopped at.
- If after a Pause, if the Play button is pressed, then the sequence will restart from the marked 'start position'.
- Clicking on the Stop button will reset the start position to the beginning of the sequence.
- After Stop has been pressed the Rewind button will start from the beginning of the sequence and the fast forward button will play from the last component of the sequence.
- Highlighting a portion of the waveform will cause only that section to be played. Pressing the spacebar will replay that section.
- The 'Replay' button does not currently drive any functionality.

Clicking on an effect in the grid will not alter the waveform area that has been highlighted to be played. The effect becomes the focus point, if you zoom in and out, but the play range does not change. If you do want the start position to move to where your effect is, or to be based on the edit position in the grid, then double click in the grid and that will then remove any highlighted position/area in the waveform and set the start position in line with where you have double clicked.

### Views

A view is used to be able to easily select a list of models and the sequence in which they are to be displayed on the sequencer.

Views work across sequences, so once you have setup a view with the models that you require, if you open any sequence, that view is available to use in that sequence.

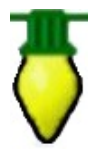

**Tip:** If you define Model Groups in a view, then when you use the view in the sequencer, you will be presented with a list of the groups. Double Clicking each group will open up the list of models within the group.

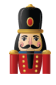

| View     Master View     Second View             | Add Views<br>Delete View | × | View: 00<br>Time: 0:00.00                      |
|--------------------------------------------------|--------------------------|---|------------------------------------------------|
| Timings / Models:                                |                          |   | Imported Timing     He's the Aussie Santa_Beat |
| Timing/Model                                     | Add                      |   | O He's the Aussie Santa_ Bars<br>Singing Face  |
| (9 He's the Aussie Sant                          | Delete                   | = | Singing Face2<br>MTREE                         |
| Singing Face                                     | Position:                |   | P10 Matrix                                     |
| <ul> <li>Singing Face2</li> <li>MTREE</li> </ul> | Move Up                  |   | Spinner1<br>Spinner1 - Custom                  |
| 👁 🚯 P10 Matrix 💌                                 | Move Down                |   | Spinner2                                       |
| Show All Hide All                                |                          | 4 | Spinner2 - Custom                              |
| ffect Settings                                   | 3                        | × | Stars Group<br>Arch2                           |

Multiple views can be defined, with each view defining a list of models that are to be displayed and the sequence that they should be displayed in. For example:

- A 'Static Model' view may contain all elements that are non RGB.
- An 'Import Model' view may contain only elements that you wish to sequence after importing other data from other sequencers.
- A 'Halloween Model' view may contain only elements that you wish to sequence for Halloween.

New models can be added to a view by selecting that view from the Views window within the Sequence Elements window (or from the View window to the left of the Waveform) and clicking on Add Models.

Similarly models can be removed from a View by highlighting the model in the Model window within the Sequence Elements window and clicking on Delete Model. The position that the model appears within the view can be changed by highlighting the model and clicking on Move Up or Move Down. Within each view, the models that are part of the view can be marked as visible or non visible via the

🎱 bi

button to the left of the model.

**Note:** The visibility is across all sequences and not specific to the sequence that is open. So if you make a model non visible, it will become non visible in all sequences.

The **Master View** is a special (system created) view. It contains all the models that have been defined for the sequence that is open only i.e. it does not span sequences. It also determines the rendering order. Any model added to any other view when a sequence is open automatically gets reflected in the Master View of that sequence. Models can be deleted (i.e. removed) from any view at any time.

**Note:** If you attempt to delete a model from the Master View, you will be prompted to confirm the deletion, as deleting the model from the Master View will remove all effects that you have created against that model for the sequence that you have open.

If you add a Timing Track to a view, it will be added to all views that you have defined.

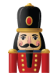

# **Effect Presets**

Presets are a way to save an effect and easily recall it later to speed up sequencing.

To save an effect (which can span layers and models) as a preset, highlight the effects that you want to save, right click and select Effect Presets.

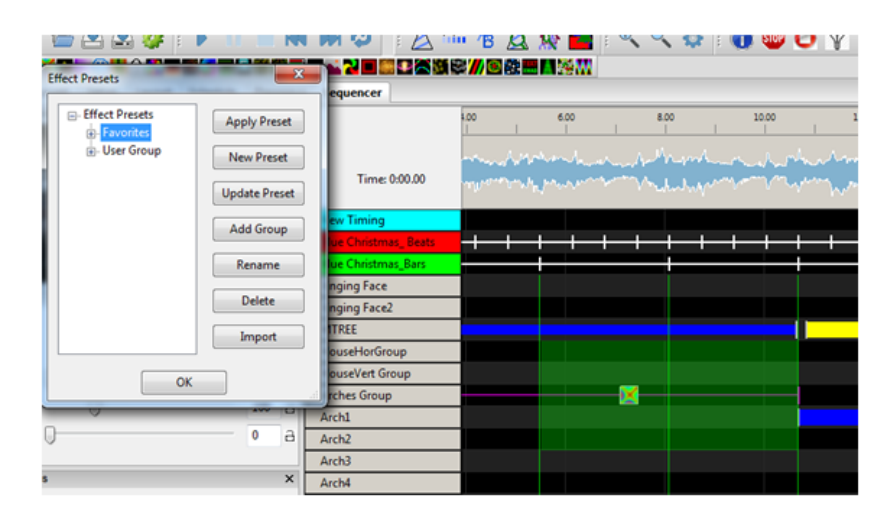

Under the Favorites tree, you can first create a group that describes the type of effect that you are going to save (Spirals, Bars, etc). Click on Add group and give the group a name ('Spirals'). Then select the group and click New Preset and give the Preset name ('Red and White Spirals') and press OK.

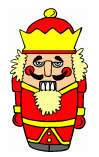

**Caution:** Do not use the default group that is already there. Ensure that you create you own group or groups before saving your effect preset against that group. It is good practice to create groups that reflect the type of the effect.

To retrieve a preset that has been saved, go to a location on the grid where you wish the preset to be placed, right click on the sequencing grid, select Effects Preset, scroll to and locate the preset you want and double click on it to have it copied to your location, or select Apply Effect.

If you change something within an effect that you have selected, you can update it by clicking Update Effects. You can move an effect preset from one group to another group, delete or rename a preset. You can also import an effect (from someone else), by clicking on Import, selecting an **xlights\_rgbeffects.xml** file and importing the effect from there.

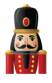

# **Built In Effects**

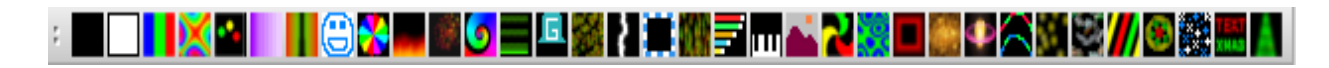

The following effects are 'ready made' effects that can be used to generate an effect straight away.

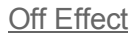

Effect Icon:

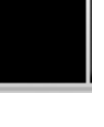

Sequencer representation:

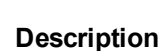

The off effect simply turns every pixel off on the model it is placed on.

### **Prerequisite information**

Colors, Timing speed are ignored.

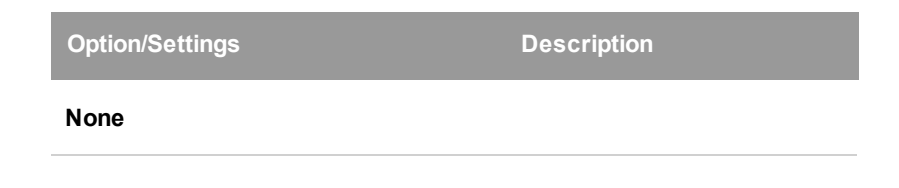

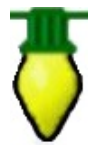

Tip: You can use fade in/out with off.

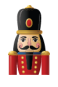

 $\Box$ 

On Effect

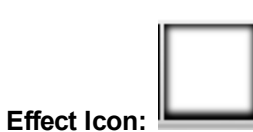

Sequencer representation:

### Description

The ON effect turns every pixel on for a given model.

### Prerequisite information

Only one color may be used with the ON effect. If multiple colors are chosen, only the first color selected will be used.

| Option/Settings | Description              |
|-----------------|--------------------------|
| Start intensity | Starting intensity value |
| End Intensity   | Ending intensity value   |

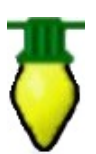

**Tip:** A start intensity of 0% and ending of 100% will result in a ramp up, opposed to an ON with hard edges.

Tip: Click on the "Shimmer" to get a shimmer effect.

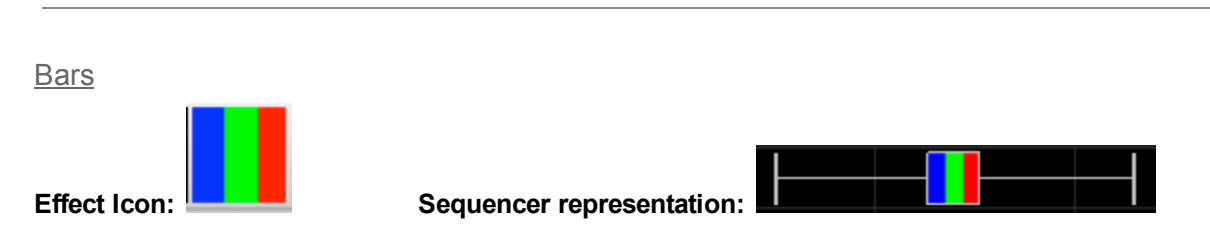

### Description

The Bars effect creates straight edged multiple color bars that move across a model. The edges may be hard, highlighted or 3D (soft).

### Prerequisite information

| Option/Settings      | Description                                                                                                    |
|----------------------|----------------------------------------------------------------------------------------------------|
| Palette Rep          | Number of times the color palette repeats on a model.                                                                                  |
| Direction UP/DOWN    | Bars move UP or DOWN a model.                                                                                                    |
| Direction Expand     | Bars start at the center and move outward towards the top and bottom.                                                                  |
| Direction Compress   | Bars start at the top and bottom edges of a model and move to the center.                                                              |
| Direction Left/Right | Bars start at the left/right edges of the model and move to the other side.                                                            |
| Direction H-Expand   | Bars start at the horizontal middle of the model and expand towards the left an right edges.                                           |
| Direction H-Compress | Bars start at the left/right edges of the model and move in towards the horizonta center of the model.                                 |
| Direction Alternate  | Bars are not animated like the other direction options. The colors for each bach and change to the next color selected in the palette. |
| Highlight            | A single row of white is set at the leading edge of each color.                                                                        |
| 3D                   | The trailing edge of each color fades to black.                                                                                        |

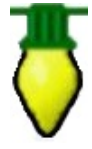

**Tip:** Layering a On effect with a start intensity of 0% and ending of 100% will result in a ramp up, as opposed to an On effect with hard edges. Be sure to set the blending option of the On effect to "layer 1 is mask". Make sure the cycle count is set to 1, and you have a color selected (doesn't matter which color since it's a mask).

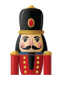

Butterfly

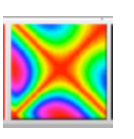

Sequencer representation:

### Description

Effect Icon:

The Butterfly effect creates seemingly random patterns of color swirling around, based on an initial set of parameters.

### Prerequisite information

#### None

| Option/Settings | Description                                                                                                    |
|-----------------|----------------------------------------------------------------------------------------------------|
| Colors          | Rainbow or Palette can be selected. If Palette is selected, then the colors from the Color selection window are used. |
| Style           | Up to 5 different styles can be selected for the effect.                                                              |
| Bkgrd Chunks    | Controls whether and how sections of black color are to be used between the colors.                                   |
| Bkgrd Skip      | Used in conjunction with the background chunks to skip the black background.                                          |
| Speed           | Controls the speed with which the effects change                                                                      |
| Direction       | Controls whether the effect moves outwards or reverses direction.                                                     |

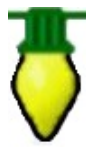

**Tip:** Butterfly style #2 generates radial patterns that look great on round models such as snowflakes, stars, globes, etc.

In the context of <u>fast Fourier transform</u> algorithms, a butterfly is a portion of the computation that combines the results of smaller <u>discrete Fourier transforms</u> (DFTs) into a larger DFT, or vice versa (breaking a larger DFT up into sub-transforms). The name "butterfly" comes from the shape of the data-flow diagram in the radix-2 case. The earliest occurrence in print of the term is thought to be in a 1969 <u>MIT</u> technical report. The same structure can also be found in the <u>Viterbi algorithm</u>, used for finding the most likely sequence of hidden states.

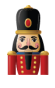

<u>Circles</u>

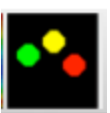

Sequencer representation:

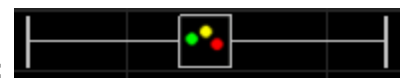

# Description

Effect Icon

The Circles effect creates solid sphere like objects that move seemingly in random fashion on a model. Used most effectively on models such as a mega tree or a matrix.

#### Prerequisite information

One or multiple colors can be used for the effect. If multiple colors are selected, than the spheres will be made up of the selected different colors.

| Option/Settings   | Description                                                        |
|-------------------|--------------------------------------------------------------------|
| Number of Circles | Number of circles that displays on a model.                        |
| Size              | The size of each circle of the effect.                             |
| Speed             | The speed at which the circles move on the effect.                 |
| Bounce            | The effect creates a noticeable bounce up and down of the circles. |
| Radial            | The circles stretch outwards and back radially.                    |
| Plasma            | The circle edges blend into each other.                            |
| Radial 3D         | The circles stretch outwards and back radially.                    |
| Bubbles           | Each circle displays an outline rather than being solid in color.  |
| Linear Fade       | Causes each circle to blur and have its edges fade to black.       |

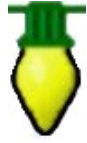

**Tip:** Place the effect to initially span at least a few seconds. After placing the effect on the model, adjust the number of circles and the speed down until the circles can be seen moving around and then adjust upwards as required.

**Tip**: Place the Circles effect on a star and select the Radial option to obtain a nice looking effect.

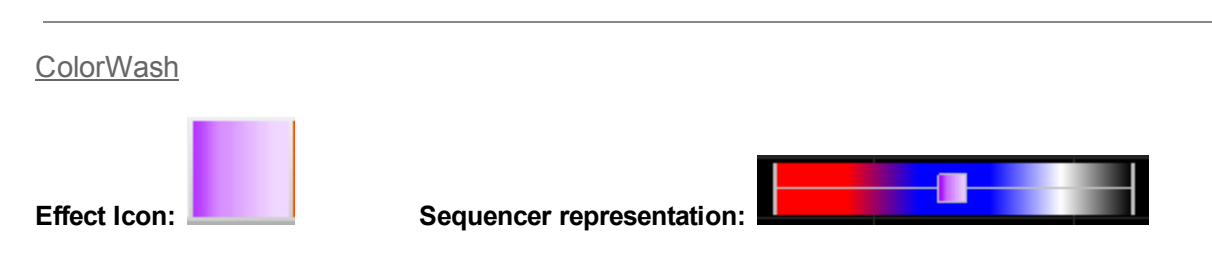

# Description

The ColorWash effect creates a wash effect of the selected color or colors across the model.

#### Prerequisite information

One or multiple colors can be used for the effect. If multiple colors are selected, than the ColorWash will use the selected colors repeating the colors depending on the 'count' setting.

| Option/Settings  | Description                                                                                                    |
|------------------|----------------------------------------------------------------------------------------------------|
| Count            | Number of times the colors selected will be repeated for the duration of the effect.                                                                                                    |
| Vertical Fade    | Controls whether the wash effect should fade vertically.                                                                                                    |
| Horizontal Fade  | Controls whether the wash effect should fade horizontally.                                                                                                    |
| Entire Model     | By default this effect will cover the entire model. When unchecked, you can then s the X,Y coordinates for a partial color wash for an area of the model.                                                     |
| Shimmer          | Applies a shimmer effect to the ColorWash effect if selected.                                                                                                    |
| Circular Palette | When selected this smoothes the color transitions when the effect repeats per th count setting. If not selected there will be a hard transition between the last color selected and the first color selected. |
| X, Y Coordinates | Defines area of the model for the effect to be applied to when the Entire Model checkbox is deselected.                                                                                                    |

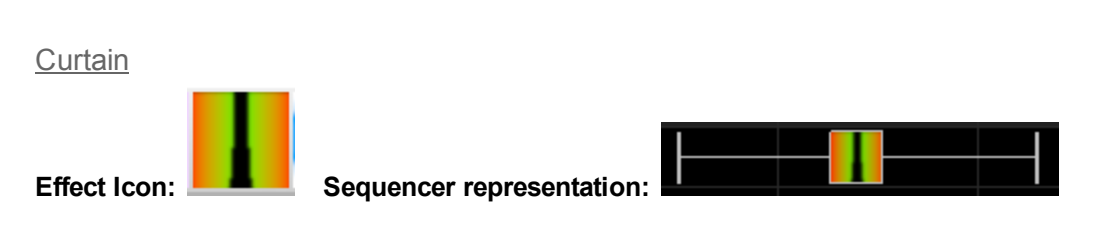

### Description

The Curtain effect creates a color transition of one or more colors across the face of a model depicting a curtain opening or closing based on the options selected.

Used most effectively on models such as a mega tree, a matrix, whole house or grouped arches. Can also be used on singular items such as each arch.

| Option/Setting<br>s | Description                                                                                                    |
|---------------------|----------------------------------------------------------------------------------------------------|
| Curtain edge        | Denotes how the curtain edge will come together (i.e. close) or open – depending on the 'Effe setting value.                                                                                                    |
|                     | Examples:<br>Center – Two curtains will move from the outside to the inside (center) of the model or from the<br>inside (center) to the outside of the model.<br>Bottom – The curtain sweep will be from the top, closing or opening out towards the bottom. |
| Effect              | Denotes whether the curtain should open, close, open then close or close then open. Used conjunction with the curtain edge direction.                                                                                                    |
| Swag Width          | Defines the curve of the curtain effect. A value of zero will depict a straight curtain edge. A valu of 10 will depict a curved curtain edge with a sweeping drop.                                                                                           |
| Swag Speed          | Defines the speed at which the curtains will close or open.                                                                                                    |

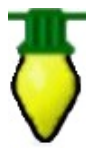

**Tip:** You can use the curtain effect layered with any other effect as a mask to reveal the other effect.

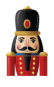

Faces

Effect Icon:

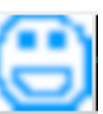

Sequencer representation:

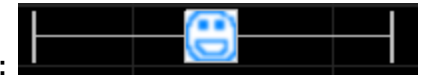

The Faces effect is used by xLights/Nutcracker to generate singing and talking face effects. It is used and placed on the sequencer as part of the Papagayo import functionality, if the target in xLights/Nutcracker is a Coro face.

It is also used within xLights/Nutcracker functionality to generate Singing Faces. The use of this effect is described in the section describing <u>Singing Faces</u>.

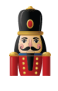

Fan

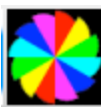

Sequencer representation:

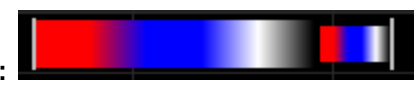

### Description

Effect Icon

The Fan effect creates spiralling blade like objects that move around the model either clockwise or counterclockwise. Used most effectively on models such as a mega tree or a matrix.

### Prerequisite information

One or many colors can be used for the effect. If multiple colors are selected, then the blades of the fan will be made up of the selected colors.

| Option/Settings       |                                                                                                    |
|-----------------------|----------------------------------------------------------------------------------------------------|
| Position: Center X,Y  | Defines the x and y coordinates of the center (i.e. focus) point of the fan effect.                            |
| Position: Radius 1    | Defines the lower radius of the fan.                                                                           |
| Position: Angle       | Defines the angle of each arm of the fan.                                                                      |
| Position: Radius 2    | Defines the upper radius of the fan.                                                                           |
| Position: Revs        | Defines the number of 360 degree rotations per timing mark the effect is in.                                   |
| Blades: # Blades      | Defines how many blades the fan effect will use per color selected.                                            |
| Blades: Width         | % of area that the width of each blade will take on the effect.                                                |
| Blades: Angle         | Angle of each blade from center.                                                                               |
| Blades: # Elements    | How many segments each blade is divided into - default is 1.                                                   |
| Options:Duration      | Controls the swell i.e. the amount of time that the fan swells out.                                            |
| Options: Acceleration | Controls how quickly the fan swells out and then back in.                                                      |
| Options: Reverse      | Reverses the direction of the rotation of the fan effect.                                                      |
| Options: Blend Edges  | Each edge blends to black. Turning it off converts the fan effect to a full circle at thee end of each. swell. |

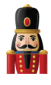

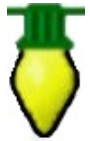

**Tip:** Playing with the radius values i.e. making radius 2 less than radius 1 can provide some interesting effects.

Tip: You can create four Fan effects that each take up about one quadrant of your model (matrix/house) and have them all doing different thing with their arms blending at the edges. The four positions would be x25:y25, x25:y75, x75:y75, x75:y25.

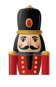

Sequencer representation:

# Description

Effect Icon:

The Fire effect creates an effect that appears as licks of flames. Used most effectively on models such as a mega tree or a matrix.

# Prerequisite information

None

| Option/Settings | Description                                                                                                    |
|-----------------|----------------------------------------------------------------------------------------------------|
| Height          | Defines the 'length' or height of the flames.                                                                                                    |
| Hue Shift       | Defines the color of the flame.                                                                                                    |
| Growth Cycles   | Defines the total length that the flames should grow to.                                                                                              |
| Location        | Defines the initial location and therefore the direction of the flames. eg a settir<br>of 'Bottom' would drive the flames from the bottom to the top. |

Fire

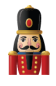

**Fireworks** 

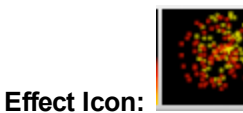

Sequencer representation:

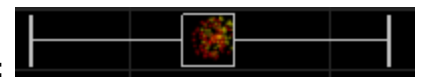

### Description

The Fireworks effect creates a fireworks type of effect of exploding lights in a burst. Used most effectively on models such as a mega tree or a matrix.

### Prerequisite information

One or multiple colors can be used for the effect. If multiple colors are selected, then the lights in the explosion will be made up of the selected colors.

| Option/Settings        | Description                                                                                 |
|------------------------|---------------------------------------------------------------------------------------------|
| Number of Explosions   | Defines the number of explosions to be created.                                             |
| Particles in Explosion | Controls the number of particles in the explosion.                                          |
| Velocity of Particles  | Controls the speed of the particles exploding.                                              |
| Particle Fade          | Defines the speed at which the particles should fade in the explosion after the init burst. |

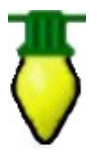

**Tip:** Add multiple layers of fireworks with different colors on each layer to get more explosions with multiple colors at the same time. Set different velocities and number of explosions on each layer.
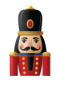

<u>Galaxy</u>

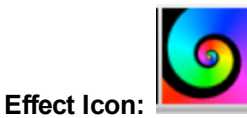

Sequencer representation:

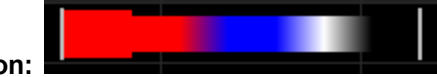

### Description

The Galaxy effect creates a spiral like effect that expands around the model either clockwise or counterclockwise. Used most effectively on models such as a mega tree or a matrix.

# Prerequisite information

One or multiple colors can be used for the effect. If multiple colors are selected, than the spiral will be made up of the selected colors.

| Options/Settings       | Description                                                                                                    |
|------------------------|----------------------------------------------------------------------------------------------------|
| Start: Center X,Y      | Defines the x and y coordinates of the center (i.e. focus) point of the galaxy effect.                                                                  |
| Start: Radius          | Defines the lower radius of the galaxy.                                                                                                    |
| Start: Width           | Controls the width of the lower end of the spirals.                                                                                                    |
| Start: Angle           | Controls the angle of the spirals.                                                                                                    |
| End: Radius            | Defines the upper radius of the galaxy.                                                                                                    |
| End: Width             | Controls the upper width of the spirals.                                                                                                    |
| End: Rev's             | Determines the number of full revolutions each arm makes in the given timeframe.                                                                        |
| Options: Head Duration | Controls the swell i.e. the amount of time that the head of the spiral uses.                                                                            |
| Options: Acceleration  | Sets the speed of a non-linear movement for the head color and body.                                                                                    |
| Options: Reverse       | Reverses the direction of the rotation of the galaxy effect.                                                                                            |
| Options: Blend Edges   | Each edge blends to black. Turning it off converts the galaxy effect to a full circle at t end of the rotation.                                         |
| Options: Inward        | If the spirals overlap, it determines if the spirals will appear to be moving inward outward. If there is no overlap, this setting will have no effect. |

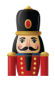

<u>Garlands</u>

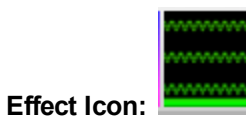

Sequencer representation:

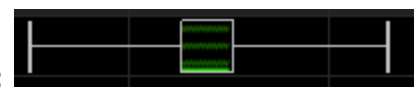

# Description

The Garland effect creates an effect that simulates a circle of rings that drop on each other (depending on the direction of the effect).

# Prerequisite information

One or multiple colors can be used for the effect. If multiple colors are selected, than the spheres will be made up of the selected different colors.

| Option/Settings | Description                                                                                                    |
|-----------------|----------------------------------------------------------------------------------------------------|
| Garland Type    | Controls 4 different type of garland effects.                                                                         |
| Spacing         | Controls the spacing of each cycle of the garland.                                                                    |
| Cycles          | Controls the number of complete cycles of the effect in the given timeframe.                                          |
| Stack Direction | The direction in which the garland effects move or drop. Up to 8 variations are possible i.e. Downwards, Upwards etc. |

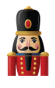

Glediator

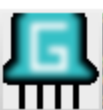

Sequencer representation:

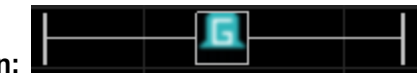

# Description

Effect Icon:

The Glediator effect enables the import and use of an effect that has been created using the Glediator software into xLights/Nutcracker

### Prerequisite information

Glediator is a 3rd party application that can generate an unlimited number of effects. Once an effect has been created, it must be saved as a .GLED file.

#### Procedure

Place the Glediator effect in on timing cells that you wish to have the effect on a model. Click on the filename prompt and browse and select the gladiator file.

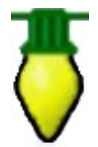

**Tip:** You must configure Glediator to the X,Y dimensions of your model you wish to add effects to.

You may also use Jinx! to create effects. It will create a '.out' file which can be used with this effect. There is no need to rename the saved output file to .gled to use with the Glediator effect. The Glediator effect now supports .GLED and .OUT files.

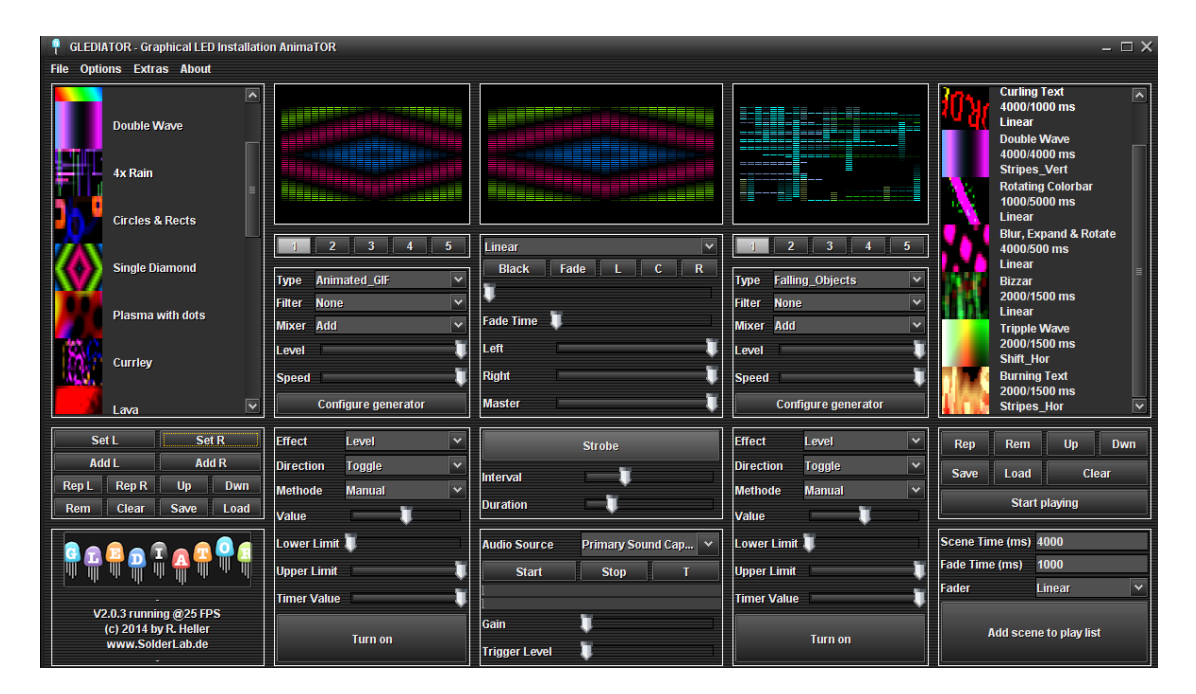

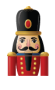

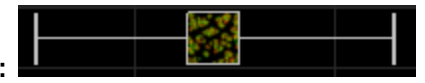

# <u>Life</u>

Effect Icon:

Sequencer representation:

# Description

The Life effect simulates the Game of Life cellular automation model.

From Wikipedia:

"The universe of the Game of Life is an infinite two-dimensional orthogonal grid of square cells, each of which is in one of two possible states, alive or dead. Every cell interacts with its eight neighbours, which are the cells that are horizontally, vertically, or diagonally adjacent."

### Prerequisite information

| Option/Settings | Description                                                     |
|-----------------|-----------------------------------------------------------------|
| Cells to Start  | Controls the number of cells that the effects starts with.      |
| Туре            | Selects the type of pattern. Four values can be selected.       |
| Speed           | Controls the speed at which the pattern and cells live and die. |

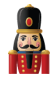

# **Lightning**

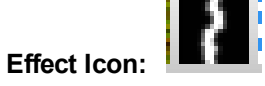

Sequencer representation:

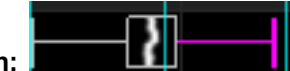

# Description

The Lightning effect generates a vertical lightning bolt type of effect.

# Prerequisite information

One or multiple colors can be used for the effect. White is always selected for the outer edge of the lightning bolt.

| Option/Settings        | Description                                                                                                    |
|------------------------|----------------------------------------------------------------------------------------------------|
| Number of Segments     | Defines the number of zig zag segments to be used in the effect.                                                                        |
| Width of Bolt          | Controls the width of the zig zag. A value of 1 will form a straight vertical line.                                                     |
| Forked Lightning (Y,N) | Controls whether the effect generates a forked efefct                                                                                   |
| Top Location (x;y)     | Defines the coordinates of the top end of the lightning bolt.                                                                           |
| X Movement             | Controls the movement of the lightning effect horizontally across the effect. Can be made to be stationary or move in either direction. |

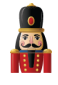

# <u>Marquee</u>

Effect Icon:

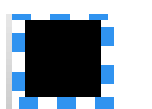

Sequencer representation:

# Description

The Marquee effect displays scrolling lines or bands of pixels around the edge of an model or from one end of a line to the other.

### Prerequisite information

One or multiple colors can be used for the effect. If multiple colors are selected, then the bands of the effect will be sequentially selected from the colors chosen.

| Option/Settings          | Description                                                                                                    |
|--------------------------|----------------------------------------------------------------------------------------------------|
| Band Size                | Controls the proportion (% wise) of the circumference of the marquee effect that the pixels will light up.                                                                                                    |
| Skip Size                | Controls the proportion (% wise) of the circumference of the marquee that will be skipped b the pixel color ie will be dark.                                                                                                |
| Thickness                | Controls the thickness of the marquee effect ie how many pixels wide.                                                                                                    |
| Stagger                  | Defines the orientation of the pixel band thickness (visible if the thickness is > 1).                                                                                                    |
| Speed                    | Controls the speed at which the marquee effect moves around.                                                                                                    |
| Reverse                  | If selected, reverses the direction of the effect to counterclockwise.                                                                                                    |
| Scale (x:y)              | Used to control the scale (i.e. boundary) of the marquee effect.<br>Defined as a % from -100% to + 100% if 'Offset in Pixels is not ticked<br>Defined as number of Pixels from -100 to + 100 if 'Offset in Pixels is ticked |
| Offset in Pixels         | Used to specify exact number of pixels rather than % for offset - see Scale (x:y)                                                                                                    |
| X-axis, Y-axis<br>Center | Used to control the center position of the marquee effect within the model                                                                                                    |
| Wrap X                   | Used to warp the effect horizontally around the model.                                                                                                    |

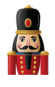

# **Meteors**

Effect Icon:

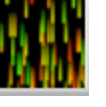

Sequencer representation:

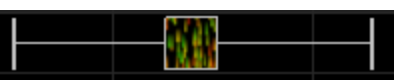

# Description

The Meteor effect generates a number of meteor like streaks of color.

# Prerequisite information

None.

| Option/Settings | Description                                                                                                    |
|-----------------|----------------------------------------------------------------------------------------------------|
| Colors          | Defines whether the Rainbow collection of colors is to be used for the effect or whether color are to be selected from the Palette. If Palette is selected, then the colors used will be the one selected via the Color window for the effect. |
| Effect          | Selects the direction of the meteors. Eight options are possible including Up, Down, Implod Explode etc.                                                                                                    |
| Count           | Controls the number of particles used for the effect.                                                                                                    |
| Trail Length    | Controls the length of the tail of the meteor.                                                                                                    |
| Swirl intensity | Controls whether the meteor moves smoothly or swirls/oscillates.                                                                                                    |
| Speed           | Controls the speed of the meteor effect.                                                                                                    |

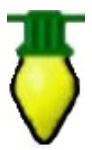

Tip: Hidden under the effect drop down box is a meteor type called lcicles.

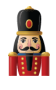

<u>Morph</u>

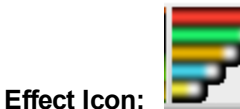

Sequencer representation:

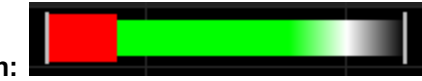

### Description

The morph effect creates a movement across a model of one or many strands of lights with a head, body and tail. Morph looks best on megatrees, arches and matrix models.

#### Prerequisite information

The first 2 colors chosen will be the head color, middle 2 colors chosen will be the body colors and the last 2 colors chosen will be the tail colors.

A morph can start anywhere and end anywhere on a model. The starting and ending locations are specified by the X,Y coordinates on the Start/End tabs.

| Option/Settings           | Description                                                                                                    |
|---------------------------|----------------------------------------------------------------------------------------------------|
| Start : X1a               | Defines the first lateral position starting point (0 is bottom).                                                                         |
| Start : Y1a               | Defines the first vertical position starting point (0 is left).                                                                          |
| Start : X1b               | Defines the second lateral position starting point.                                                                                      |
| Start : Y1b               | Defines the second vertical position starting point (100 is right).                                                                      |
| Start : Head Length       | Defines how long the head will be and is depicted by the head effect on the grid.                                                        |
| Start : Link Points       | Enabling this option will cause the X,Y B points to be linked to the X,Y A points.                                                       |
| Morph<br>Quickset Options | These options allow the user to quickly choose a commonly used morph type and direction. These are customizable after they are selected. |
| End : X2a                 | Ending position 1 on the horizontal axis (100 is top).                                                                                   |
| End : Y2a                 | Ending position 1 on the vertical axis.                                                                                                  |
| End : X2a                 | Ending position 2 on the horizontal axis.                                                                                                |
| End : Y2b                 | Ending position 3 on the vertical axis.                                                                                                  |
| End : Head Length         | Defines the relative size of the head when the morph reaches the end points.                                                             |
| End : Link Points         | Enabling this option will cause the X,Y b points to be linked to the X,Y a points.                                                       |

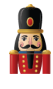

| Head Duration      | Defines how long the head will show during the morph before it changes to the body colors.                                                                                            |
|--------------------|----------------------------------------------------------------------------------------------------|
| Acceleration       | Defines a non-linear speed for the movement of the morph.                                                                                                    |
| Repeat Count       | This is used when selecting a single morph and you want it to repeat x number of times.                                                                                               |
| Repeat Skip        | Sets the number of legs on the model that the morph will skip when the repeat option is enabled.                                                                                      |
| Stagger            | This is used in conjunction with the single line morph and repeat. It can be set to positive or negative values for left or right sweeping type morphs. Small values look best (1-4). |
| Show Head at Start | When used with the stagger option, the head of each morph will show prior to the morph moving based on the stagger interval.                                                          |

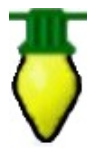

**Tip**: Open and use the Effect Assist window. The window will display a grid corresponding to the x,y start and end coordinates. If you then grab a slider for the morph effect and move it, the Effect Assist window shows exactly where the coordinate is being moved to, making it easier to determine what is being done to the effect.

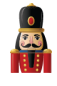

# <u>Piano</u>

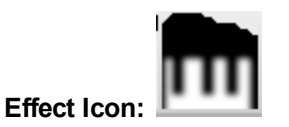

Sequencer representation:

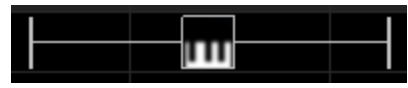

# Description

The Piano effect displays a piano keyboard effects where the keys modulate based on the beat and frequency of the sequence audio. the effect also supports representation on user defined shapes besides that of a keyboard layout.

# Prerequisite information

A Polyphonic Transcription notes file for the sequence audio - you can use Audacity to create this file.

### Procedure

- 1. Use audacity and for the sequence audio analyse and generate Polyphonic Transcription notes.
- Export this label file and and save the file in your show song directory or any other suitable location. <u>Rename the file to 'notes.txt'</u>
- 3. Select the Piano effect and drop it as required on the sequencer grid against the desired model
- 4. Click on the Shapes button
- 5. Navigate to the xLights/Nutcracker Installation directory, then within that navigate to the piano subdirectory.

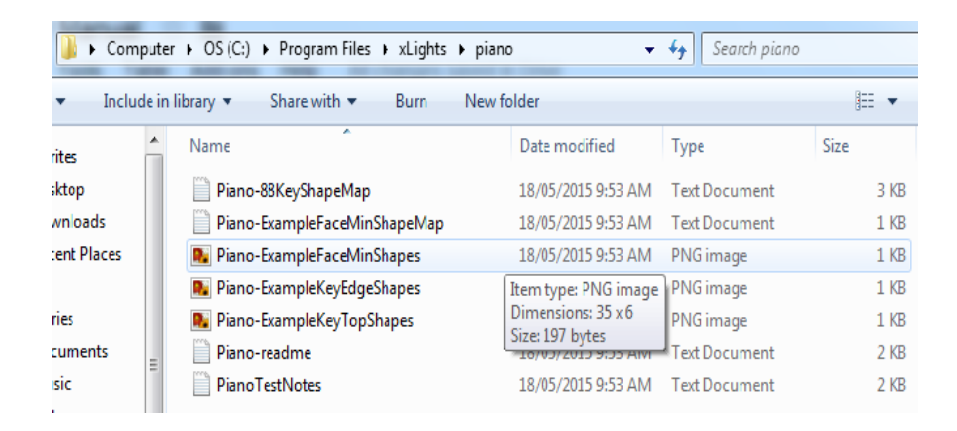

- 6. Select the Piano-ExampleKeyTopShapes.png file
- 7. Click on the Cue-Shape Map button
- 8. From the same directory, select the Piano-88KeyShapeMap.txt file
- 9. Click on the Cues button
- 10. Navigate to your songs directory or the location where the polyphonic notes file has been saved and select the 'notes.txt' file.

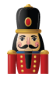

11. Select a style for the keys, the # of keys, the # of rows and the placement of the keys

| Option/Settings | Description                                                                     |
|-----------------|---------------------------------------------------------------------------------|
| Style           | Select the style of the effect.                                                 |
| # of Keys       | Number of keys to be used for the effect.                                       |
| # Rows          | Number of rows to be used for the effect.                                       |
| Placement       | Describes how the keys are to be placed on the model i.e. Top left, Top center. |
| Cues            | The name and location of the polyphonic transmission label file.                |
| Cue-Shape Map   | The name and location of the Piano Effect Cue Shape Map file.                   |
| Shapes          | The name and location of the key shapes file.                                   |

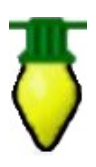

**Tip:** Select a Style of Equalizer (bars), or Player Piano (scroll). Select a Placement of Bottom Middle.

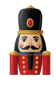

### **Pictures**

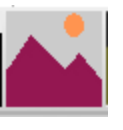

Sequencer representation:

# Description

Effect Icon:

The Pictures effect is used to import a supported image type (gif, bmp, jpg etc) and render that image as an effect while also allowing the image to be manipulated and edited within xLights/Nutcracker.

# Prerequisite information

The image that is to be imported.

### Procedure

Place the Picture effect in on timing cells that you wish to have the effect on a model. Click on the effect on the grid and amend the parameters as required. First click on the Browse button and navigate to the location of your image, select the image and click open or double click to select the image.

| Option/Settings             | Description                                                                                                    |
|-----------------------------|----------------------------------------------------------------------------------------------------|
| Movement                    | Controls how the image will move across the model layout. In addition to directional optio such as left, right etc, there are a number of special options, such as peekaboo, scaled, fla wave, wiggle. |
| Movement<br>Speed           | Controls how fast the image moves across within the effect timeframe.                                                                                                    |
| Frame Rate Adj              | When using the pictures effect to play an AVI converted to images with ffmpeg, this setting i used to set the playback speed if needed to speed up or slow down the playback.                          |
| Start Position:<br>(x,y)    | Sets the position of the image as it does not need to be centered on the model.                                                                                                    |
| Start Position:<br>(wrap x) | Used to bound the picture image within the model. Defines and controls the coordinates of the 'bottom left' start corner.                                                                              |
| End Position:<br>(x,y)      | Used to bound the picture image within the model. Defines and controls the coordinates of the 'top right' end corner.                                                                                  |

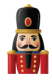

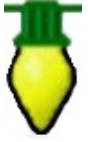

**Tip:** If the image is not scaled to your model (eg matrix), the 'scaled' movement value will autoscale the image. However, it is better to scale the image externally to suit your model, so that another movement value can then be used.

**Tip:** The playback rate is influenced by the length of the effect. So if you change the time length of your effect and have an image that is non stationary, the rate of movement will adjust according to the new time length.

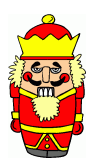

**Caution**: If you move the image that you have used for the picture effect to a different location or delete it, when you next run the sequencer, if the image is not found, an error message will not be displayed, but the picture effect will render a blank image.

# Pixel Editor (Matrix Drawing Tool)

You can use the Matrix drawing tools to amend a picture or draw your own pictures or animations. Click on the Picture effect within the sequence grid that contains your effect and then open the Effect Assist window if it is not already open. You will be presented with a window similar to the following i.e. the picture of your effect is copied to a grid.

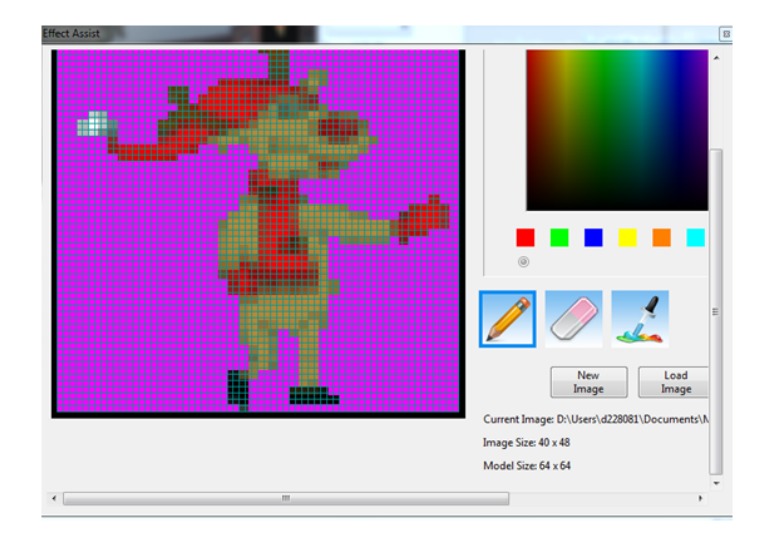

The Matrix Drawing Tool has 8 windows, each with a color and a radio button under the color to show you which color is selected. You can change the color assigned to each window, change the saturation, hue, brightness, change the RGB setting etc.

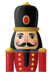

Select the pencil tool and after selecting a color, use the left mouse button to draw and fill in the selected color or use the right mouse button to erase what has been drawn. The eraser can be used to remove colors on the grid.

#### New Image

Click on New Image to create a new image.

The first time you use this function, you will be prompted for a directory to store the image files in. As an example, create an 'image' subdirectory within your show directory.

You will be presented with an empty grid and you can then draw/paint your effect within the grid. Click on Save image and name the image. The model window will display the model just drawn. (The model won't be updated until the file is saved).

#### Load Image

Load Image is used to load a previously saved image or any other supported image. If the picture loaded is not as per the model scale, you won't be able to edit it.

#### Save As

Save As can be used to save an effect to a new name.

#### Playing a video file as an effect

You can play an mp4,avi,mov or (any of over 100 formats) movie on a model such as a matrix or a whole house using the picture effect. To get a list of the formats supported type ffmpeg -formats at the command line for an output list.

To play a video as an effect, create a temporary directory, and copy the video file there. Then use the ffmpeg utility to break it up into frames.

ffmpeg is run from the DOS command line and is included with each release of xLights/Nutcracker.

Example:

ffmpeg -i yourmovie.mp4 -s 30x50 f-%d.png

Notes:

The mp4 file name should be enclosed in quotes if it has a space in the name or an unusual character e.g.

ffmpeg -i "your movie.mp4" -s 30x50 f-%d.png

This will create a number of files 'f1-' onwards i.e. frames f-1.png, f-2.png .etc.

The -s 30x50 is the size output of the png files to be used for playback on your model where the format is -s WxH pixels.

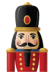

'f' refers to the output filename prefix. You could instead have specified outfile-%d.

Place the picture effect on your model and browse and point to the first file i.e. "f-1.png". The picture effect will then play the individual files quickly in succession giving the appearance of the video file playing on your model.

Note: Only 'something-1' will work i.e. the application looks for the '-1' and then only picks the others.

If you have an entire movie saved, you can export just portions of the video file as follows:

```
ffmpeg -i yourfile.avi -s 30x50 -ss 00:00:00 -t 00:03:00 moviel-%d.png
```

This will make a 3 minute capture starting at the beginning. The time is noted in hours:min:sec.

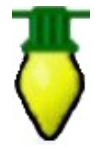

**Tip:** A quick way is to navigate to the directory with the video file using Windows Explorer. Then make sure no files are selected and hold down SHIFT and right-click and you should get an option for "Open command window here". Now you have a DOS prompt already in the right directory without having to figure out how to type all the commands to get there. You won't get the right options if something is highlighted.

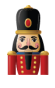

**Pinwheel** 

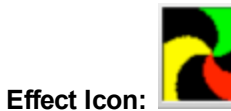

Sequencer representation:

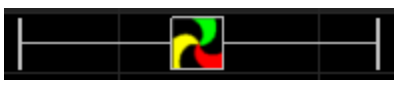

# Description

The Pinwheel effect generates a rotating pinwheel arrangement or radial rays type of effect.

# Prerequisite information

None

| Option/Settings | Description                                                                                                |
|-----------------|----------------------------------------------------------------------------------------------------|
| #Arms           | Defines the number of radial arms to be used for the pinwheel.                                             |
| Size            | Defines the outer circumference of the effect.                                                             |
| Twist           | Controls whether the arms should be straight or twist clockwise or counterclockwise (within the rotation). |
| Thick           | Controls the color thickness of each arm.                                                                  |
| Speed           | Controls the speed of the rotation.                                                                        |
| Rotation        | Defines the direction of rotation i.e. Clockwise or counterclockwise.                                      |
| 3D              | Defines whether the pinwheel should have a 3D or inverted 3D effect.                                       |
| X-axis Center   | Controls the position of the fulcrum of the pinwheel along the horizontal axis.                            |
| Y-axis Center   | Controls the position of the fulcrum of the pinwheel along the vertical axis.                              |

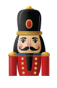

<u>Plasma</u>

Effect Icon:

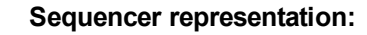

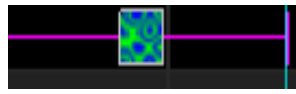

# Description

The Plasma effect generates cycles of changing color to give an illusion of a liquid organic movement effect.

# Prerequisite information

None

| Option/Settings        | Description                                                                                                    |
|------------------------|----------------------------------------------------------------------------------------------------|
| Color Choice           | Normal or 4 other preset values. if Normal is selected , then one or more colors from the palette can be used to define the colors of the effect. |
| Add Twist to<br>Effect | Defines how much the components of the movement i.e the ripple, twists.                                                                           |
| Line Density           | Controls the thickness of each line of the ripples within the effect.                                                                             |
| Speed                  | Controls the rate of change of the ripple movement within the effect.                                                                             |

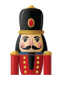

<u>Ripple</u>

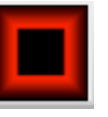

Sequencer representation:

# Description

Effect Icon:

The Ripple effect generates a ripple like spreading movement of color similar to when an object is dropped into water.

## Prerequisite information

| Option/Settings | Description                                                                                                    |
|-----------------|----------------------------------------------------------------------------------------------------|
| Object to Draw  | Defines the shape of the object that will ripple. The Circle is the default and the most commonly selected value. A Square and Triangle shape can also be selected. |
| Movement        | Defines the direction of the ripple i.e. Explode (Outwards) and Implode (Inwards).                                                                                  |
| Thickness       | Controls the thickness of each line of the ripple.                                                                                                    |
| Cycle Count     | Defines the number of cycles that the shape should explode/implode within the given tin frame of the effect.                                                        |
| 3D              | Indicates whether the ripple effect should render as is a 3D or 2D effect.                                                                                          |

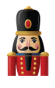

# <u>Shimmer</u>

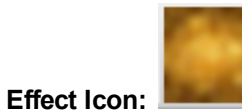

Sequencer representation:

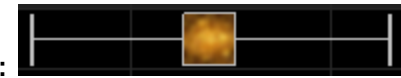

# Description

The Shimmer effect provides an effect whereby the lights rapidly turn on and off.

# Prerequisite information

| Option/Settings | Description                                                                                                    |
|-----------------|----------------------------------------------------------------------------------------------------|
| Duty Factor     | Defines what percentage of the total cycle the lights will shimmer on. For the rest of the time<br>in the cycle, they will be off.                |
| Cycle Count     | Defines the number of cycles (shimmer on, followed by an off period) that will be repeated i<br>the timeframe of the effect.                      |
| Use All colors  | If ticked, then the shimmer effect generates a pulse effect rather than a shimmer effect with the selected colors pulsing off and on in sequence. |

Shockwave

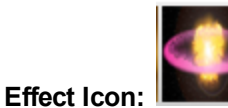

Sequencer representation:

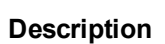

The Shockwave effect describes a circular object that starts small and expands to a larger circle. The effect can be configured to do the opposite i.e. start as a large circle and shrink to a smaller one.

### Prerequisite information

One or multiple colors can be used for the effect. If multiple colors are used, then as the effect expands or contracts, the circle color will cycle through the selected colors.

| Option/Settings | Description                                                                                                    |  |
|-----------------|----------------------------------------------------------------------------------------------------|--|
| Center X, Y     | Controls the center of the effect. Moving either value changes the horizontal or vertical axis position.                                                                                                    |  |
| Radius 1, 2     | Controls the size of the circle effect by changing the starting or ending radius values. If the Radius 2 value is set to be > than the Radius 1 value, then the effect will contract inwards rather than expand outwards. |  |
| Width 1,2       | Controls the amount of the colored component of the effect and the rest of the black background component.                                                                                                    |  |
| Acceleration    | Controls the speed at which the effect expands and contracts.                                                                                                    |  |
| Blend Edges     | If selected, the circle colors will have a fuzzy look. If not selected the edges of the circle will have a sharp look.                                                                                                    |  |

# Single Strand

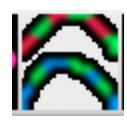

Sequencer representation:

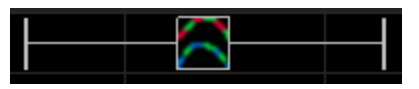

#### Description

Effect Icon:

The single strand effect is an effect that is used to implement chases and other such staggered effects on models that are single dimensional in nature such as house outlines, arches as well as AC models

#### Prerequisite information

| Option/Settings           | Description                                                                                                    |
|---------------------------|----------------------------------------------------------------------------------------------------|
| Chase: colors             | Defines whether the Rainbow collection of colors is to be used for the effect or whether colors are to be selected from the Palette. If Palette is selected, then the colors used will be the ones selected via the Color window for the effect.                                                                                                    |
| Chase: Chase Size         | Defines the size of the chase effect as a percentage of the total length of the model that will be on during the chase.                                                                                                    |
| Chase: Cycles             | Defines the number of cycles of the chase that will execute during the timeframe.                                                                                                    |
| Chase: Chase Types        | Defines the direction and type of the chase Left-Right, Right-Left, Bounce from Left etc.                                                                                                    |
| Chase: 3D Fade            | Indicates whether a 3D effect should be applied to the chase.                                                                                                    |
| Chase: Group All Arches   | When set, will synchronize the chase effect across multiple elements in an Arches model.                                                                                                    |
| Skips: Band Size          | Defines the relative size (from one to twenty) of the strand that will be on. Used in conjunction with the Skip Size.                                                                                                    |
| Skips: Skip Size          | Defines the relative size (from zero to twenty) of the strand that will be off. Used in conjunction with the Band Size.<br>Examples:<br>A Band Size of 1 and Skip Size of zero will have the entire effect on.<br>A Band Size of 1 and Skip Size of 1 will have half the effect on and half off.<br>A Band Size of 2 and Skip Size of 1 will have half the effect on for two units and off for one unit. |
| Skips: Starting Position  | Used to define the starting position of the first part of the strand that will be on. Advancing this value advances the component of the strand that will first turn on.                                                                                                    |
| Skips: Number of Advances | This defines the relative value of the number of units that the effect will skip before turning on. A value of zero will force the effect to be stationary in one position.                                                                                                    |
| Skips: Direction          | Defines the direction of the skip i.e. Left, right, From Middle or To Middle.                                                                                                    |

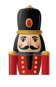

Snow Flakes

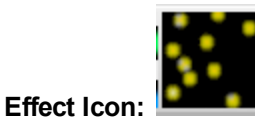

Sequencer representation:

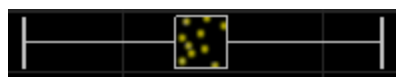

### Description

The Snowflake effect paints a picture of falling particles i.e. a similar to snowflakes falling on snow.

### Prerequisite information

This effect works best with a single color selected. Multiple colors can be selected and depending on the type of the snowflake either one color or multiple colors will be used.

| Option/Settings | Description                                                                                                    |  |
|-----------------|----------------------------------------------------------------------------------------------------|--|
| Max Flakes      | Defines the relative % of flakes that should be used for the effect from a small number to a large number.                                 |  |
| Туре            | Up To five different forms of flakes can be generated.                                                                                     |  |
| Speed           | Controls the speed at which the flakes descend.                                                                                            |  |
| Accumulate      | Defines whether the snowflakes accumulate at the bottom of the effect or disappear. It this option is selected, then they will accumulate. |  |

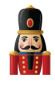

# Snow Storm

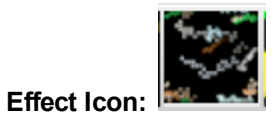

Sequencer representation:

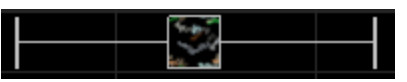

# Description

The Snowstorm effect paints a picture of particles blowing i.e. a similar to an ice or dust storm..

# Prerequisite information

| Option/Settings | Description                                                                                                   |
|-----------------|----------------------------------------------------------------------------------------------------|
| Max Flakes      | Defines the relative % of particles that should be used for the effect from a small number to a large number. |
| Trail length    | Defines and controls the length of the trail that the particles leave before fadin out.                       |
| Speed           | Controls the speed at which the flakes descend.                                                               |

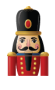

<u>Spirals</u>

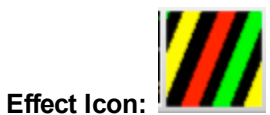

Sequencer representation:

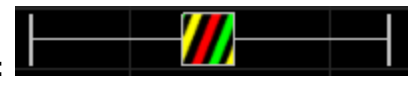

# Description

The Spiral effect provides different representations of two and three dimensional spirals and helix.

# Prerequisite information

One or multiple colors can be used for the effect. However, this effect looks best with at least two colors selected.

| Option/Settings | Description                                                                                                    |  |
|-----------------|----------------------------------------------------------------------------------------------------|--|
| Palette Rep     | Defines the number of times (between one and five) that the selected colors are repeated during the duration of the effect.                                         |  |
| Spiral Wraps    | Controls the vertical orientation of the spiral. A value of zero is used<br>for vertical lines and the spirals can be adjusted to lean towards<br>either direction. |  |
| Thickness       | Controls the thickness of the strands of the spiral.                                                                                                    |  |
| Movement        | Controls both the speed and direction that the spirals will move.                                                                                                   |  |
| Blend           | If set, then all the colors selected are blended together in each strand<br>of the spiral. If not set, then each strand uses a different color.                     |  |
| 3D              | If set, will provide a 3D type of effects.                                                                                                    |  |
| Grow            | The width of each spiral will grow slightly per cycle as it spins.                                                                                                  |  |
| Shrink          | The width of each spiral will shrink slightly per cycle as it spins.                                                                                                |  |

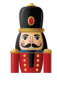

# <u>Spirograph</u>

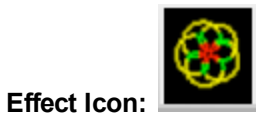

Sequencer representation:

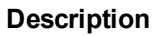

The Spirograph provides an effect described or formed by rolling a circle inside or outside of another circle. The point is placed at any point on the rolling circle.

8

### Prerequisite information

Only one color can be used for the effect.

| Option/Settings            | Description                                                                                                    |
|----------------------------|----------------------------------------------------------------------------------------------------|
| Speed                      | Defines the speed at which the spirograph will move.                                                                                     |
| R - Radius outer circle    | This defines the radius of the outer or fixed circle that is used to calculate the spirograph movement.                                  |
| r - Radius of inner circle | This defines the radius of the inner or moving circle that is used to calculate the spirograph movement.                                 |
| d - Distance               | Defines the offset distance of the point of the spirograph that is used to calculate the spirograph movement.                            |
| d - Animation              | Defines the level of animation or movement of the spiral away from<br>the axis. A higher value will cause the spiral to expand outwards. |
| Length                     | Defines the length of the expansion of the animation.                                                                                    |

Note: r should be <= R

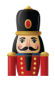

<u>Strobe</u>

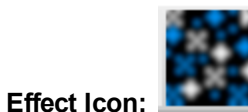

Sequencer representation:

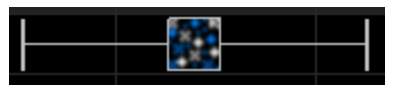

# Description

The Strobe effect provides an effect where light particles turn off and on rapidly, but at fixed intervals.

# Prerequisite information

| Option/Settings   | Description                                                                                                    |
|-------------------|----------------------------------------------------------------------------------------------------|
| Number of Strobes | Controls the number of particles that form part of the strobe effect.                                                     |
| Strobe Duration   | Controls the duration of the particles being on; as a result affects how quickly or slowly the particles turn off and on. |
| Strobe Type       | Unused at this stage.                                                                                                    |

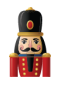

Text

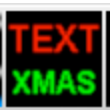

Sequencer representation:

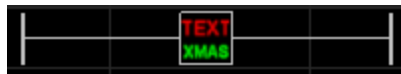

# Description

Effect Icon:

The Text effect enables upto 4 lines of text, all individually controlled to be displayed. The content of the text can be static, but can also include countdown timers.

# Prerequisite information

One color can be selected for each line of text. Each line can have a different color.

Click on the tab (i.e. Line1.. Line4) to select the Line of text to be defined.

For each line of text, the following settings can be defined:

| Option/Settings | Description                                                                                                    |  |
|-----------------|----------------------------------------------------------------------------------------------------|--|
| Text            | Contains the text that is to be displayed for the line.                                                                                                    |  |
| Font            | Defines the font that is to be used for the text. Click on the attribute to open up a window where the type of font, style, size, color and other related attributes can be defined.                                                              |  |
| Movement<br>C   | Defines the direction of the movement of the line of text. One of several options are possible such as Left, Right, Down, None, etc.<br>If the box next to the Movement setting i.e. 'C' is ticked, then the text will reach the center and stop. |  |
| Speed           | Controls the speed at which the line of text moves.                                                                                                    |  |
| Effect          | Controls the layout of the line of text. The default is 'Normal', however other options to rotate the text at different angles are possible.                                                                                                    |  |

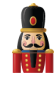

|            | 1                                                                                                    |                                                                                                    |
|------------|----------------------------------------------------------------------------------------------------|----------------------------------------------------------------------------------------------------|
| Count down | Defines whether the<br>default value is 'Nor<br>For a count down eff<br>be based from the ti<br>it is executed in the<br>New Year's eve coun<br>will start, then settin<br>The date/time must<br>Properly formatted eff<br>Fri, 25 Dec 2015 00<br>Fri, 25 Dec 2015 00<br>Fri, 25 Dec 2015 00<br>Fri, 25 Dec 2015 00<br>Fri, 25 Dec 2015 00 | e line of text is to be used as a Countdown Timer. The<br>ne' indicating that it is not a Countdown Timer effect.<br>ifect, the following options are possible and count down will<br>me the effect is rendered or finally saved and not from when<br>sequence. The concept of the count down timer stems from<br>nt down displays. If one knows exactly when the countdown<br>og this to an appropriate date/time is a non-issue.<br>conform the the RFC822 standard format.<br>examples are:<br>:00:00 +0100<br>:00:00 EST<br>:00:00 MST<br>:00:00 -0800<br>cified in the Text field without any quotes. |
|            | Option                                                                                                    | Format                                                                                                    |
|            | seconds                                                                                                    | 100<br>Will execute a 100 second countdown                                                                                                    |
|            |                                                                                                    | In the following examples '+0100' refers to your time<br>+GMT hours. Change accordingly. Or you can use<br>GMT, EST etc.                                                                                                    |
|            | to date 'd h m s'                                                                                                    | Fri, 25 Dec 2015 00:00:00 +0100<br>Will display 33d 3h 38m 14                                                                                                    |
|            | to date 'h:m:s'                                                                                                    | Fri, 25 Dec 2015 00:00:00 +0100<br>Will display 3h 38m 14 - the time is calculated to the<br>next day in hours, mins, secs                                                                                                    |
|            | to date 'm' or 's'                                                                                                    | Fri, 25 Dec 2015 00:00:00 +0100<br>Will display 217m - the time is calculated to the nex<br>day in minutes                                                                                                    |
|            | to date 's'                                                                                                    | Fri, 25 Dec 2015 00:00:00 +0100<br>Will display 13011 - the time is calculated to the ney<br>day in seconds                                                                                                    |
|            | !to date !%tofmt                                                                                                    | /Fri, 25 Dec 2015 00:00:00 +0100/ %D<br>Will display 133                                                                                                    |
| Position   | This setting is used<br>horizontal (X) position<br>setting. For a value<br>setting will move the i                                                                                                    | to adjust the initial position of the text. Either the vertical (Y) or to<br>on of the text is adjusted, depending on the value of the 'Moveme<br>of 'None' or a horizontal movement such as Left / Right, adjusting the<br>nitial position of the text vertically.                                                                                                    |

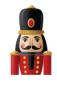

Tree

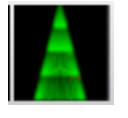

Sequencer representation:

# Description

Effect Icon:

The Tree effect creates a series of zigzag branches against a colored background. This effect is best used against a tree type of model such as a mega tree.

# Prerequisite information

The first color selected will be used as the background color for the model (i.e. the mega tree). Subsequent color(s) will be used for each branch.

| Option/Settings | Description                                                                  |
|-----------------|------------------------------------------------------------------------------|
| Number Branches | Defines how many individual branches are created for the effect.             |
| Speed           | Controls the speed at which the lights of the branch move across the effect. |

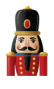

<u>Twinkle</u>

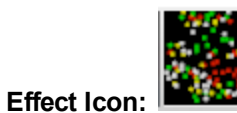

Sequencer representation:

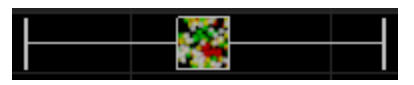

# Description

The Twinkle effect provides an effect of individual particles turning off and on slowly or rapidly, similar to the shimmer effect but with a different and more random implementation.

### Prerequisite information

| Option/Settings | Description                                                                                                    |
|-----------------|----------------------------------------------------------------------------------------------------|
| Number Lights   | Defines and changes the number and pattern of the lights twinkling<br>from a scattered pattern, to lights closely aligned, to an intense<br>pattern. |
| Twinkle Steps   | Controls the speed and accordingly the smoothness with which the colors of the lights change.                                                        |
| Strobe          | If selected, will generate a strobe like effect to the twinkle.                                                                                      |

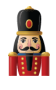

Wave

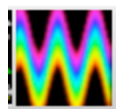

Sequencer representation:

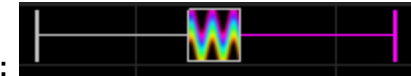

# Description

Effect Icon:

The Wave effect generates a waveform effect across the model. Different types of waveforms are possible as described below.

# Prerequisite information

| Option/Settings      | Description                                                                                                    |  |  |
|----------------------|----------------------------------------------------------------------------------------------------|--|--|
| Wave Type            | Defines the type of waveform to be generated by the effect:                                                                                                    |  |  |
|                      | Sine                                                                                                    |  |  |
|                      | Decaying Sine                                                                                                    |  |  |
|                      | Square                                                                                                    |  |  |
|                      | Triangle                                                                                                    |  |  |
|                      | Fractal/Ivy                                                                                                    |  |  |
|                      |                                                                                                    |  |  |
| Fill Colors          | Defines the color of color selection to be used for the waveform.<br>If 'None' is selected, only the first color selected is used.<br>If 'Palette' is selected, then the colors selected from the color palette<br>are used.<br>If 'Rainbow' is selected, then the colors selected from are from the<br>rainbow palette. |  |  |
| Mirror Wave          | If this setting is selected, a mirror image of the waveform is also generated.                                                                                                    |  |  |
| Number of Waves      | Controls the formation of the speed at which the waves are formed.                                                                                                    |  |  |
| Thickness of Wave    | Controls the thickness of the waveform.<br>If multiple colors have been selected, as the thickness increases,<br>then the different colors form part of the waveform.<br>For a thin wave, the first color selected is used.                                                                                              |  |  |
| Scale Height of Wave | Defines the height of the waveform.                                                                                                    |  |  |
| Speed                | Controls the speed at which the wave moves across in the specified direction.                                                                                                    |  |  |

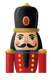

#### **Wave Direction**

Defines whether the wave moves from Left to Right or Right to Left.

# Adding an Effect

Click on the effect from the effects toolbar and drag the effect to the grid and release it between two timing marks on the row of the model you wish the effect to play on. You can then select and drag each end to stretch the duration of the effect or reduce the duration of the effect. The effect that you are working with is reflected in the (associated and open) windows to the left of the grid.

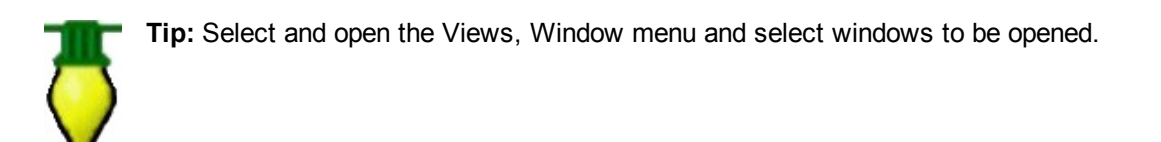

# **Changing an Effect**

From the Color window, you can change the Colors that apply to the effect, as well as the Sparkles, Brightness and Contrast values.

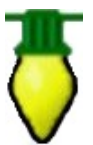

**Tip:** if this window is not open, select and open the Window from the Views, Window menu You can save all your window positions as a "Perspective" for easy recall.

From the Effect Settings window, you can change various options/attributes that are applied to the effect.

#### Selecting Colors

For any effect, you can change the initial colors selected for the effect by selecting a different color or colors from the Color Window

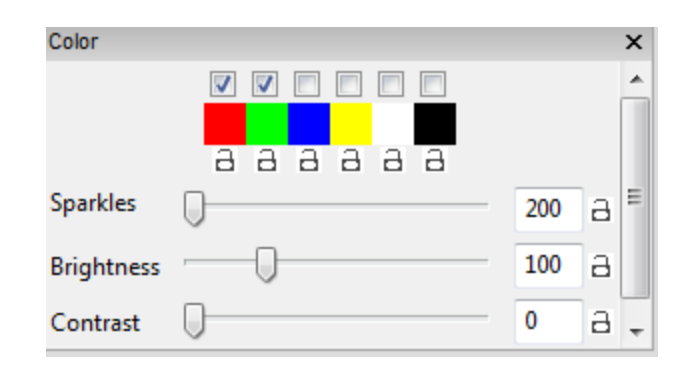

xLights/Nutcracker page 103

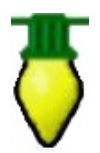

**Tip:** Double Clicking on the any of the color icons **and the second second sec** 

| Color                   |  |  |
|-------------------------|--|--|
| Basic colors:           |  |  |
|                         |  |  |
|                         |  |  |
|                         |  |  |
|                         |  |  |
|                         |  |  |
|                         |  |  |
| Custom colors:          |  |  |
|                         |  |  |
|                         |  |  |
| Define Custom Colors >> |  |  |
| OK Cancel               |  |  |

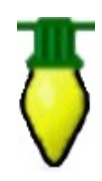

**Tip:** One you tailor an effect then use the effect again to a new timing mark, the effect will have all the same settings as the previous effect did.

However, if you were to highlight any other effect with different colors selected then the colors will change to the colors of the effect that you have selected.

# Single Channel Colors

Single Channel colors react only to the color that they are defined as.

If you define them as single color blue then it will only react to the blue channel. You can set any color and it will route the blue portion of that color to that model.

If you send White (R=255, G=255 B=255), to a single color blue model then it will turn fully blue. If you send blue it will turn fully blue. If you send red or green it won't turn on at all. If you send pink which is R=255, G=0, B=128 you will get a half brightness blue.

You can therefore include those single color models inside a group and they will react to the colors dropped on the group. Any of the "blue" components of the RGB values assigned to that model will cause it to fire at the associated brightness of the component.

The strings will light up with the intensity of the color for each channel. So if you send Purple R=128, G=0, B=128), that will light up all the Red and Blue strings but only about 50% intensity.

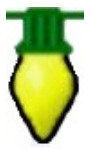

Tip: If you just want a string to turn on full brightness without worrying about it then use White.

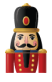

# **Moving and Stretching effects**

An effect or group of effects can be moved, by highlighting the effect, or range and moving it along the same model row/rows on the grid forwards or backwards. Hold the **Shift** key to move multiple effects.

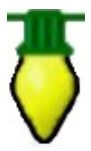

**Tip:** Effects can be stretched by using the **Alt** key and dragging one edge of the effect highlighted (most commonly the bottom right corner) to provide a Chase effect. You may need to use Toggle Nodes to view the nodes so as to be able to strect an effect.

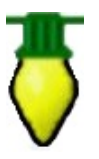

**Tip:** A simple way to do a chase effect is to select a block of cells and hit 'd' for a fade down or 'u' for a fade up. If you then need to adjust it, drag the end line.

# Copy, Paste, Delete Effects

In order to copy and paste an effect, select the individual effect, right click and then select Copy. Move the cursor to where you want the effect to be copied to, right click and select Paste. You can also press Ctrl+C and Ctrl+V to copy and paste the effect.

In order to copy and paste a range of effects, use the cursor to highlight and select a range of cells. Then

copy, followed by paste.

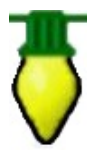

**Tip:** The copy works on copying effects and not copying grid locations. Therefore it will copy the first effect from with the range highlighted, and accordingly will paste that effect (and others after it that were selected) at the grid location when Paste is selected.

You can delete an effect, by selecting the effect in the grid and pressing delete on your keyboard.

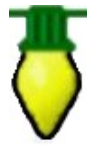

**Tip:** In order to delete multiple effects, use the left mouse key to highlight a range of cells and then press delete. You can also right click on an effect and choose delete.

**Undo Effect** 

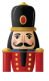

Many, but not all effect actions can be 'Undone' by Right Clicking on the Grid and selecting the Undo action i.e. Undo effect move or Undo delete.. etc

At this point, Ctrl+Z to Undo is not supported.

The Undo actions can be daisy changed i.e. they can be repeated one after another.

# **Selecting Multiple Effects**

In order to select a group of effects , use the left mouse key to select the range of effects. The colour of the cells change, but also, the links in the selected cells will turn to magenta.

You can only select a group of cells, when the cursor looks like a pointing hand (i.e. glove). If two arrows are shown, then you can't select the cells. You may need to zoom in to be able to see and select the required effects.

# **Create Random Effects**

Select and highlight an area on the grid. Right click and select the option to Create Random effects. Effects will be randomly selected (along with different colors and options) and effects created in the area highlighted, each between consecutive timing marks. If there are no timing marks active, then a default time value will be used for each effect.

Click on Play to play the effects.

You can also use the shortcut key 'R' to achieve the same result by highlighting one or more cells and pressing R.

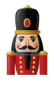

# Layers

Layering effects gives you the ability to create unlimited stunning effects that could not be created without layers.

First, let's go over the limits. Each model may have a up to 200 layers of effects. Each layer can be mixed 12 different ways with the layer below it for a combination of thousands possibilities within a single timing cell.

Usually 4-6 layers is plenty enough though for the most discriminating user depending on the model shape and size. Why would you even want multiple layers on a model?

Layers on a model is like layers on a cake. Each layer adds a bit to the effect produced at the end. Much like layering your popcorn with butter or salt. It's easy to think of each layer of being additive like a food recipe, but you can also use layers to be subtractive as well using layer masks to reveal only a portion of a layer. See the table below for the different layer blending options.

Think of a color wash in red, with a layer of snowflakes. Normally you would picture a red model with the white snowflakes. You could change the layer masking so that the model was black and showed red on the snowflakes. Some effects like Morph can be applied to only a portion of a model, so using layers you can get multiple morphs on a Mega Tree that look like interleaving fingers for example.

Combining two spirals in opposing directions on a mega tree also can create stunning effects.

To add layers to a model right click the model in the sequencer tab and choose Add Layer above or below (the current layer).

When setting the layer blending modes, the current layer is considered layer 1 and the layer below is considered layer 2.
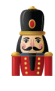

| Layer Blending<br>Modes | Layer Blending mode results                                                                                                    |
|-------------------------|----------------------------------------------------------------------------------------------------|
| Normal                  | Both layers will show, with layer 2 showing only where there is blank space from layer 1 as in thin spirals for example.                                                    |
| Effect 1                | Ignore effect 2 and only show effect 1. Good for being able to hide an effect if you're not sure you want to use it.                                                        |
| Effect 2                | Ignore effect 1 and only show effect 2.                                                                                                    |
| 1 is Mask               | Effect 2 will show wherever effect one is not showing.<br>If E1=Fire, E2=Spirals, then the spirals would show on top of the fire, but the fire<br>would appear to be black. |
| 2 is Mask               | Same as effect one, just reversed. Tip use Bars as the mask on layer 2 and you will have effect #1 reveal as if was coming from behind a curtain.                           |
| 1 is Unmask             | Make Fire E1, Butterfly E2 and set both for 1 is Unmask. You'll see the awesome power of this blending mode.                                                                |
| 2 is Unmask             | Make Bars E1, Fire E2 and set both for 2 is Unmask. You'll see the awesome power of this blending mode.                                                                     |
| 1 Reveals 2             | Effect one will show on top of effect 2, except for areas in effect 1 that are black.<br>Effect 2 will show on the black areas of Effect 1.                                 |
| 2 Reveals 1             | See 1 reveals 2. Same result, just transposed.                                                                                                    |
| Shadow 1 on 2           | The the layer 2 effect will show in the shape of layer 1. Try E1=Circles, E2=Butterfly to see what this does.                                                               |
| Shadow 2 on 1           | Effect 2 will overlay on effect #1, where there is no black in effect #2.                                                                                                   |
| Layered                 | Try Effect #1 as circles, E2=Bars with one of the colors as black                                                                                                    |
| Average                 | This what you would expect as layered. If E1 and E2 had yellow and blue circles, they would turn a dull green where the circles overlap.                                    |
| Bottom Top              | Effect 2 will appear on the top half of the model.<br>Effect 1 will appear on the bottom half of the model.                                                                 |
| Left Right              | Effect 1 will appear on the left half of the model.<br>Effect 2 will appear on the right half of the model.                                                                 |

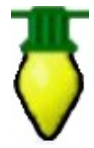

**Tip:** Put two effects on a model and step through each of the layering modes to see what they will look like. Experience is much better than reading about it.

# Layer Blending - Morph

| Layer Blending |      |   |   |
|----------------|------|---|---|
| Blending:      |      |   |   |
| Morph          |      |   | а |
| Normal 👻       | 0    | 0 | а |
| Fade In        | 0.00 |   | а |
| Fade Out       | 0.00 |   | а |
| Persistent     |      |   | а |
|                |      |   |   |
|                |      |   |   |

This is not to be confused with the Morph Effect. This is a layering option that can be applied to any two effects.

The morph option of layer blending will magically make effect 1 'morph' into effect 2 during the length of the timing cell that the effects are in. You will not see effect 2 at the beginning of the timing cell, and you will not see effect 1 at the end of the timing cell. Somewhere near the middle you will see the effect 1 'morph' into effect 2.

Layer Blending - Mix Slider

| Layer Blending |      |    | × |
|----------------|------|----|---|
| Blending:      |      |    |   |
| Morph          |      |    | а |
| Effect 1 👻     | 0    | 51 | а |
| Fade In        | 0.00 |    | а |
| Fade Out       | 0.00 |    | а |
| Persistent     |      |    | а |
|                |      |    |   |
|                |      |    | _ |

This slider adjusts the level of each effect in the combined output of the effects. You can use this to just put a hint (or more)of one effect on another.

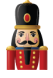

# **Layer Blending - Persistent**

| Layer Blending |      |    | 83 |
|----------------|------|----|----|
| Blending:      |      |    |    |
| Morph          |      |    | а  |
| Effect 1 🔹     |      | 51 | а  |
| Fade In        | 0.00 |    | а  |
| Fade Out       | 0.00 |    | а  |
| 📃 Persistent   |      |    | а  |
|                |      |    |    |
|                |      |    |    |

The Persistent option when enabled does not clear the display buffer before rendering each frame. The result is the preview frame remains until overwritten by a subsequent frame. For example, drop the balls or fan effect on a model, select the blending to "Effect 1", then toggle Persistent on/off. You will see a huge difference. Doing the same for a "Chase" effect also results in a very different look.

The term came from high persistence scopes where each trace just kept layering on top of previous traces. Don Julien wrote that code in 2013.

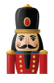

# Singing Faces

This section describes how Singing Face functionality i.e. the conversion of phrases from song lyrics or sentences spoken out aloud can be converted to work on Coro faces or Images on a matrix or Mega tree natively in xLights/Nutcracker i.e. without using the Papagayo application.

#### **Model definition**

#### Coro Faces

In the model setup screen, for the singing face model, click on the Faces button.

| Model Name                     | Singing Face - New                      |                | Indi  | vidual Start Cha | ins |    |
|--------------------------------|-----------------------------------------|----------------|-------|------------------|-----|----|
| Display As                     | Custom                                  |                |       | Start            | End |    |
| Type of String                 | Single Color White                      |                | •     | 1                | 81  | 81 |
| Model Width                    | 50                                      |                |       | 3                | 83  | 83 |
|                                |                                         |                |       | 4                | 84  | 84 |
| Model Height                   | 50                                      |                |       | 5                | 85  | 85 |
| <b>n</b> /2                    | 1                                       |                |       | 6                | 86  | 86 |
| n/ a                           | T A A A A A A A A A A A A A A A A A A A |                |       | 7                | 87  | 87 |
| Start Channel                  | 81                                      | From Output:   | 1     | 8                | 88  | 88 |
| Starting Corner                | ○ n/a<br>@ n/a                          | ⊙ n/a<br>⊙ n/a |       |                  |     |    |
| Part of my display             |                                         |                |       |                  |     |    |
| Model Brightness<br>Adjustment | 0                                       |                | 0     |                  |     |    |
| OK Cancel                      | Appearance                              | Names          | Faces |                  |     |    |

The first drop down box is used to select the type of face definition that is required. The default value is 'None'.

Select 'Single Node' or 'Node Ranges' for Coro faces or 'Matrix' if you are going to use images for each face position.

#### Single Node (Coro faces)

The following window is then displayed.

For each phoneme, select the channels that will be turned on.

Multiple selections can be selected, by holding down the CTRL key.

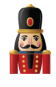

| Model           | Singing Face - New | Individual Star | t Chans | Cus | tom I | Model | X   | G |   |   |     | Help       |         | +  |
|-----------------|--------------------|-----------------|---------|-----|-------|-------|-----|---|---|---|-----|------------|---------|----|
| Face Definition | the listen         | art             | t End   |     | Α     | В     | C D | E | F | G | н   | I.         | JK      | L  |
| Single Nodes    |                    | •               | 81      | 2   |       |       | -   | - | 1 | 1 | 1 1 | 1 1        | 1       | 1  |
|                 | Noder              |                 | 82      | 3   |       |       |     | 1 | - | - |     |            | -       | -  |
| F 0.17          | Nodes              |                 | 83      | 4   |       |       | 1   |   |   |   |     |            |         |    |
| Face Outline    | Outline            |                 | 84      | 5   |       | 1     |     |   |   | 2 | 2 2 | 2 2        |         |    |
| Mouth - Al      | Top Lip,Bottom Lip |                 | 85      | 6   |       | 1     |     |   |   | 2 | 2 2 | 2 2        |         |    |
| Mouth - E       | Top Lip,Middle Lip |                 | 86      | 7   | 1     |       |     |   |   | 2 | 2 2 | 2 2        |         |    |
| Mouth - etc     | Oval Mouth         |                 | 87      | 8   | 1     |       |     |   |   | 3 | 3 3 | 3 3        | ( ) ( ) |    |
| Mouth - FV      | Top Lip            |                 | 88      | 9   | 1     |       |     |   |   | 3 | 3 3 | 3 3        |         |    |
| Mouth - L       | Top Lip            |                 |         | 10  | 1     |       | _   | _ |   |   |     | _          |         | _  |
| Mouth - MBP     | Top Lip            |                 |         | 11  | 1     |       | _   | _ |   |   |     | _          |         | _  |
| Mouth - O       | O Mouth            |                 |         | 12  | 1     |       | _   | _ |   |   |     |            | _       | -  |
| Mouth - rest    | Top Lip            |                 |         | 13  | 1     | 5     | 5   | 5 | 5 | 5 | 5 ! | j 5        | 5       | 5  |
| Mouth - U       | O Mouth            |                 |         | 14  | 1     | 8     | 7   | - |   |   |     | 5 <u>6</u> | 6       | 6  |
| Mouth - WQ      | Middle Lip         |                 |         | 15  | 1     | 8     | 7   | - |   |   | 6   |            | 4       | 4  |
| Eyes - Open     | Eyes Open          |                 |         | 16  | 1     | 8     |     | 7 | _ |   | 6   | 4          | -       | +- |
| Eyes - Closed   | Eyes Closed        |                 |         | 1/  | 1     |       | 8   |   | / | - | 0   | 4          | -       |    |
|                 |                    |                 |         | 18  | 1     |       | -   | 8 | 0 | / | 0   |            | 4       | 4  |
| 1               |                    |                 |         | 19  | 1     |       | -   | - | 8 | • | / ( | 2 0        | 0       | 0  |
|                 |                    |                 |         | 20  | 1     |       | -   | - |   | • | 0   | 7          | 7       | 7  |
|                 |                    |                 |         | 4   | 1     | 11    |     |   |   |   |     |            |         |    |
|                 |                    |                 |         |     |       |       | -   | _ |   | - |     |            | _       |    |
|                 |                    |                 |         |     | - 1   |       |     |   | - |   |     |            |         |    |
|                 |                    |                 |         |     |       | -     |     |   |   |   | _   |            |         |    |
|                 |                    |                 |         |     |       |       |     |   |   |   |     |            |         |    |
|                 |                    |                 |         |     |       |       |     |   |   |   |     |            |         |    |
|                 |                    |                 |         |     |       |       |     |   |   |   |     |            |         |    |
|                 |                    |                 |         |     |       |       |     |   |   |   |     |            |         |    |

# <u>Matrix</u>

If a matrix is selected, then the following window will be displayed.

| ice Definition                                                     | 1.0         |                      |                                     |
|--------------------------------------------------------------------|-------------|----------------------|-------------------------------------|
| Matrix                                                             |             |                      | •                                   |
| Nan                                                                | ne: Snowman | - Add                | Delete                              |
|                                                                    | Ima         | age Placement: Cente | ered 🔻                              |
|                                                                    | E           | yes Open             | Eyes Closed                         |
| Mouth - AI                                                         | D:\Users\   | Documents\My xLi     | ights Sequences\2015Sequences\Singi |
| Mouth - E                                                          | D:\Users\   | Documents\My xLi     | ights Sequences\2015Sequences\Singi |
| Mouth - etc                                                        | D:\Users\   | \Documents\My xLi    | ights Sequences\2015Sequences\Singi |
| Mouth - FV                                                         | D:\Users\   | \Documents\My xLi    | ights Sequences\2015Sequences\Singi |
|                                                                    | 1           |                      |                                     |
| Mouth - L                                                          |             |                      |                                     |
| Mouth - L<br>Mouth - MBP                                           |             |                      |                                     |
| Mouth - L<br>Mouth - MBP<br>Mouth - O                              |             |                      |                                     |
| Mouth - L<br>Mouth - MBP<br>Mouth - O<br>Mouth - rest              |             |                      |                                     |
| Mouth - L<br>Mouth - MBP<br>Mouth - O<br>Mouth - rest<br>Mouth - U |             |                      |                                     |

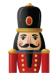

#### Node Ranges

If 'Node Ranges' is selected, then the following window will be displayed. Type in the list of node numbers (pixel numbers) for what should be turned for each movement. Example: ("1-12,24-30").

If Force custom colors is selected, then a color to be turned on can be specified for each line in the definition by double clicking in the Color column to bring up the Color palette.

| ace Definition | the lines   |        |        | × |
|----------------|-------------|--------|--------|---|
| Name: S        | ingleNode 🔹 | Add    | Delete | ] |
| Node Ranges    |             |        |        | - |
| Force Custom   | Colors      |        |        |   |
|                | Nodes       | Color  |        |   |
| Face Outline   | 1-12        |        |        |   |
| Mouth - AI     | 24-30       |        |        |   |
| Mouth - E      |             |        |        |   |
| Mouth - etc    |             |        |        |   |
| Mouth - FV     |             |        |        |   |
| Mouth - L      |             |        |        |   |
| Mouth - MBP    |             |        |        |   |
| Mouth - O      |             |        |        |   |
| Mouth - rest   |             |        |        |   |
| Mouth - U      |             |        |        |   |
| Mouth - WQ     |             |        |        |   |
| Eyes - Open    | 2-2         |        |        |   |
| Eyes - Closed  | 3-3         |        |        |   |
|                |             |        |        |   |
|                |             |        |        |   |
|                |             |        |        |   |
|                |             |        |        |   |
|                |             |        |        |   |
|                | ОК          | Cancel |        |   |
|                |             |        |        |   |

Click on Add and specify a name for the face definition ('Snowman')

Then select the image placement i.e. Centered or Scaled.

Then for each mouth position, double click in the eyes open column (you may need to double click more than once) and navigate to and select the face image corresponding to that mouth position. You can specify different images for the Eyes Closed position or by default, the same image is copied across.

Click Ok when done.

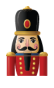

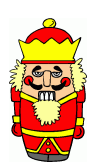

**Caution:** Images used for pictures and faces use an absolute location reference i.e. you specify the exact location. If you move the location of your images, it won't pick up the new location. Similarly location won't change if you change your show directory. You may wish to consider having all your images in a separate location outside your show directory.

# **Timing Tracks**

Next add a new Timing track. Timing tracks can be added via the Setting, Sequence Settings, Timing menus.

Select a Timing Track of type 'Empty' and click on OK to add it. Double click on the name of the timing track and change it to something meaningful, such as 'Lyrics'

If you have more than one Voice, then repeat this process for the second Voice i.e.

Add a new Timing track. Select one of type 'Empty' and click on OK to add it. Double click on the name of the timing track and change it to something meaningful, such as 'Lyrics 2'

On the sequencer tab, select Edit Display Elements and add the new timing track(s) ('Lyrics' / 'Lyrics2' or any other name of your choice) to the view that you are working with.

If the Singing face model is not part of the view, then add that to the view too.

# **Importing Phrases**

#### Phrases / Lyrics for Voice 1

Select the Timing Track ('Lyrics') and for clarity deselect any others. There are two ways to add the phrases/lyrics to the Timing Track.

#### Importing the entire set of Lyrics

Obtain the lyrics from the internet or elsewhere, copy them, then Right click and select 'Import Lyrics'.

Type or paste the lyrics into the Window and press OK. The words of the lyrics will be evenly distributed across the song.

#### Using timing marks

Play through the song at regular or reduced speed and use the 't' key to add timing marks at the beginning of each phrase.

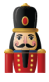

Then, on the timing track, between two timing marks, double click and an 'Edit label' box will pop up. Type in, or copy and paste the words that pertain to the phrase (or phrases) that belong between the two timing marks. Press Ok to accept.

| ▼]<br>"ime: 0:00.00 | have been and have a show the second and the second and the second |
|---------------------|----------------------------------------------------------------------------------------------------|
| Bēats               | <mark> </mark>                                                                                                    |
| Bars                |                                                                                                    |
| New Timing          |                                                                                                    |
| Lyrics 🌔            |                                                                                                    |
|                     | Enter new label:                                                                                                    |
| Model Group All     | Edit Label                                                                                                    |
| Singing Face - New  | I don't care about Christmas                                                                                                    |
| Outline             |                                                                                                    |
| Eyes Open           | OK Cancel                                                                                                    |
| Eyes Closed         |                                                                                                    |
| O Mouth             |                                                                                                    |
| Top Lip             |                                                                                                    |
| Oval Mouth          |                                                                                                    |
| Middle Lip          |                                                                                                    |
| Bottom Lip          |                                                                                                    |

Repeat for as many phrases as you require or you can do one phrase at a time.

### **Breakdown Phrases**

You can break down all the phrases into words by right clicking on the timing track to the left of the Papagayo icon and selecting the Breakdown Phrases option. This will breakdown all the phrases into words or you can do this in sections i.e.

Highlight a phrase or group of phrases, right click and accept the Breakdown Phrase option.

Note: There could be a delay of several seconds the first time this is used in each session, while the first phrase is broken down, due to the loading of the dictionaries.

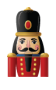

| View:<br>Time: 0:00.00   | 8.00<br>   <br>^^~~^_^^<br>~^~^ |                 | 22.00<br>               | 24.00          |                   |
|--------------------------|---------------------------------|-----------------|-------------------------|----------------|-------------------|
| ⊖ Beats                  |                                 | <b>┼┟┼┟┼</b> ┟┼ | <mark> + + 3+ </mark> 4 | + + 2 + 3      | + 4+ 1+           |
| <ul> <li>Bars</li> </ul> | 11                              |                 | <mark>13</mark>         | <b></b> 14     |                   |
| New Timing               |                                 |                 |                         |                |                   |
| © Lyrics                 | ⊱ – I don't car                 | Breakdowr       | n Phrase                | th the Christm | ias <mark></mark> |
| Model Group All          |                                 |                 |                         |                |                   |
|                          |                                 |                 |                         |                |                   |
| Singing Face - New       |                                 |                 |                         |                |                   |

A list of words will be generated for the phrase in a timing track, just below the phrase.

| lew:               | 28.00                                  | 30.00                                   | 32.00                                  | 34.00                   |
|--------------------|----------------------------------------|-----------------------------------------|----------------------------------------|-------------------------|
| <b></b>            |                                        |                                         |                                        |                         |
| me: 0:00.00        | - when                                 | Jan Lawren L                            | un_m <sup>r</sup> num                  | $\sim$                  |
|                    | ~~~~~~~~~~~~~~~~~~~~~~~~~~~~~~~~~~~~~~ | man                                     | ~~~~~~~~~~~~~~~~~~~~~~~~~~~~~~~~~~~~~~ | man particular and an   |
| ) Beats            | +∄+++-                                 |                                         |                                        |                         |
| Bars               | <mark>16</mark>                        | <b>- </b> − <mark> 17</mark> <b> </b> − | - 18                                   | 202                     |
| New Timing         |                                        |                                         |                                        |                         |
| Lyrics             | 🧼 ———————————————————————————————————— | I don't care                            | e about Christmas                      |                         |
|                    | -                                      | − <mark>I → don't</mark> +              | care - about-                          | – <mark>Chris</mark> as |
|                    |                                        |                                         |                                        |                         |
| Model Group All    |                                        |                                         |                                        |                         |
| Singing Face - New |                                        |                                         |                                        |                         |
| Outline            |                                        |                                         |                                        |                         |
| Eyes Open          |                                        |                                         |                                        |                         |
| Eyes Closed        |                                        |                                         |                                        |                         |
| O Mouth            |                                        |                                         |                                        |                         |
| Top Lip            |                                        |                                         |                                        |                         |
| Oval Mouth         |                                        |                                         |                                        |                         |

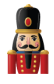

#### **Breakdown Words**

You can break down all the words into phonemes by right clicking on the Timing Track to the left of the Papagayo icon and selecting the Breakdown Words option. This will breakdown all the words into phonemes or you can do this in sections ie:Highlight a group of words, right click and accept the Breakdown Word or Breakdown Selected Words option. If the Breakdown Selected Words option does not appear, ensure that your cursor is not pointing on a word, otherwise you may only see the Breakdown Word option.

A list of phonemes will be generated for the word or words phrase in a timing track, just below the word timing track.

| View:              | 2                   | 9.00                                                                                                    | 30.00         | 31.00              | 32.00                                                                                                    | 33.00                        | 34.00         | 35.00     | 36.00           | 37.0   |
|--------------------|---------------------|----------------------------------------------------------------------------------------------------|---------------|--------------------|----------------------------------------------------------------------------------------------------|------------------------------|---------------|-----------|-----------------|--------|
| "ime: 0:00.00      | Participante and    | for the second                                                                                                    | mann          | mand               | 1 mar and a state of the state of the state | and the street of the second | worther       | haven     | Mullingunan war |        |
|                    | 10th and the second | and and a start and a start an | mun man       |                    | Hogy 1 Walder Trankson                                                                                                    |                              | have attended | mound     | Walnuslavalar   | t fair |
| ) Beats            | + 3 + 4             | + 1 + 2 +                                                                                                    | 3 + 4 + 1 +   | 2 + 3 + 4 +        | 1+2+3+                                                                                                    | 4+1+2+                       | 3+4+1+        | 2 + 3 + 4 | 1 2 3           | +k     |
| Bars               | 16                  | 17                                                                                                    |               | 18                 | 19                                                                                                    | 2                            |               | 21        | 22              |        |
| O New Timing       |                     |                                                                                                    |               |                    |                                                                                                    |                              |               |           |                 |        |
| o Lyrics 🛛 🤅 :     |                     |                                                                                                    | I don't car   | re about Christma: | s                                                                                                    |                              |               |           |                 |        |
|                    |                     | 0 +                                                                                                    | don't         | care               | about                                                                                                    | Christmas                    |               |           |                 |        |
|                    |                     | AI                                                                                                    | · [+ e+ e+ et | + E + et + /-      | ┝╏┉┾┋┇┽┟┉╆╼┽                                                                                                    | ++++++                       |               |           |                 |        |
| Model Group All    |                     |                                                                                                    |               |                    |                                                                                                    |                              |               |           |                 |        |
| Singing Face - New |                     |                                                                                                    |               |                    |                                                                                                    |                              |               |           |                 |        |
| Outline            |                     |                                                                                                    |               |                    |                                                                                                    |                              |               |           |                 |        |
| Eyes Open          |                     |                                                                                                    |               |                    |                                                                                                    |                              |               |           |                 |        |
| Eyes Closed        |                     |                                                                                                    |               |                    |                                                                                                    |                              |               |           |                 |        |
| O Mouth            |                     |                                                                                                    |               |                    |                                                                                                    |                              |               |           |                 |        |
| Top Lip            |                     |                                                                                                    |               |                    |                                                                                                    |                              |               |           |                 |        |
| Oval Mouth         |                     |                                                                                                    |               |                    |                                                                                                    |                              |               |           |                 |        |
| Middle Lip         |                     |                                                                                                    |               |                    |                                                                                                    |                              |               |           |                 |        |
| Bottom Lip         |                     |                                                                                                    |               |                    |                                                                                                    |                              |               |           |                 |        |

Zoom in to see the words or phonemes more clearly. Drag the words to align them as required.

You also need to separately drag the phonemes to align them as required.

If you wish to regenerate a word or words, highlight the words, right click and select Breakdown Word or Breakdown Selected Words option.

Select and drag the Face effect to the sequence grid against the model (your Singing face model).

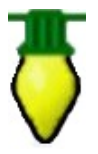

**Tip:** Ensure that the color selected on the color window is correct based on your model definition (White is the most common setting)

**Tip:** If the Timing track name ('Lyrics1') does not appear in the list of Timing Tracks, click on another effect and then return to the Face effect to force the list to be refreshed.

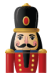

Using the Effects Setting window, under Mouth Movements, select the applicable Timing Track ('Lyrics'). The face definition value will default to the one defined for the model.

You can also select 'Show Outline' which will activate the outline when the face effect is present and 'Turn On/Off Eyes', if you wish. Setting the eyes to Auto will cause the eyes to blink every few seconds when the rest phenome is on.

| View:              | .00            | 28.00   | 29.00    | 30.00                   | 31.00                                                                                                    | 32.00         | 33.00                                                                                                    | 34     | 00         | 35.00      | 1       |
|--------------------|----------------|---------|----------|-------------------------|----------------------------------------------------------------------------------------------------|---------------|----------------------------------------------------------------------------------------------------|--------|------------|------------|---------|
| <b>•</b>           | and the second | Alexan  | pm       |                         |                                                                                                    | وتعالم المحمد |                                                                                                    |        | m. Aller A | Amer       |         |
| ime: 0:00.00       |                |         |          | alles states a second   | and the second second s |               | and the second second second second second second second second second second second second second second secon | 1000 A | 44         |            |         |
|                    |                | - Mayor | - analy  | and the street of       |                                                                                                    | and brothe se |                                                                                                    | Adda w | waahen w   | and have a | ~ WAY   |
| ) Beats            | -4-1-          | 2 3     | 4 + 1    | +2+3+4+                 | 1 + 2 + 3                                                                                                    | +4+1+2        | +3+4+                                                                                                    | 1+2+3  | +4+1+      | 2+3+       | 4 + - ^ |
| Bars               | - 15 -         | 16      |          | 17                      | 18                                                                                                    |               | 19                                                                                                    | 20     |            | 21         | -+ -    |
| ) New Timing       |                |         |          |                         |                                                                                                    |               |                                                                                                    |        |            |            |         |
| 🖇 Lyrics           |                |         | _        | <u> </u>                | don't care abou                                                                                                    | t Christmas   |                                                                                                    |        |            |            |         |
|                    |                |         | <u> </u> | don't                   | care                                                                                                    | about         | Christ                                                                                                    | nas    |            |            |         |
|                    |                |         | AI       | ─ <b>┼</b> ┟╷┼┟┊╷┼╶┋┊╷┽ | e et-+- E+                                                                                                    | -et+/+l~+C    | ╈                                                                                                    | +++    |            |            |         |
| Model Group All    |                |         |          |                         |                                                                                                    |               |                                                                                                    |        |            |            | 1       |
| Singing Face - New |                |         |          |                         |                                                                                                    |               |                                                                                                    |        |            |            |         |
| Outline            |                |         | Ef       | fect Settings           |                                                                                                    |               | <b>E</b>                                                                                                    |        |            |            |         |
| Eyes Open          |                |         |          |                         |                                                                                                    |               |                                                                                                    |        |            |            |         |
| Eyes Closed        |                |         |          | Update (F5)             | 8                                                                                                    |               |                                                                                                    |        |            |            |         |
| O Mouth            |                |         |          |                         |                                                                                                    |               |                                                                                                    |        |            |            |         |
| Top Lip            |                |         |          | Faces                   |                                                                                                    |               |                                                                                                    |        |            |            |         |
| Oval Mouth         |                |         |          | Mouth Movement          | s                                                                                                    |               |                                                                                                    |        |            |            |         |
| Middle Lip         |                |         |          | Phoneme                 | Δī                                                                                                    |               |                                                                                                    |        |            |            |         |
| Bottom Lip         |                |         |          | OPhoneme                |                                                                                                    |               |                                                                                                    |        |            |            |         |
| P10 Matrix Group   |                |         |          | Timing Track            | Lyrics                                                                                                    |               | -                                                                                                    |        |            |            |         |
| P10 Matrix         |                |         |          |                         |                                                                                                    |               |                                                                                                    |        |            |            |         |
| MTREE              |                |         |          | Face Definition Si      | ngleNode 🔻                                                                                                    |               |                                                                                                    |        |            |            |         |
| Arches Group       |                |         |          | Ever                    | -                                                                                                    |               |                                                                                                    |        |            |            |         |
|                    | 4              |         |          | Lyes                    | •                                                                                                    |               |                                                                                                    |        |            |            |         |
|                    |                |         | _        |                         | Show outline                                                                                                    |               |                                                                                                    | _      |            |            |         |

The timings should automatically appear against each mouth movement.

| View:                    | .00<br>I I | 28.00     | 29.00          | 30.00              | 31.00               | 32.00                 | 33.00                                                                                                    | 34.00                                   | 35.00         | 1      |
|--------------------------|------------|-----------|----------------|--------------------|---------------------|-----------------------|----------------------------------------------------------------------------------------------------|-----------------------------------------|---------------|--------|
| Time: 0:00.00            | mm         | montheren | and the second | Munandram          | han man             | مسرراله               | ار، ، ، وسور ، مواد م                                                                                           | ر.<br>ما <sup>رد</sup> مرد مارد (۱۹۹۹ م | Murhanden     | ~~~_Jr |
|                          |            |           |                | Martin and         | ······              | and the second second | por and the second second second second second second second second second second second second second second s | and the second second                   | ᢂ᠋ᡁ᠕᠉ᠰᡙᠬ      | www    |
| ⊖ Beats                  | -41        | 2 3       | 4 + 1          | +2+3+4             | 1 + 2 + 3 -         | 4 + 1 + 2             | + 3 + 4 + 1                                                                                                    | +2+3+                                   | 4 + 1 + 2 + 3 | +4-    |
| <ul> <li>Bars</li> </ul> | - 15       | <u>16</u> | $\rightarrow$  | <u> </u>           | <u> </u>            |                       | 19                                                                                                    | 20                                      | 21            | =      |
| O New Timing             |            |           |                |                    |                     |                       |                                                                                                    |                                         |               |        |
| 🛛 Lyrics 🛛 🌔             |            |           |                |                    | don't care about C  | hristmas              |                                                                                                    | <b>—</b>                                |               | H      |
|                          |            |           | <u>I</u>       | don't -            | care -              | about                 | Christm                                                                                                    | as                                      |               |        |
|                          |            |           | AI             | ─ <b>┼┟</b> ┅┼╔┽╔┽ | - [+- ]et +- E +- e | 8+6+6+6               | ╋╋<br>╋╋                                                                                                    | +++                                     |               |        |
| Model Group All          |            |           |                |                    |                     |                       |                                                                                                    |                                         |               |        |
| Singing Face - New       |            |           |                |                    |                     |                       |                                                                                                    |                                         |               |        |
| Outline                  |            |           |                |                    |                     |                       |                                                                                                    |                                         |               |        |
| Eyes Open                |            |           |                |                    |                     |                       |                                                                                                    |                                         |               |        |
| Eyes Closed              |            |           |                |                    |                     |                       |                                                                                                    |                                         |               |        |
| O Mouth                  |            |           |                |                    |                     |                       |                                                                                                    |                                         |               |        |
| Top Lip                  |            |           |                |                    |                     |                       |                                                                                                    |                                         |               |        |
| Oval Mouth               |            |           |                |                    |                     |                       |                                                                                                    |                                         |               |        |
| Middle Lip               |            |           |                |                    |                     |                       |                                                                                                    |                                         |               |        |
| Bottom Lip               |            |           |                |                    |                     |                       |                                                                                                    |                                         |               |        |

Repeat the process for the next phrase or group of phrases.

#### Phrases / Lyrics for Voice 2

Similarly, repeat for the next Voice by selecting another model ('Singing Face 2'), and the next Timing Track ('Lyrics 2').

When you drop the Face effect on the sequence grid, select the second timing track ('Lyrics 2') as the Timing Track on the Effects option and proceed as described for Voice.

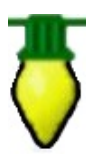

**Tip**: If you wish to assign a group of phrases/words/ phonemes from one Voice/timing Track to another, then against the model of the second voice ('Singing face 2'), for the selected group of phrases ('Chorus'), when you drop the Face effect, select the first timing track ('Lyrics') and the effects from that timing track will be duplicated

#### Checking for Unknown words in the dictionary

This step will help eliminate any words that NutcrackerPapagayo may not have in its library.

As you breakdown words in NutcrackerPapagayo occasionally you may see that there is no phonetic breakdown of the word placed in the timing track. As shown below.

| an a faile and a faile and a f | ₩<br>₩ <mark>₩₩₩₩₩₩₩₩</mark> ₩₩₩ | Jacophysics ( <sup>Newley</sup> Industry and the second second s | ikalan seringkan<br>Nya |
|----------------------------------------------------------------------------------------------------|----------------------------------|----------------------------------------------------------------------------------------------------|-------------------------|
| aa                                                                                                    | honkey                           |                                                                                                    | tonk                    |
| AI                                                                                                    |                                  |                                                                                                    |                         |
|                                                                                                    |                                  |                                                                                                    |                         |
|                                                                                                    |                                  |                                                                                                    |                         |
|                                                                                                    |                                  |                                                                                                    |                         |

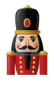

As you can see there is no pink phonemes below the work 'honkey'. This means that the word is not in any of the NutcrackerPapagayo dictionaries which are standard\_dictionary, extended\_dictionary and user\_dictionary.

These dictionaries contain information that assist NutcrackerPapagayo in converting each word into phonemes. Each word in the dictionary is listed with its associated phonemes. As NutcrackerPapagayo proceeds with the breakdown process there may occasionally be a word that it cannot find in these dictionary files. When this happens there is a simple process to add that word to the user\_dictionary.

When Nutcracker is first installed this file is located in this folder.

C:\Program Files (x86)\xLights

This folder is the default folder that Nutcracker is installed into. This can change if you decide to install Nutcracker somewhere else.

To keep this file from being overwritten in future installs you should move the user\_dictionary file to the folder where you store your sequences.

This user\_dictionary is a simple text file which can be edited by using a text editor such as windows notepad or any other text editor such as Notepad++ to open this file. The only file that you should make any additions to because the other two files will be overwritten each time Nutcracker is installed. When you first open the user\_dictionary file it will contain the information shown below.

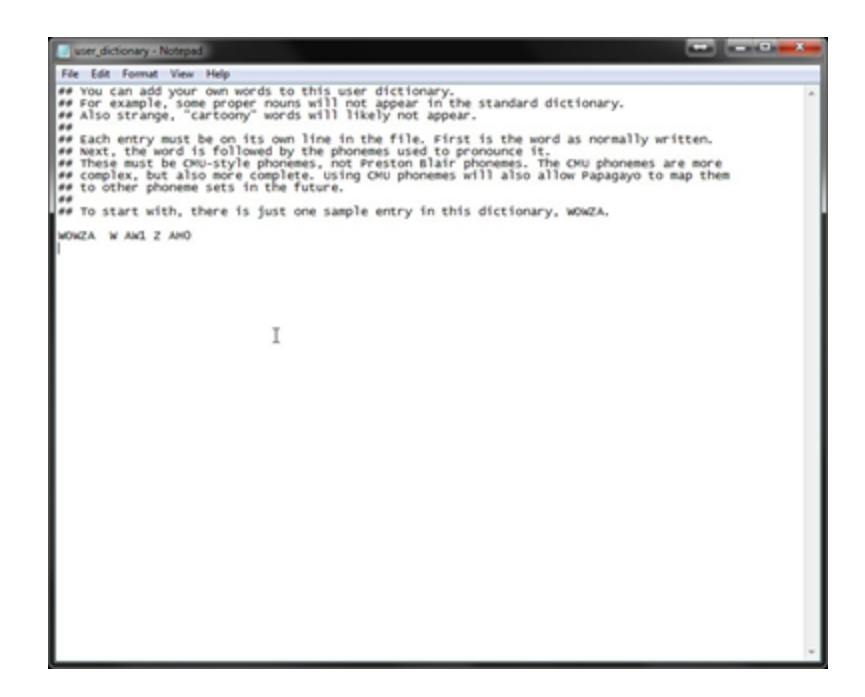

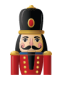

Before continuing create a text file containing all the words that did not have an associated NutcrackerPapagayo phoneme breakdown created for. I usually name this file is 'missing words.txt' and put it in the same folder as my sequences. There is no special formatting just a list of words, one per line, is required. One thing to note here is that if you have any hyphenated words such as 'screa-um' you should break the word into two words such as 'screa' and 'um'' for this list.

Then in your favorite browser open to the following webpage. <u>http://www.speech.cs.cmu.edu/tools/lextool.html</u> as shown here:

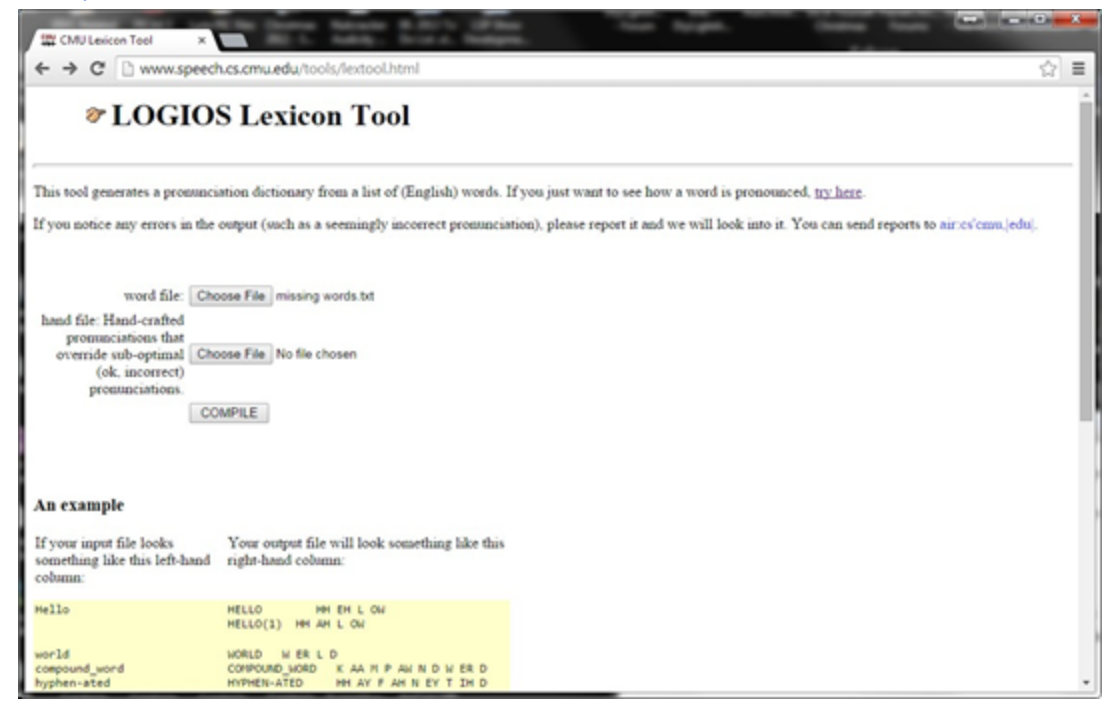

Then click the "Choose File' button and browse to find the file you created or enter this name into the file box.

Then click the 'Compile' button.

Once the processing has completed another webpage will appear similar to this:

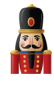

| W LetTeol Result ×                                                                                                    |    |
|----------------------------------------------------------------------------------------------------|----|
| ← → C  www.speech.cs.cmu.edu/cgi-bin/tools/logios/lextool.pl                                                                                                    | ☆≡ |
| LexTool Result                                                                                                    |    |
| You dictionary appears to have been successfully constructed! You can retrieve your results through this link.<br>Note: This html page contains hidden text that provides a direct link to the output dictionary. This can be used for automatic processing of this page. | l≩ |
|                                                                                                    |    |
|                                                                                                    |    |
|                                                                                                    |    |
|                                                                                                    |    |
|                                                                                                    |    |
|                                                                                                    |    |
|                                                                                                    |    |
|                                                                                                    |    |
|                                                                                                    |    |
|                                                                                                    |    |
|                                                                                                    |    |

Click the work 'link'

Another webpage similar to this will appear.

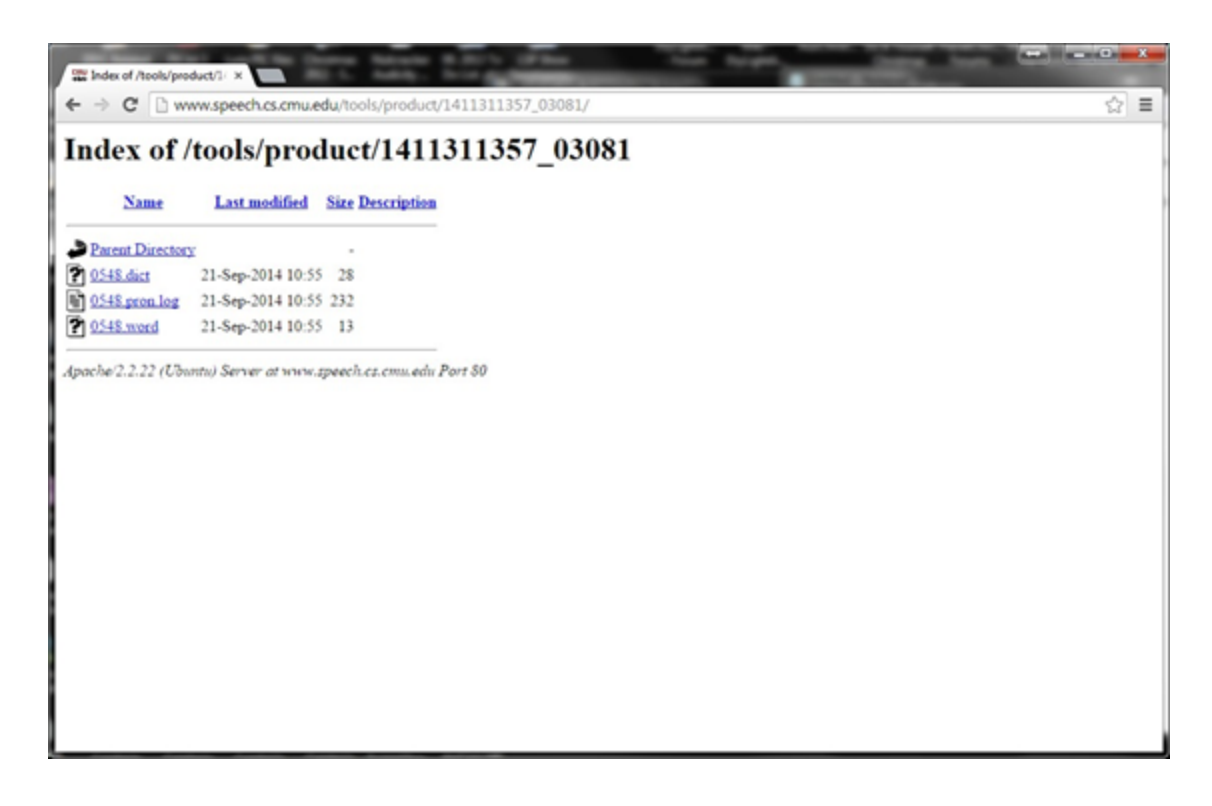

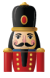

Here click the file with the .dict extension such as 0548.dict. then a web page will appear with the words and their phoneme breakdown as shown below.

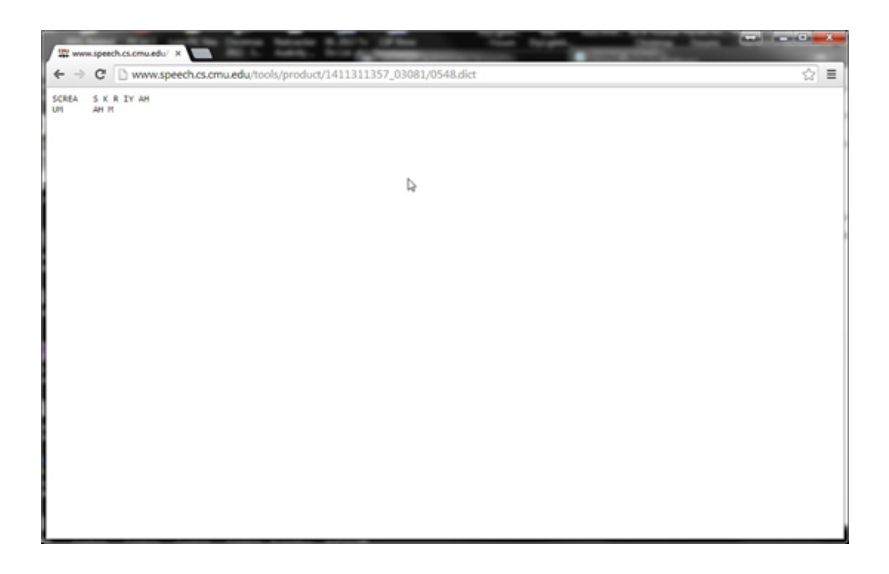

Before following the rest of this process, close the current sequence and exit Nutcracker.

If your user\_dictionary is not open, open it now. Highlight and copy this list and paste it into your open user\_dictionary and save the newly modified file. There is a small bug in Nutcracker at the time this document was written which you need to compensate for. After pasting in the newly added words do a search and replace with a ' ' (space) for any 'tab' characters in the user\_dictionary.

This process will work for one to how ever many words that you have. But if you just want to quickly check one word past the following link into your browser.

#### http://www.speech.cs.cmu.edu/cgi-bin/cmudict

This is the online CMU Pronouncing Dictionary. Here you will look up each word that Papagayo did not find in its dictionaries. Let's take the first word 'ooky'. There is a box below the title 'Look up the pronunciation for a word or a sentence in CMUdict (v. 0.7a)' where you will enter this word. Then click the 'Pronounce it!' button. If a red dot appears with the phrase 'not in dictionary; consider using the LOGIOS tool discussed above, which is able to generate missing pronunciations by rule.' Then you need to click the 'LOGIOS' link which takes you to the previously discussed web page.

Now that you have updated the user dictionary you should reopen Nutcracker and load the previously saved sequence and find the newly added dictionary words and do a right click 'Breakdown Word' for the missing phonemes.

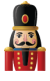

The following now shows the results after adding the word 'honkey' to the user\_dictionary file.

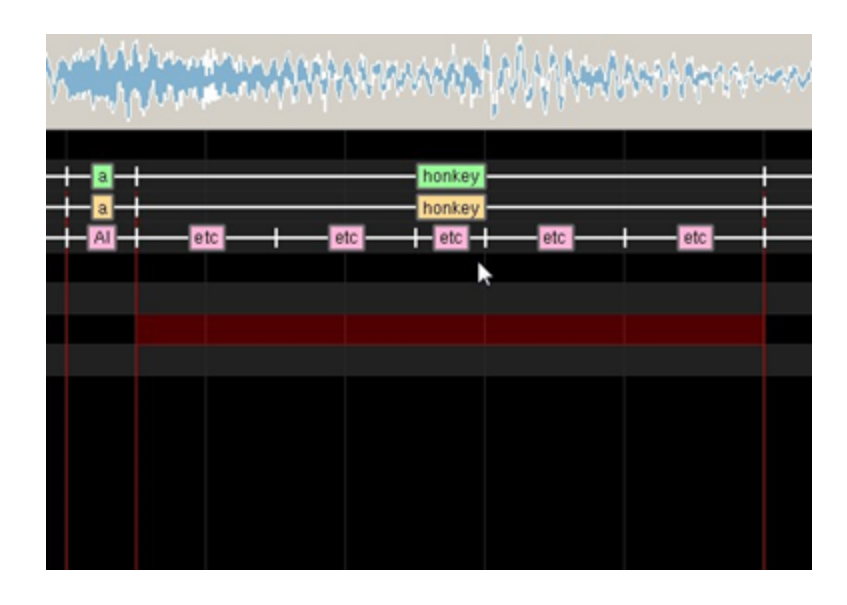

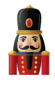

# Shortcuts

There are a number of shortcut keys that can be used for functionality or adding effects on the grid. These effects are stored in the xlights\_keybindings.xml file and can be modified by the user. Note that you must edit this file while Nutcracker is **NOT** running. Changes will be lost when xLights/Nutcracker closes as this file is saved upon exit each time.

| Key | Туре         | Function                                              |
|-----|--------------|-------------------------------------------------------|
| t   | TIMING ADD   | Adds a timing mark to the currently selected position |
| S   | TIMING SPLIT | Splits the current timing mark in half                |
| +   | ZOOM IN      | Also available by Control+mouse wheel                 |
| -   | ZOOM OUT     | Also available by Control+mouse wheel                 |

| Key | Туре   | Effect         | Ke<br>y | Туре   | Effect     |
|-----|--------|----------------|---------|--------|------------|
| 0   | EFFECT | On             | f       | EFFECT | Fire       |
| 0   | EFFECT | Off            | F       | EFFECT | Fan        |
| u   | EFFECT | On -Fade Up    | g       | EFFECT | Garlands   |
| d   | EFFECT | On - Fade Down | р       | EFFECT | Pinwheel   |
| m   | EFFECT | Morph          | r       | EFFECT | Ripple     |
| С   | EFFECT | Curtain        | x       | EFFECT | Text       |
| I   | EFFECT | Circles        | S       | EFFECT | Spirals    |
| b   | EFFECT | Bars           | w       | EFFECT | Color Wash |
| у   | EFFECT | Butterfly      | n       | EFFECT | Snowflakes |

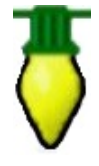

**Tip:**The On and Ramp Up/Down effects also enables the intensity to be defined as a shortcut key. Look at examples in the existing file which has a start intensity set to zero and and end intensity set to 100 %.

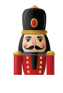

# Chapter Five: Menus

# File

The File menu enables you to create a new xLights/Nutcracker sequence, open an existing xLights/Nutcracker sequence, Save, Save As or Close a sequence that is currently open, select a show directory, backup xLights/Nutcracker sequences to another directory and quit the xLights/Nutcracker application. These actions can also be done using shortcut keys and via icons on the top bar of the canvas.

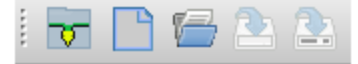

#### **New Sequence**

To create a new sequence, either use the New Sequence icon, select New Sequence from the File menu or press Ctrl N. The following screen is displayed:

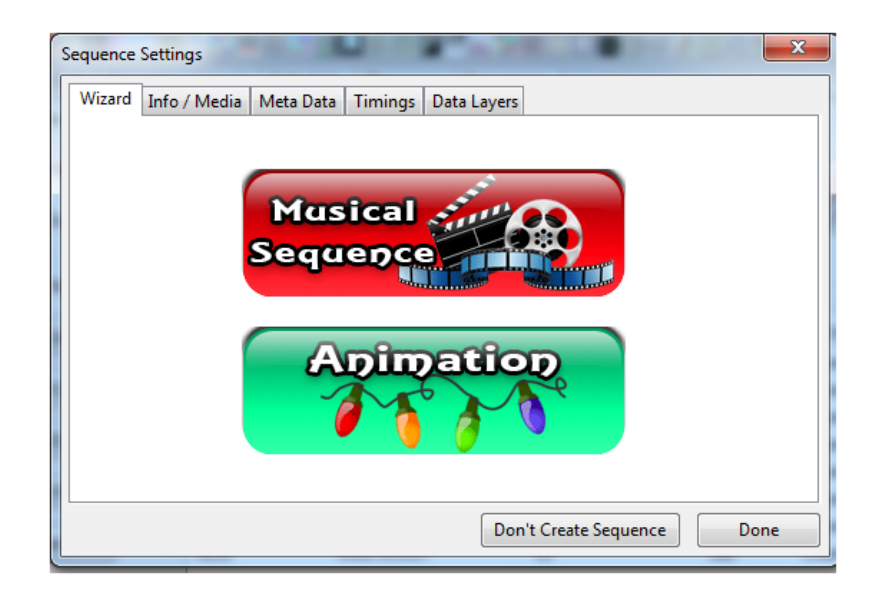

Note: if you do change your mind about creating a sequence, click on the Don't Create Sequence button.

#### Musical Sequence

If creating a music sequence, click on Musical Sequence.

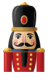

A 'Choose Audio File' window will open, defaulting to your media directory. Change the file type from MP3 if using another type of media, then select your media file.

| ſ       | Seque  | ence S   | etting         | s                 |                      | i u                                    | 100                               |                       |           |           | ×       |
|---------|--------|----------|----------------|-------------------|----------------------|----------------------------------------|-----------------------------------|-----------------------|-----------|-----------|---------|
| rie     | Wiz    | ard      | Info /         | Media             | Meta                 | Data Timings                           | Data Layers                       |                       |           |           | - 1     |
| Di<br>C |        |          |                |                   |                      | 40fps                                  | (25m)                             | s)                    |           |           | 6       |
| 9       |        |          |                |                   |                      | 20fps                                  | (50m)                             | <b>s)</b>             |           |           | aht     |
| e<br>Id |        |          |                |                   |                      | 10fps                                  | (100m                             | <b>B</b> )            |           |           | nel     |
| d       |        |          |                |                   |                      |                                        |                                   |                       |           |           | nel     |
| ha      |        | T)<br>Hi | nis op<br>gher | tion de<br>FPS op | efines (<br>otions ( | the smallest div<br>result in larger f | ision in the s<br>ïle sizes. If y | equence.<br>ou're not | sure choo | se 20fps. | nel     |
| e       |        |          |                |                   |                      |                                        |                                   |                       | Cancel    | Clos      | e nel   |
| let     | a A II |          |                | E131              |                      | MULTICAS                               | Т                                 | 77                    |           | 512       | Channel |

Select the frames per second (fps) for your sequence. The most common one used is 20fps (50ms).

Press Skip>> on the next screen.

| ſ | Sequence | Settings     | 1.18       |         | A REAL PROPERTY OF    | ×   |
|---|----------|--------------|------------|---------|-----------------------|-----|
|   | Wizard   | Info / Media | Meta Data  | Timings | Data Layers           |     |
|   |          | Other O      | ptional Ta | asks:   |                       |     |
|   |          | Edit         | Metada     | ata     |                       |     |
| 1 |          | Impo         | rt Timir   | ngs     |                       |     |
| ľ |          |              |            |         |                       |     |
|   |          |              |            |         | Done >>               |     |
|   |          |              |            |         |                       |     |
|   |          |              |            |         |                       |     |
|   |          |              |            |         |                       |     |
|   |          |              |            |         | Don't Create Sequence | one |

If creating an xLights/Nutcracker sequence, at this stage you can select 'Done' and import timing marks later (either via the Timings menu or by Right Clicking on the Sequencer menu ). Alternatively, you can click on the Timings tab now – this will lead to the <u>Timings</u> menu.

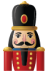

On the Timing menu, you can select one or more of a number of timing bar options, which will generate timing marks automatically (similar to those that can be done via Audacity).

If you click on the Edit Metadata tab, this will lead to the <u>Sequence Settings</u> dialog box.

At this stage a new empty sequence has been created. You can...

- Select Save to save the sequence in your show directory you will be prompted for a sequence name.
- Click on the <u>Sequencer</u> tab and continue with
  - Adding models for this sequence to the sequencer view,
  - Creating/adding timing marks
  - Dropping effects on the sequencer grid
  - Playing the sequence

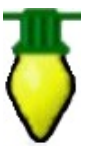

**Tip:** Ensure that you save the sequence prior to exiting to save the work that has been done so far.

#### Animation Sequence

If creating an animation sequence, click on Animation Sequence. No media/audio file is required or requested for. The subsequent process is the same as in the <u>Musical Sequence</u>.

#### **Open Sequence**

To open an existing sequence, either use the Open Sequence icon, select Open Sequence from the File menu or press Ctrl O.

You will be presented with the 'Choose Sequence file to open' window, with the directory defaulting to your show directory. You can select an xLights/Nutcracker (xml) sequence or an xLights/Nutcracker fseq file to open.

#### Save Sequence

To save an open sequence, either use the Save Sequence icon, select Save Sequence from the File menu or press Ctrl S.

If the sequence has not been saved previously, you will be presented with the Save As dialogue window to enter the name for the sequence.

If the Render on Save setting (under the <u>Settings</u> menu) is set (i.e. ticked) then all the effects on all the models will be rendered first before the sequence is saved in the fseq file. This is the default.

Progress status messages are displayed on the last line of the window. When the sequence has completed saving, a message will be displayed on the last line indicating the name of the fseq file and how long the save process took.

### Save As Sequence

To save an open sequence with a different name, either use the Save As Sequence icon or select Save As Sequence from the File menu.

You will be presented with the Save As dialogue window to enter the name for the sequence. If the Render on Save setting (under the <u>Settings</u> menu) is set (i.e. ticked) then all the effects on all the models will be rendered first before the sequence is saved in the fseq file. This is the default.

Progress status messages are displayed on the last line of the window. When the sequence has completed saving, a message will be displayed on the last line indicating the name of the fseq file and how long the save process took.

#### **Close Sequence**

To close the currently open sequence, select Close Sequence from the File menu. If the sequence data has not been saved since the last change, you will be presented with warning.

| Save Sequence Changes?                                                                                       |  |  |  |  |  |  |  |
|----------------------------------------------------------------------------------------------------|--|--|--|--|--|--|--|
| *** The sequence you are closing has unsaved changes. ***                                                    |  |  |  |  |  |  |  |
| Please choose whether you would like to Save or Discard the changes or hit Cancel to return to the sequence. |  |  |  |  |  |  |  |
| Save Changes Discard Changes Cancel                                                                          |  |  |  |  |  |  |  |

Click on Save Changes if you want to save your changes. If you click Cancel then you will be returned to the sequence. If you select and click Discard Changes, then the sequence will be closed without any sequence changes being saved.

#### **Select Show Folder**

In order to change your show Directory, select Select Show Folder from the File menu, press F9 or click on the Change button against the Show Directory on the Setup tab. You will be prompted to navigate to and select a new directory folder to select.

Ensure that you have the correct xLights/Nutcracker xml files (xlights\_keybindings.xml, xlights\_networks.xml and xlights\_rgbeffects.xml) in your new directory.

### BackUp

Backing up your critical files and sequences should be done regularly – as good practice.

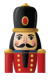

What should be backuped? Anything you require to run your show, but in particular your xml sequences, your media files and your user specific xLights/Nutcracker configuration files.

The xLights/Nutcracker configuration files are located in your show directory and are: xlights\_keybindings.xml, xlights\_networks.xml and xlights\_rgbeffects.xml

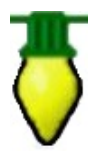

**Tip:** Pressing F10 anytime, anywhere will backup your XML files for your and store them in a zip file with the date and time the backup was created. You can press F10 as many times as you like and should do this at least once per sequencing session.

Alternatively, from the File menu, select Backup.

| <u>F</u> ile P | laylist | <u>V</u> iew | <u>A</u> udio | Import | <u>S</u> ettings | <u>H</u> elp |        |  |  |  |  |  |
|----------------|---------|--------------|---------------|--------|------------------|--------------|--------|--|--|--|--|--|
|                | New S   | New Sequence |               |        |                  |              |        |  |  |  |  |  |
|                | Open    | CTRL-o       |               |        |                  |              |        |  |  |  |  |  |
| 24             | Save S  | CTRL-S       |               |        |                  |              |        |  |  |  |  |  |
|                | Close   |              |               |        |                  |              |        |  |  |  |  |  |
|                | Select  | F9           |               |        |                  |              |        |  |  |  |  |  |
|                | Backu   | F10          |               |        |                  |              |        |  |  |  |  |  |
|                | Quit    |              |               |        |                  |              | Alt-F4 |  |  |  |  |  |

You will be presented will a message indicating where a backup will be created. Click Yes to proceed.

Every time this step is executed, a copy will be created of all the <u>**'\*xml'**</u> files from your show directory into the Backup subdirectory of your show directory. A new subfolder is created each time a backup is executed.

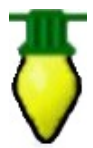

**Tip:** It is a good practice to also separately backup any files that you may have used as inputs to your sequences such as LSP, LOR, Papagayo files that you imported, media files that may have amended with audacity, gif or jpegs etc. You may also wish to backup any fseq files, though this can be recreated by saving the sequence again.

Backing up the show directory (and media directory if it is different) to an alternate location is the simplest way to ensure that you have the files required.

#### Quit

To quit xLights/Nutcracker, select Quit from the File menu or press ALT F4. If you have a sequence open and the sequence data has not been saved since the last change, you will be presented with warning.

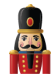

| HXH | Sequence Changed Confirmation                           |  |
|-----|---------------------------------------------------------|--|
|     | Sequence changes will be lost. Do you wish to continue? |  |
|     | Yes No                                                  |  |
|     |                                                         |  |

If you click No, then you will be returned to the sequence. If you select and click Yes, then the sequence will be closed without any sequence changes being saved.

# Playlist

Playlists are created to be used within the xLights/Nutcracker scheduler if you plan on using xLights/Nutcracker to run your show rather than the Falcon Player on a Raspberry Pi.

## Add

To create a new playlist, click on the Add button and provide name for the Playlist in the pop up window. A split screen will be displayed.

On the left, the Available Files from the Show Directory are displayed. On the right, the Playlist and the items within are displayed.

Filtering on the options against the Files line, enables xLights/Nutcracker sequences, video and audio files to be selected from the Show Directory. Use the arrows provided to add / remove files (one or all files) from the Available File list to the Playlist. Within the Playlist section, use the Green arrows to change the sequence of the item.

| Test    | Convert                                                                                                    | Layout                                                                                               | Schedule                                 | Setup | Papagayo | Sequence | r Xmas 201 | 3 Playlist 1 |           |          |
|---------|----------------------------------------------------------------------------------------------------|----------------------------------------------------------------------------------------------------|------------------------------------------|-------|----------|----------|------------|--------------|-----------|----------|
|         | Avai                                                                                                    | lable File                                                                                           | s                                        |       |          |          |            | Playlist     |           |          |
| Files:  | Audio                                                                                                    | 🕅 Video                                                                                              | 🔽 xLights                                |       | Mo       | vie Mode | 🕭 🔮 [      | Set delay    | Play Item | Play All |
| <u></u> | how Directo<br>– He's the A<br>– It sChristr<br>– LittleDrun<br>P10Test.f<br>– Sleigh Rid<br>– Sleigh Rid<br>– SpinnerSa | ry<br>kussie Santa<br>nas Time A;<br>nmerBoy_m<br>esq<br>le.fseq<br>le.fseq<br>le.xseq<br>mples.fseq | .fseq<br>jain_testvide<br>atrixface.fsec |       | File     | hame     | Delay (5)  |              |           |          |

xLights/Nutcracker page 131

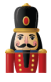

In order to introduce a pause (i.e. delay) between items in the playlist, click on the item and then click the Set delay button.

| Test   | Convert     | Layout     | Schedule  | Setup | Papagayo | Sequencer       | Xmas 2013 Playlist 1      |                |          |          |
|--------|-------------|------------|-----------|-------|----------|-----------------|---------------------------|----------------|----------|----------|
|        | Avai        | lable File | s         |       |          |                 | Playli                    | st             |          |          |
| Files: | 🕅 Audio     | 🕅 Video    | ▼ xLights |       | Mo       | vie Mode        | Set delay                 | Play           | item     | Play All |
| S      | how Directo | Ŋ          |           | 1     | File     | name            |                           | Delay (s)      |          |          |
|        |             |            |           |       | He's t   | he Aussie Sant  | a.fseq                    | 0              |          |          |
|        |             |            |           |       | It sCh   | ristmas Time A  | gain_testvideo.fseq       | 0              |          |          |
|        |             |            |           |       | Set Del  | ay              | out of the other          | -              | <b>X</b> | )        |
|        |             |            |           |       | Amo      | unt of delay af | ter the selected item has | finished playi | ng       |          |
|        |             |            |           |       | Ente     | r the number    | of seconds (0-3600)       |                |          |          |
|        |             |            |           |       |          |                 |                           |                |          |          |
|        |             |            |           |       |          |                 | OK                        |                | incel    |          |
|        |             |            |           | >     |          |                 | UK                        |                | incei    |          |
|        |             |            |           | >>    |          |                 |                           |                |          |          |
|        |             |            |           |       | _        |                 |                           |                |          |          |

Specify the number of seconds for the delay.

Click on Save Playlists to save the Playlist.

The playlist will be displayed as a tab next to the Sequencer tab.

#### Rename

To rename a Playlist, click on the Playlist tab that you wish to change, then click on the Playlist tab, then select Rename. You will be prompted for a new name.

| ipagayo S                 | equencer Xmas 2013 Playlist 1         |
|---------------------------|---------------------------------------|
|                           | Playlist                              |
| 🔲 Movie                   | Mode 🚯 🚯 Set delay Play Item Play All |
| Filenan                   | ne Delay (s)                          |
| He's the A                | Rename Playlist                       |
| It sChristr<br>LittleDrur | Enter a new name                      |
| Sleigh Ric                | Xmas 2013 Playlist 1                  |
| Sleigh Ric                |                                       |
| SpinnerSa                 | OK Cancel                             |

Delete

To delete a Playlist, click on the Playlist tab that you wish to delete, then click on the Playlist tab <u>ile Playlist View Audio Import Settings Help</u>, then select Delete. You will be prompted to confirm the deletion. Click OK to delete or Cancel to return.

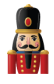

## Refresh

This option is used to refresh the screen with a list of Available files. To be used if you have just added any new Audio, Video or xLights/Nutcracker sequence files to your show directory. Select Playlist and then Refresh.

# **Custom Script**

If this option is elected for a playlist, the BASIC language scripts used to run the playlist is displayed. You can then edit/ add custom scripts to perform actions such as send out RDS data, play a video etc.

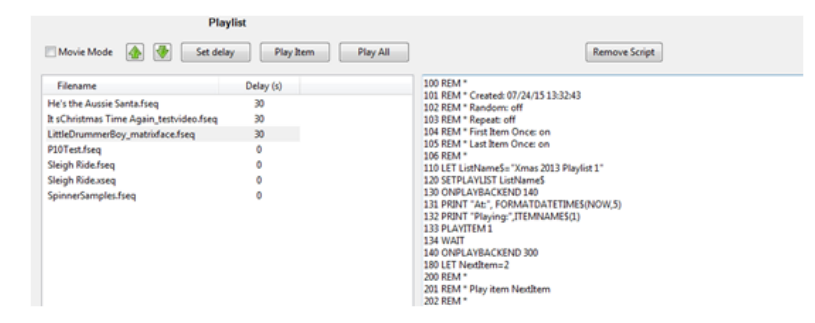

You can also set Playback options for the Playlist as follows:

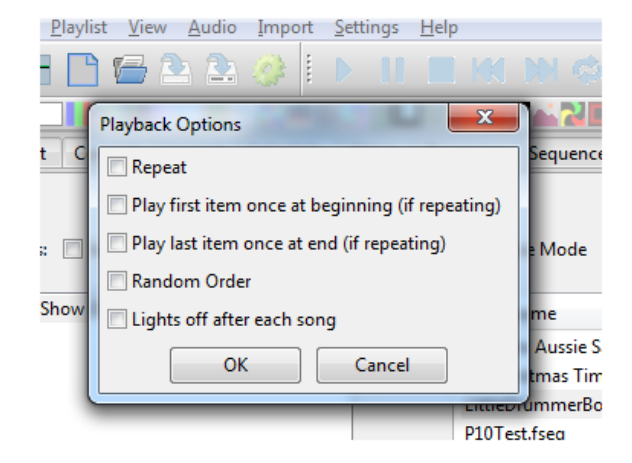

# View

The view menu enables you to zoom in or out on the sequencer view, define and use Perspectives and nominate which windows you want to have open.

### Zoom in

Selecting this option while on the sequencer tab will zoom in details on the sequencer grid.

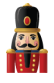

## Zoom out

Selecting this option while on the sequencer tab will zoom out the details on the sequencer grid

#### **Perspectives**

Perspectives saves the location and size of the "windows" you use.

Particularly for dual monitor setups, it lets you move and size the Preview and Color windows away, giving you a bigger program area. Going to View / Perspectives / Save Current will store your settings to the currently selected perspective.

You can have multiple perspective saved and easily recall them by selecting the perspective desired from the Perspectives window.

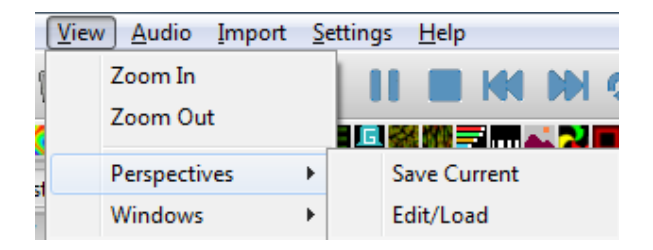

# Windows

There are a number of windows that enable simultaneous display of different views in xLights/Nutcracker. When xLights/Nutcracker first loads, a default set of windows are displayed. Which windows are open can be controlled via the Windows menu by selecting View, Windows and then clicking on the required window to open it. The window is dropped by default on the left side of the screen, however each window can be moved and docked to alternate locations on the same screen or moved to an alternate display screen if connected to your PC/ MAC.

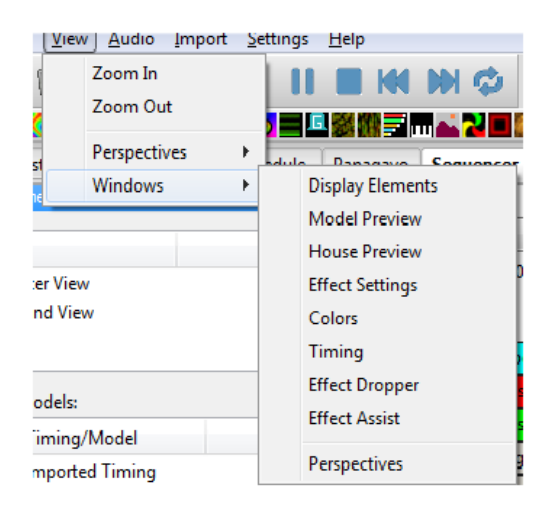

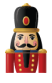

#### **Display Elements**

The Display Sequence Elements window enables views, Timings as well as models to be defined and updated. Functionality for these functions is described in the <u>Views</u>, <u>Timings</u> and <u>Models</u> section of this document.

|      | Vie  | 2W                   |   | Add Views   |
|------|------|----------------------|---|-------------|
| ۲    | M    | aster View           |   |             |
| ۲    | Se   | cond View            |   | Delete View |
|      |      |                      |   |             |
| imin | gs / | Models:              | _ |             |
|      |      | Timing/Model         | _ | Add         |
| ۲    | G    | Imported Timing      | = |             |
| ۲    | G    | He's the Aussie Sant | _ | Delete      |
| ۲    | G    | He's the Aussie Sant |   |             |
| ۲    | 3    | Singing Face         |   | Position:   |
| ۲    | ۲,   | Singing Face2        |   | MoveUn      |
| ۲    | ۲,   | MTREE                |   | move op     |
| ۲    | 8    | P10 Matrix           | - | Move Down   |

#### Model Preview

| Model Preview | ×   |  |
|---------------|-----|--|
|               | ••• |  |
|               |     |  |
|               |     |  |
|               |     |  |

The Model Preview window displays the effects on a model as the sequence is playing. With the window open, right click on the model name when on the sequencer tab and select Play model.

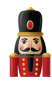

| Time: 0:37.29   | and portage provided                               | 'n       |
|-----------------|----------------------------------------------------|----------|
| Imported Timing |                                                    |          |
| Singing Face    | <mark>                                     </mark> | $\vdash$ |
|                 | Insert Layer Above                                 |          |
|                 | Insert Layer Below                                 |          |
|                 | Play Model                                         |          |
|                 | Export Model                                       |          |
|                 | Toggle Nodes                                       |          |
|                 | Promote Node Effects                               |          |
|                 | Edit Display Elements                              |          |
| _               |                                                    |          |

#### House Preview

The House Preview window displays the effects of your entire display where the 'Part of my Display' attribute of model has been ticked.

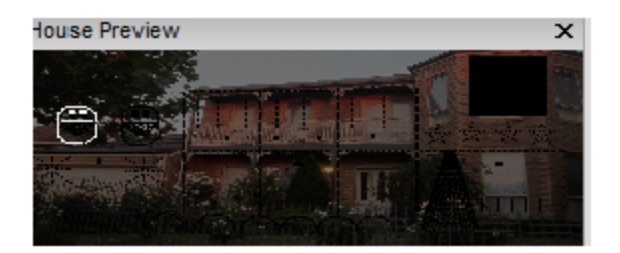

#### Effect Settings

The Effect Settings window displays the current or last effect that is being worked with. If an effect on the grid is selected or a new effect dragged to the grid, then this window gets updated with the 'current' effect. Use the window to modify the attributes of the effect as required. The results of the change are displayed in the model window when selected and in the House Preview window when the sequence is played.

| Effect Settings  | ×  |
|------------------|----|
| Update (F5)      |    |
| Butterfly        | •  |
| Colors Rainbow 💌 | a  |
| Style 1          | а, |
| < III            | P. |

xLights/Nutcracker page 136

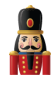

#### <u>Colors</u>

The Colors window enables the user to change displays the current or last effect that is being worked with. If an effect on the grid is selected or a new effect dragged to the grid, then this window gets updated with the 'current' effect. Use the window to modify the attributes of the effect as required. The results of the change are displayed in the model window when selected and in the House Preview window when the sequence is played.

| Color      |        |     | × |
|------------|--------|-----|---|
|            |        |     |   |
|            |        |     |   |
|            | аааааа |     |   |
| Sparkles   | 0      | 200 | а |
| Brightness |        | 100 | а |
| Contrast   | 0      | 0   | а |
|            |        |     |   |

By clicking on one of the colors, the color box will appear allowing you to choose or create any color you desire. To create a custom color, click on the Define Custom Colors >> button.

| Color       |            |                 |        |   | 23 |
|-------------|------------|-----------------|--------|---|----|
| Basic color | S:         |                 |        |   |    |
|             |            |                 |        |   |    |
|             |            |                 |        |   |    |
|             |            |                 |        |   |    |
|             |            |                 |        |   |    |
|             |            |                 |        |   |    |
|             |            |                 |        |   |    |
| Custom col  | ors:       |                 |        |   |    |
|             |            |                 |        |   |    |
|             |            |                 |        |   |    |
| ОК          | lefine Cus | tom Co<br>ancel | lors > | > |    |

**Sparkles** 

**Brightness** 

**Contrast** 

Layer Blending

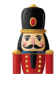

| Layer Blending |      |   | × |
|----------------|------|---|---|
| Blending:      |      |   |   |
| Morph          |      |   | а |
| Normal •       |      | 0 | а |
| Fade In        | 0.00 |   | а |
| Fade Out       | 0.00 |   | а |
| Persistent     |      |   | а |
|                |      |   |   |
|                |      |   |   |
|                |      |   |   |
|                |      |   |   |
|                |      |   |   |

The first option of Morph is used with two or more layers. If selected, effect #1 will morph/blend/fade into Effect #2 midway through the timing interval in which the effects are placed. The drop down list has 12 different blending.

#### Effect Dropper

The Effect Dropper window displays all the supported effects and enables you to select a required effect and drag it to the sequence grid.

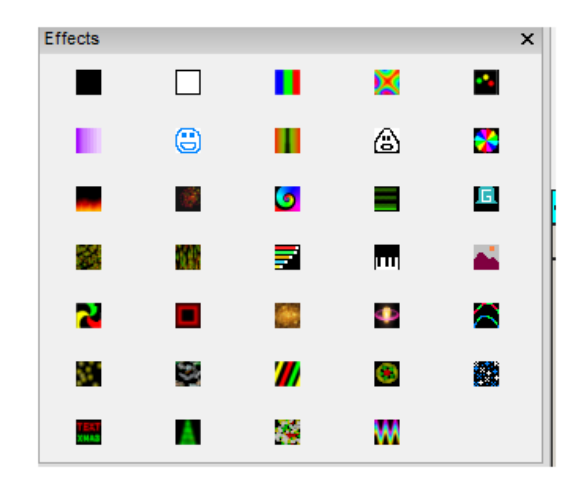

The same functionality can also be obtained using the effects from the effects window:

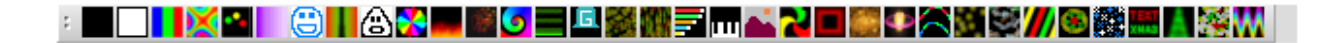

#### Effect Assist

The Effect Assist Window is an additional window that helps you determine how an effects is being drawn via a panel view.

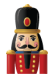

For example, if you open this window against a morph effect, the windows will display a grid corresponding to the x,y coordinates. If you then grab a slider for the morph effect and move it, the Effect Assist window shows exactly where the coordinate is being moved to, making it easier to determine what is being done to the effect.

| Effect Assist | × |
|---------------|---|
|               |   |
|               |   |
|               |   |
|               |   |
|               |   |
|               |   |
|               |   |
|               |   |
|               |   |
|               |   |
|               |   |

You can also grab a corner of the image in the Effect Assist window and move it and have the slider values update in real time.

#### **Perspectives**

The Perspectives Window enables you to save your current windows is an additional window that helps you determine how an effects is being drawn via a panel view.

# Audio

#### **Speeds**

This function enables you to to play the audio during sequencing at normal speeds or at slower speeds.

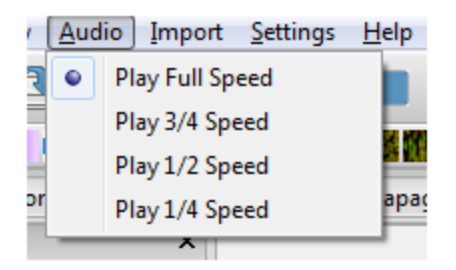

Click in the waveform and then select one of the speed options. Click Play. The audio will then be played at the selected speed and the vertical visual indicator will move along at the speed being played. To return to normal speed, select Play Full Speed.

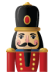

# Import

File Playlist View Audio Import Settings Help

# **Import Effects**

This option enables you to import sequences from other sequencers. However, in many cases it generates a large number of effects. In most cases, importing of RGB effects as Data Layers will suffice. There could be some cases (A/C channel data or LOR singing face sequences) where it is desirable to import using the Import Effects function.

The following example describes how to use this function to import an Arch effect from an LSP .msq sequence.

1. First ensure that you have created or opened an existing sequence that has the models added to the sequencer that you wish to import to.

|                         | 4000             | 1     | 90.00           | 1   | 1000 | •  | i<br>Li i    | 100.00      |              |            | 1          |              | 130.00         | Line. |    | 14000       | 1   |            | 1    | 1         | 200             | 20 |
|-------------------------|------------------|-------|-----------------|-----|------|----|--------------|-------------|--------------|------------|------------|--------------|----------------|-------|----|-------------|-----|------------|------|-----------|-----------------|----|
| Time: 0:00.00           | aliyan<br>Wiyaya | h/f/i | (neca)<br>(nev) |     | 1111 | i, | лици<br>1411 | n pr<br>r W | ir m<br>Ir m | ere<br>ere | inu<br>Yyy | irqi<br>IYTY | ή <sub>γ</sub> | (we)  | n, | ini<br>Ny I | 1.M | unu<br>Mar | in a | ny ya     | $\gamma \gamma$ | Ņ  |
| O New Timing            |                  |       |                 |     |      |    |              |             |              |            |            |              |                |       |    |             |     |            |      |           |                 |    |
| Cittle Drummer Boy_Bars | +++              | ++    | ++-             | +++ | ++-  | ++ | +            | ++          | +            | Ŧ          | ++         | ++           | +-             | +     | +  | +           | ++  | +          | ++   | $\mapsto$ | +++             | +  |
| Archi                   |                  |       |                 |     |      |    |              |             |              |            |            |              |                |       |    |             |     |            |      |           |                 |    |
| Arch2                   |                  |       |                 |     |      |    |              |             |              |            |            |              |                |       |    |             |     |            |      |           |                 |    |
| Arch3                   |                  |       |                 |     |      |    |              |             |              |            |            |              |                |       |    |             |     |            |      |           |                 |    |
| Arch4                   |                  |       |                 |     |      |    |              |             |              |            |            |              |                |       |    |             |     |            |      |           |                 |    |
| Arch5                   |                  |       |                 |     |      |    |              |             |              |            |            |              |                |       |    |             |     |            |      |           |                 |    |
| Archó                   |                  |       |                 |     |      |    |              |             |              |            |            |              |                |       |    |             |     |            |      |           |                 |    |
|                         |                  |       |                 |     |      |    |              |             |              |            |            |              |                |       |    |             |     |            |      |           |                 |    |

2. Then click on 'Import Effects' from the Import tab and select the LSP sequence (the same process can be used for other supported sequence types from the drop down list). After a short while (while the sequence data is being parsed) the following screen will be displayed.

|       |        | [] = [  | le Medal For Import |       |
|-------|--------|---------|---------------------|-------|
|       |        |         |                     |       |
|       |        | (Map b) | y Szand/CCR         |       |
| Nodel | Strand | Note    | Channel             | Celor |
|       |        |         |                     |       |
|       |        |         |                     |       |
|       |        |         |                     |       |
|       |        |         |                     |       |
|       |        |         |                     |       |
|       |        |         |                     |       |
|       |        |         |                     |       |
|       |        |         |                     |       |
|       |        |         |                     |       |
|       |        |         |                     |       |
|       |        |         |                     |       |
|       |        |         |                     |       |
|       |        |         |                     |       |
|       |        |         |                     |       |
|       |        |         |                     |       |

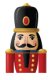

 Click on the drop down arrow and you will be presented with a list of models that you have defined on the sequencer. Select a model and Click on the 'Add Model for Import' and press Enter. The following screen will be displayed.

| Add Model For Import |          |         |  |  |  |  |  |  |
|----------------------|----------|---------|--|--|--|--|--|--|
|                      |          |         |  |  |  |  |  |  |
| Arch1                |          |         |  |  |  |  |  |  |
| Arch1                | Strand 1 |         |  |  |  |  |  |  |
| Arch1                | Strand 1 | Node1   |  |  |  |  |  |  |
| Arch1                | Strand 1 | Node 2  |  |  |  |  |  |  |
| Arch1                | Strand 1 | Node 3  |  |  |  |  |  |  |
| Arch1                | Strand 1 | Node 4  |  |  |  |  |  |  |
| Arch1                | Strand 1 | Node 5  |  |  |  |  |  |  |
| Arch1                | Strand 1 | Node 6  |  |  |  |  |  |  |
| Arch1                | Strand 1 | Node7   |  |  |  |  |  |  |
| Arch1                | Strand 1 | Node8   |  |  |  |  |  |  |
| Arch1                | Strand 1 | Node9   |  |  |  |  |  |  |
| Arch1                | Strand 1 | Node 10 |  |  |  |  |  |  |
| Archl                | Strand 1 | Node 11 |  |  |  |  |  |  |
| Arch1                | Strand 1 | Node12  |  |  |  |  |  |  |
| Arch1                | Strand 1 | Node13  |  |  |  |  |  |  |
| Arch1                | Strand 1 | Node 14 |  |  |  |  |  |  |
| Arch1                | Strand 1 | Node 15 |  |  |  |  |  |  |
| Arch1                | Strand 1 | Node 16 |  |  |  |  |  |  |

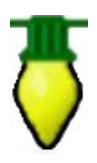

**Tip:** Multiple models can be selected i.e. you can select another Model ('Arch 2') and Click on the 'Add Model for Import' again.

- 4. Tick the 'Map by Strand/CCR' option to select an entire strand (or multiple strands) to import at a time. (Otherwise by not ticking the box, you can/must select individual nodes to import). The individual nodes will disappear and only the first two rows (i.e. model name and Strand name )will be displayed.
- 5. Double click in the Channel column against the row that says 'Arch 1 Strand 1'. You may need to double click more than once. A drop down list of LSP (or other sequencer) channels/controller/strands is display. Select the required channel/controller/strand.

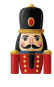

| Add Model For Import      Map by Strand/CCR |          |      |                                                                                                    |       |  |  |
|---------------------------------------------|----------|------|----------------------------------------------------------------------------------------------------|-------|--|--|
| Model                                       | Strand   | Node | Channel                                                                                                    | Color |  |  |
| Arch1<br>Arch1                              | Strand 1 |      |                                                                                                    | -     |  |  |
|                                             |          |      | Candy Cane 1<br>Candy Cane 2<br>Candy Cane 3<br>Candy Cane 3<br>Candy Cane 4<br>Fence Arch 1<br>Fence Arch 1<br>Fence Arch 3<br>Fence Arch 5<br>Fence Arch 5<br>Fench Arch 6<br>Garage Gutter-A1<br>H Gutter Left Top-A4<br>H Gutter Left Top-A4 | E     |  |  |

- 6. Select the required model and press enter. You can repeat this for multiple models
- 7. Click on 'Save Mapping' to Save the mapping. The mapping can then be re-used by Clicking on the 'Load Mapping' button the next time.
- 8. Click on 'OK' when ready.
- 9. A status message will be displayed at the bottom indicating that the sequence has been imported.
- 10. Click on the 'Render All' button.
- 11. Click on Play.
- 12. Save the sequence as per usual.

#### Importing a LOR Sequence

Importing a LOR sequence follows the same steps as described above. However, depending on the LOR hardware setup, channel definitions in LOR and correspondingly in xLights/Nutcracker need to align.

See discussion in the section Coming Over from LOR.

#### Importing an xLights/Nutcracker Sequence

This process can be used to

- Import effects from a xLights/Nutcracker sequence from another user
- Import effects from another of your (e.g. older) xLights/Nutcracker sequence into an existing xLights/Nutcracker sequence

<u>Step 1</u>

If the xml sequence has been received from another user , it is preferable to have both the shared sequence xml file and the xlights\_rgbeffects.xml file from the donor.

Create a new directory and copy the sequence file and the xlights\_rgbeffects file to that directory. Change the show and media directories to point to the new directory.

If you have the xlights\_network.xml file (which contains the network setup details) copy that to the new directory too, otherwise setup a block of universes large enough to cover the sequence channels (e.g. 20,0000 NULL ).

Copy the music file to the new folder. (If the music has been edited and you own the original music it is ok for you to have a copy of the edited file).

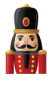

Open the sequence, click on Render All or Save and then play it. You should be able to see how the lights flow in the layout window.

Study the sequence and determine which models you wish to copy to your own models.

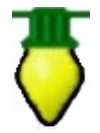

**Tip:** Print out the model names from the shared sequence as you will need to know those when you import.

Look for the correct quantity of elements in the donor sequence that will match your elements. For example If you have 4 windows but the donor sequence has 8, pick the 4 windows that you want to copy.

Make a note of the names of each donor model you want to copy to a model of your own layout. Watch the sequence several times.

#### Step 2

Copy just the xml file of the donor sequence to your own show directory.

Make sure you have the appropriate music file in your own media show directory. Close the sequence you were watching, go to the setup tab and change the show and media directories back to your own directories.

If importing into a new sequence, then

- Create a new musical sequence , select timings and add your display elements or select a view.
- Save the sequence.

Else

• Open the sequence you want to import into.

Select Import, Import Effects and select a type of 'xml'.

Select the donor sequence xml.

Click on the dropdown arrow in the box at the top of the window and follow the same process described in the example above.

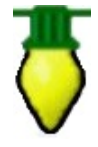

**Tip:** In order to Improve performance of the imported effects and reduce the memory footprint, in the sequencer tab, right click against each of the imported model names and select 'Promote Node Effects'. This will search through the node level 'On' and 'Color Wash' effects and if the same effect is on all the nodes at the exact same times, it will be removed from the nodes and placed on the Model.
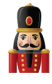

|      |                     | 1       | •               |          |           |           |             |      |         |
|------|---------------------|---------|-----------------|----------|-----------|-----------|-------------|------|---------|
| ×    |                     |         | 40.00<br>       | I        | 50.00<br> | 1         | 1:00.00<br> | Ит   | 1:10.00 |
| 1.20 | Times 1.14          | 010     |                 | Whylah   | hhh       | halaladad | White       | r du | hujh    |
|      | 11me: 1:14.         | 919     | Mr.             | MM       | የሳት አዲኮ ( | an that   | rrrr        | ጥዋ   | Mr by   |
|      | New Timing          |         |                 |          |           |           |             |      |         |
|      | O Little Drummer Bo | oy_Bars | -+-+            | $\vdash$ |           |           | -+-+        | ++   | -+-+    |
|      | Arch1               | Ins     | sert Laver Abr  | ive      |           |           |             |      |         |
| x    | Arch2               | Ins     | sert Layer Belo | ow.      |           |           |             |      |         |
|      | Arch3               |         | -               |          |           |           |             |      |         |
|      | Arch4               | Pla     | ay Model        |          |           |           |             |      |         |
|      | Arch5               | Ex      | port Model      |          |           |           |             |      |         |
| ≡    | Arch6               | То      | ggle Nodes      |          |           |           |             |      |         |
|      |                     | Pro     | omote Node      | Effects  |           |           |             |      |         |
| _    |                     | Ed      | it Display Eler | ments    |           |           |             |      |         |
|      |                     |         |                 |          |           |           |             |      |         |

# Settings

# **Sequence settings**

### Info/Media

The Info/Media tab displays information about the sequence including the xLights/Nutcracker release that was used to create the sequence, the number of models saved, the Sequence Type (i.e. Media or animated), if media has been specified then the name and location of the media file. The sequence duration, the sequence timing and whether the media tags should be overwritten.

The sequence type, media file name or location, the sequence duration and whether media tags can be overwritten can be changed from this tab after the sequence has been created.

| Sequence Settings              |                                                          |
|--------------------------------|----------------------------------------------------------|
| Info / Media Meta Data Timings | Data Layers                                              |
| Filename: D:\Users\d228081\Do  | ocuments\My xLights Sequences\2015Sequences\P10Test.xml  |
| XML Version: 4.1.13            | # Models: 4                                              |
| Sequence Type: Media 🔻         |                                                          |
| Media: D:\Users\d228081\Docum  | ients\My xLights Sequences\2015Sequences\Sleigh Ride.mp3 |
| Sequence Duration: 182.230     | Overwrite Media Tags                                     |
| Sequence Timing: 50 ms 💌       |                                                          |
| L                              | Done                                                     |

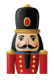

### <u>Metadata</u>

The Metadata tab enables the media metadata to be entered or updated. The attributes supported are the author, email, website, song, artist, album, music url and a comment. This information does not drive any functionality in xLights.

xLights/Nutcracker will parse and retrieve the information from the media file. It won't update any information entered on the media/info screen unless the Overwrite Media Tags setting on the Media/Info screen is ticked.

After updating any data Click on Done to Update.

| Info / Media | Meta Data Timings Data Layers   |
|--------------|---------------------------------|
| Author:      |                                 |
| Email:       |                                 |
| Website:     |                                 |
| Song:        | All I Want For Christmas Is You |
| Artist:      | Mariah Carey                    |
| Album:       |                                 |
| Music URL:   |                                 |
| Comment:     |                                 |

### **Timings**

The Timings tab enables you to create or import one or more sets of timing marks on timing tracks for the audio of your sequence.

This screen is part of the flow when creating a new sequence or can be accessed via this tab at any time after creating a sequence to add additional timing tracks.

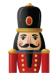

| Sequence Settings                         |                            |
|-------------------------------------------|----------------------------|
| Wizard Info / Media Meta Data Timings Dat | a Layers                   |
| Timing Grids                              |                            |
|                                           |                            |
|                                           |                            |
|                                           |                            |
| New                                       | Import                     |
|                                           |                            |
|                                           | Don't Create Sequence Done |

New

Clicking on New will present you with a list of options. You can either select a fixed value such as 50 or 100 ms or select from one of the options in the list.

Note: This component uses the VAMP plug-ins to generate the timing marks.

| equence | Settings                                                                           |             |
|---------|------------------------------------------------------------------------------------|-------------|
| Wizard  | Info / Media   Meta Data   Hinnigs   Data Layers                                   |             |
|         | Map Channels                                                                       |             |
|         | Select New Timing Interval:                                                        |             |
|         | 50ms                                                                               | -           |
|         | 50ms                                                                               |             |
|         | Empty                                                                              |             |
|         | Bar and Beat Tracker: Bars                                                         |             |
|         | Bar and Beat Tracker: Beat Count<br>Bar and Beat Tracker: Beat Spectral Difference |             |
|         | Bar and Beat Tracker: Beats                                                        |             |
|         | Key Detector: Key                                                                  |             |
|         | Key Detector: Key Mode                                                             |             |
|         | Note Onset Detector: Note Onsets                                                   |             |
|         | Note Onset Detector: Smoothed Detection Function                                   |             |
|         | Polyphonic Transcription                                                           |             |
|         | Segmenter                                                                          | equence Don |
|         | Tempo and Beat Tracker: Beats                                                      |             |
|         | Tempo and Beat Tracker: Tempo                                                      |             |
|         | Tonal Change: Tonal Change Detection Function                                      | 512         |

Selecting one of the options then presents a window where you can either select the defaults or change the timing name or any of the plug-in settings. Click Ok and the audio track will be analysed and a timing track will be created. You can then click New again to select another timing track ('Beats') to be created

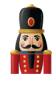

| equence Se | ettings                                                                                                    |
|------------|----------------------------------------------------------------------------------------------------|
| Wizard I   | info / Media Meta Data Timings Data Layers                                                                                           |
|            | Timing Name:   Bar and Beat Tracker   Estimate bar and beat locations   Plugin Settings   Beats per Bar:   2.0   4.0     OK   Cancel |
|            | Don't Create Sequence Done                                                                                                    |

Click Ok and the audio track will be analysed and a timing track will be created. You can then click New again to select another timing track ('Beats') to be created.

Click Done when complete.

| vence Settings<br>Vizard Info / Media I | Aeta Data Timings D                    | ata Layers |          |  |
|-----------------------------------------|----------------------------------------|------------|----------|--|
|                                         | Timing Grids                           |            |          |  |
| Bars                                    |                                        |            | <b>×</b> |  |
| Beats                                   |                                        |            | ×        |  |
|                                         |                                        |            |          |  |
|                                         |                                        |            |          |  |
|                                         |                                        |            |          |  |
| L                                       |                                        |            |          |  |
|                                         |                                        |            |          |  |
|                                         | New                                    | Import     |          |  |
|                                         | ······································ |            |          |  |
|                                         |                                        |            |          |  |
|                                         |                                        |            |          |  |

### Import

The Import button enables you to import timing marks created externally for example using Audacity or where you have created a timing track manually or wish to import one from another sequencer in a supported format.

You will be presented with a window to navigate to and select a file containing the timing marks to import to the timing grid. This can be a text file (.txt), a LOR Ims file or a LOR LAS file.

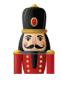

| rganize | <ul> <li>New folder</li> </ul>         |                    | 100         | • F1 | 6 |
|---------|----------------------------------------|--------------------|-------------|------|---|
| <b></b> | Name                                   | Date modified      | Туре        | Size |   |
|         | 2015Sequences                          | 23/07/2015 4:23 PM | File folder |      |   |
|         | All I Want For Christmas Is You Inputs | 17/06/2015 9:17 AM | File folder |      |   |
|         | Amazing Grace Inputs                   | 13/05/2015 11:53   | File folder |      |   |
|         | 퉬 Backup                               | 11/05/2015 12:11   | File folder |      |   |
| -<br>E  | 鷆 Blue Christmas Inputs                | 26/05/2015 9:12 AM | File folder |      |   |
|         |                                        |                    |             |      |   |
|         |                                        |                    |             |      |   |
|         |                                        |                    |             |      |   |
|         |                                        |                    |             |      |   |
|         |                                        |                    |             |      |   |

Select the required file, click OK to import the timing grid marks. If you select a LOR LMS or LAS file and it has timing marks in it, you will be prompted to select the timing grid from within a window:

| 7                    | 🐨 🖀 😫 💔 i 🕨 💷 🛤 💷 💖 i 🚣 🏧 🗥 🕷 🧟 🐘 🖬 i 🔨 🔨 '  |
|----------------------|----------------------------------------------|
|                      |                                              |
| Setup<br>louse Previ | Chcose Timing Grid to use for timing import: |
| 00                   | Unnamed1                                     |
| :olor                | New Import                                   |
| parkles              | Done                                         |
| Inahtness            |                                              |

You can repeat this process to import another timing grid from the same file or from another file. Click Done when complete.

### Data Layers

When should you use the data layer to import effects ?

Typically if you have sequences from other sequencers such as LSP, LOR, Vixen, HLS that you wish to use within xLights/Nutcracker. The imported sequence is mapped very efficiently as a data image rather than individual effects. After importing the sequencer you can:

- Save it (an .fseq file is created) and run it within xLights/Nutcracker or via the Falcon Player
- Add xLights/Nutcracker effects to new models via the sequencer
- Selectively override some of the effects from the imported models within xLights/Nutcracker.

You cannot however 'edit' any of the imported effects directly. In order to do that see the Import Effects function. The data layer embeds the CONVERT tab into the sequence. The process is used to convert an incoming file from another sequencer into an \*.iseq file. Therefore, Vix, Lms, Seq, and HIs data into an ISEQ file.

This conversion is done in two places.

- When you a import a data layer
- When you press the 'Render' All button

**Note:** The purpose of 'Render All' is to render all the effects and data layers to the sequence object without saving to disk. The already imported ISEQ file data is used. If the source ('LMS', 'SEQ', 'HLS' etc) file is changed, then you need to go to the Data Layer tab, click on that layer and select the Re-Import function.

### Import

Before using this function, a new sequence should have been created or an existing sequence opened. From the Main Menu tab, select Sequence Settings and then Data Layers.

| S | equence Settings                           |
|---|--------------------------------------------|
|   | Info / Media Meta Data Timings Data Layers |
|   | □- Layers to Render                        |
|   |                                            |
|   |                                            |
|   |                                            |
|   |                                            |
|   |                                            |
|   | Import Delete Move Up Move Down            |
|   | Re-Import                                  |
|   |                                            |
|   | Close                                      |

Click on Import, navigate to where your input file ('LMS', 'LSP' etc) is, change the file type as required and select the file to be imported. Click ok.

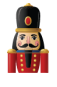

|   | Organize      New folder                                                                  |                                                                                         |                            | lii • 🛄 \varTheta                                                                                                    | 0                                                                                                    |  |
|---|-------------------------------------------------------------------------------------------|-----------------------------------------------------------------------------------------|----------------------------|----------------------------------------------------------------------------------------------------|----------------------------------------------------------------------------------------------------|--|
| Ľ | 🔶 Emoritas                                                                                | Name                                                                                    |                            | Date modifier                                                                                                    | ed .                                                                                                    |  |
|   | Desktop<br>Downloads                                                                      | 3 All I'lliant for Ovistmi                                                              | as is You-MariahCar        | ey 4/06/2015 10                                                                                                    | 851+                                                                                                    |  |
|   | Libraries<br>Documents<br>Music<br>Pictures<br>Videos<br>Computer<br>Computer<br>Computer |                                                                                         |                            |                                                                                                    | agang .                                                                                                    |  |
| 1 | Call LOCH LYSE TWO                                                                        |                                                                                         |                            |                                                                                                    |                                                                                                    |  |
|   | File gam                                                                                  | •                                                                                       |                            | LOR Music Sequences ("Jms)     (OR Music Sequences ("Jms)     LOR Animation Sequences ("Jms)     HLS hisidate Sequences ("Jist)                                                                                                    |                                                                                                    |  |
|   | File gam                                                                                  | E PAGE AND                                                                              |                            | LOR Music Sequences ("Jms)     (OR Music Sequences ("Jms)     LOR Animation Sequences ("Jac)     HLS hibidata Sequences ("Jul)     Kuni Sequences ("Jul)     Vision Sequences ("Jul)                                                                                                    |                                                                                                    |  |
|   | Fieger                                                                                    | MULTICAST                                                                               | 20<br>80                   | <ul> <li>LOR Music Sequences ("Jim)</li> <li>LOR Music Sequences ("Jim)</li> <li>LOR Animation Sequences ("Jim)</li> <li>LOR Animation Sequences ("Jim)</li> <li>His Holidate Sequences ("Jim)</li> <li>Gediater Record File ("gled)</li> <li>Lyns Conductor Sequences ("Jim)</li> </ul>                                                                                                    | 5400                                                                                                    |  |
|   | File gar                                                                                  | MULTICAST<br>MULTICAST<br>MULTICAST                                                     | 77<br>80<br>81<br>23       | LOR Music Sequences (*Jms)     IOR Music Sequences (*Jms)     IOR Anistics Sequences (*Jms)     IOR Anistics Sequences (*Jms)     His holdets     Yven Sequences (*Jms)     Gediater Record File (*gled)     Lyms Conductor Sequences (*Jms)     Julytis Sequences (*Jms)                                                                                                    |                                                                                                    |  |
|   | File gar                                                                                  | MULTICAST<br>MULTICAST<br>MULTICAST<br>MULTICAST                                        | 80<br>81<br>21<br>82       | LOR Music Sequences ("Jen)<br>(OR Music Sequences ("Jen)<br>ICR Animations Sequences ("Jen)<br>HIS hibitats Sequences ("Jen)<br>Gedester Receipt File ("gelo)<br>Lync Conductor Sequences ("Jen)<br>Julphs Sequences", "Seal<br>Setup Sequences ("Seal)<br>Falsure ("Sear Secuences ("Seal)                                                                                                    | 548<br>500<br>549                                                                                                    |  |
|   | Fieger                                                                                    | MULTICAST<br>MULTICAST<br>MULTICAST<br>MULTICAST<br>MULTICAST                           | 80<br>81<br>21<br>82<br>83 | LOR Music Sequences (*Jen)     Col Music Sequences (*Jen)     Col Annual Sequences (*Jen)     Col Annual Sequences (*Jen)     Col Annual Sequences (*Jen)     Conditions Sequences (*Jen)     Conditions (*Jen)     Conditions (*Jen)     Conditions     Conditions     Conditi | 5 ASA 5 ASA |  |
|   | Fite gar                                                                                  | MULTICAST<br>MULTICAST<br>MULTICAST<br>MULTICAST<br>MULTICAST<br>MULTICAST<br>MULTICAST | 80<br>81<br>82<br>83<br>12 | Cold Munic Sequences (* Jess)     Cold Munic Sequences (* Jess)     Cold Annuestics Sequences (* Jess)     His Middle Sequences (* Visite)     Visite Sequences (* Visite)     Visite Sequences (* Visite)     Visite Sequences (* Visite)     Zord Constructor Sequences (* Visite)     Zord Construction (* Visite)     Zord Construction     Zord Construction     Zord Construction     Zord Construction     Zord Construction     Zord Construction     Zord Construction     Zord Construction     Zord     Zord Construction     Zord Construction     Zord Construction     Zord Construction     Zord Construction     Zord Construction     Zord     Zord Construction     Zord     Zord     Zord     Zord     Zord     Zord     Zord     Zord     Zord     Zord     Zord     Zord     Zord     Zord     Zord     Zord     Zord     Zord     Zord     Zord     Zord     Zord     Zord     Zord     Zord     | 9<br>508<br>500<br>500<br>500<br>500<br>500<br>720<br>720<br>720                                                                                                    |  |

| Info / Media Meta Data Timings Data Layers                                                                                                    |                                   |
|----------------------------------------------------------------------------------------------------|-----------------------------------|
| Layers to Render     Nutcracker     Feliz Navidad_3.seq     Source: D:\Users\c \Documents\My xLights Sequences\Feli     Data: <waiting conversion="" file="" for="">     Number of Channels: <waiting conversion="" file="" for="">     Channel Offset: 0</waiting></waiting> | iz Navidad Inputs\Feliz Navidac   |
|                                                                                                    | Conversion Options                |
|                                                                                                    |                                   |
| Import Delete Move Up N<br>Re-Import                                                                                                    | Iurn off all channels at the end? |

On completion of the import, the Data layer details and the number of channels imported to the data later will be displayed. The file has been imported/converted and stored in an .iseq file.

The normal (and default) option is for the xLights/Nutcracker 'layer' to be on the top and the imported sequence data represented below it. When rendered, the data is rendered from the lowest layer upwards, so the xLights/Nutcracker effects will be rendered last. (Refer to discussion under Move Up/Move Down).

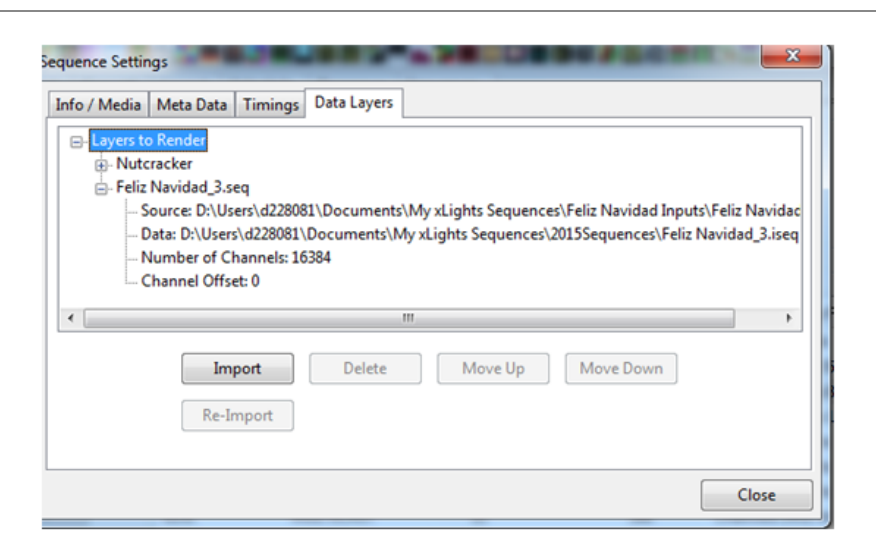

On the Main Menu, click on the 'Render All' button, after which the sequence can be played. Click on the 'Save' or 'Save All' buttons to save the sequence.

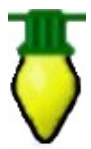

**Tip:** You must click Render All or Save the file as after the Import function is complete, the data is not automatically rendered.

**Tip:** To view the details of the data that has been imported, double-click on the model's row title to reveal the strands and then the nodes. The imported effects are at the node level.

### Delete

Use this function if you wish to delete a data layer that has been created via the import function. Select on the layer and delete.

Move Up/Move Down

While the most common use of this function is to import effects from a previous sequencer once per sequence, you can import multiple layers to be rendered at the same time.

An example of this is where you may have two purchased LOR (or other) sequences for a mega tree singing faces.

Or you may have xLights/Nutcracker effects on a whole house model which you then want to be 'overridden' by the imported data layer.

Using the Up/Down buttons allow you to determine which layer will take precedence over the others. The highest layer will render last i.e. on top of the others and so forth.

### Re-Import

Use this function, if you wish to re-import and overwrite an imported data layer. Normally required if the source i.e. LSP, LOR sequence has been amended in any way and you wish to overwrite the previous import without affecting any other effects that may have been added to the sequence within xLights/Nutcracker.

Select the data layer and click on the re-import function, after which, functionality is the same as the Import function.

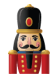

## **Render On Save**

The default setting is to render all the effects of all the models and groups when saving the xml. If this setting is unticked (i.e. to turn off), then it will only save the XML when you click Save / Save As, resulting in a very fast save operation. Then you can render using the Render All button when you really need to create an fseq file or need to make sure what you are previewing is fully up to date.

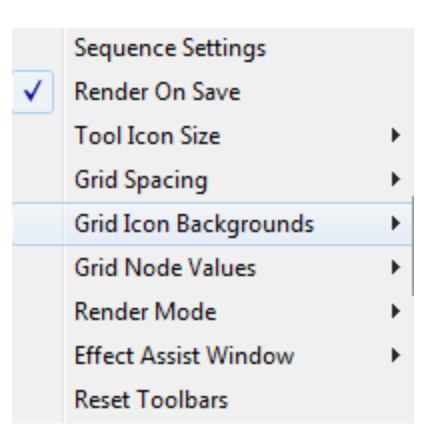

# **Tool Icon Size**

This function enables you to change the size of the tool icons that are used to represent the effects on the effects ribbon. Four options are available:

|   | <u>S</u> ett | ings <u>H</u> elp     |   | _   |             |           |
|---|--------------|-----------------------|---|-----|-------------|-----------|
|   |              | Sequence Settings     |   |     | A 11. A     |           |
|   | $\checkmark$ | Render On Save        |   | 4   |             |           |
|   |              | Tool Icon Size        | × | ۲   | Small       | ALT-1     |
| - |              | Grid Spacing          | ► |     | Medium      | ALT-2     |
|   |              | Grid Icon Backgrounds | • |     | Large       | ALT-3     |
| 1 |              | Grid Node Values      | • |     | Extra Large | ALT-4     |
| d |              | Render Mode           |   |     |             |           |
| 1 |              | Effect Assist Window  | • | and | ard RGB     | RGB Cycle |
|   |              | Reset Toolbars        |   |     |             | - Packar  |

# Grid Spacing

This function enables you to change the size (i.e. width of each band) of the sequencer grid. Four options are available:

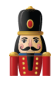

| <u>s</u> ett   | ings <u>H</u> eip     |   |    |             |             |
|----------------|-----------------------|---|----|-------------|-------------|
|                | Sequence Settings     |   | 1  |             |             |
| ✓              | Render On Save        |   |    |             |             |
|                | Tool Icon Size        | • | M  |             |             |
|                | Grid Spacing          | • |    | Small       | CTRL-1      |
|                | Grid Icon Backgrounds | • |    | Medium      | CTRL-2      |
|                | Grid Node Values      | • | ۲  | Large       | CTRL-3      |
|                | Render Mode           | • |    | Extra Large | CTRL-4      |
|                | Effect Assist Window  | • | hh | Mr. M. Mar  | Mayor March |
|                | Reset Toolbars        |   |    | 101 104     |             |
| and the second | orcea mining          |   |    |             |             |

# **Grid Icon Backgrounds**

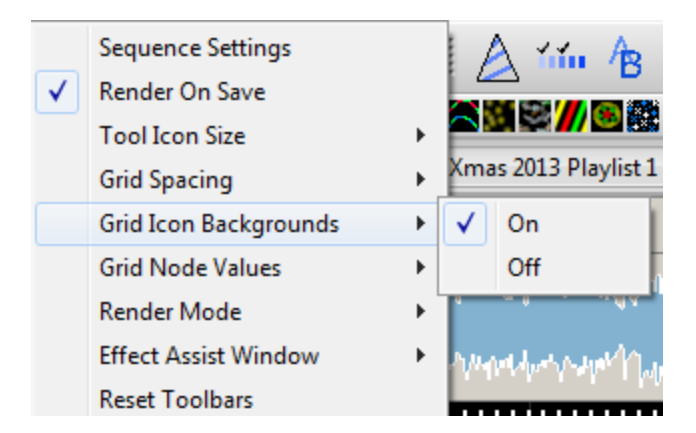

When an effect such as the Morph effect is placed between timing marks (as an example over several seconds long), a representation of the color changes over time for that effect.

If you select Off, then the effect on the sequencer grid will only show the generic effect icon and not the colors. Not all effects have this difference.

## **Grid Node Values**

This function provides the ability to turn off the effect displaying colors at the node level.

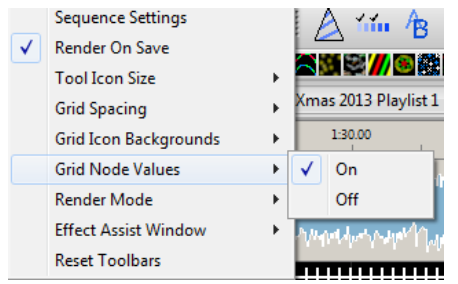

xLights/Nutcracker page 153

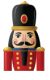

Turing it off improves rendering performance and is recommended where effects are only being dropped at the model level. The value can be turned back on as required.

## **Render Mode**

|   | Sequence Settings     |   | 1            |                    | <u> </u> |
|---|-----------------------|---|--------------|--------------------|----------|
| ✓ | Render On Save        |   |              |                    |          |
|   | Tool Icon Size        | ► |              |                    |          |
|   | Grid Spacing          | ► | Xma          | as 2013 Playlist 1 |          |
|   | Grid Icon Backgrounds | ► |              | 1:30.00            | 1:35.00  |
|   | Grid Node Values      | • | 1.           | I . E . Lu . Kası  |          |
|   | Render Mode           | × | $\checkmark$ | Erase Mode         |          |
|   | Effect Assist Window  | • |              | Canvas Mode        |          |
|   | Reset Toolbars        |   |              |                    |          |

If the Render Mode is set to Erase (which is the default value), then the fseq file is erased before every render. If set to Canvas Mode, then the data in the fseq is not cleared before a render, rendering is done over the old data.

**Note:** If set to Canvas mode, deleting an effect will still show when played until it is overridden with a new effect. Imagine a 6 foot painting in which you paint over a 4 foot section. The 2 foot original section is still visible. This is the how canvas mode works.

### **Effect Assist Window**

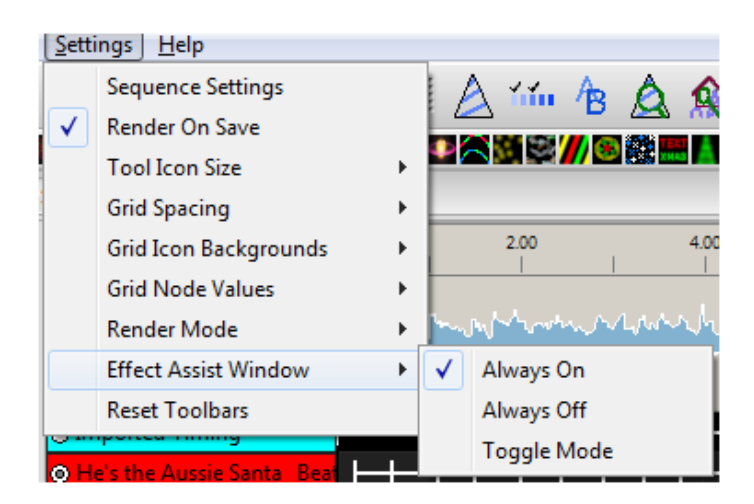

Always On will display the window in all cases, Always Off won't display the window and Toggle Mode will display the window if the effect supports it, else won't display the window if the effect does not have this capability.

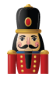

# **Reset Toolbars**

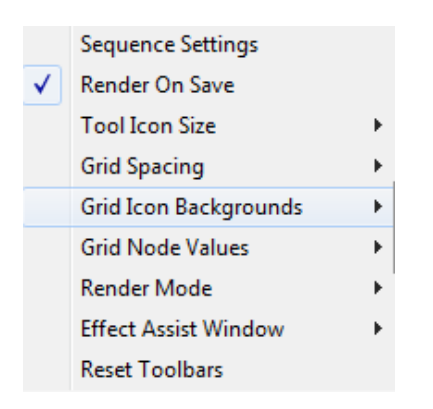

The Reset Toolbar option, when selected will reset the Toolbars to the default locations the next time xLights/Nutcracker is started.

# Help

The help tab contains two options within it.

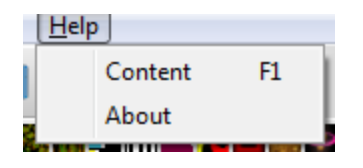

Pressing F1 displays a Help or information window depending on tab the user currently is on.

Selecting the About option display a window containing xLights/Nutcracker release information, websites, copyright and acknowledgements.

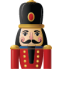

# Chapter Six: Advanced Features

# Configuring Matrix Panels as Models

In this example, the setup consists of 8 P10 panels (4H x 2 W) driven via a Beagle Black Bone (BBB) with an octoscroller running the Falcon Player (referred to as the FPBBB).

Define a model 'P10Matrix' (or any name of your choice) as a horizontal matrix. Set # of strings = 64 (corresponds to number of rows), # of RGB nodes per string as 64 (corresponds to the columns) and # of strands per string = 1. Starting corner = Top Left.

The start channel has been set to  $\underline{11800}$  (this will vary for your channel configuration) and From Output is set to  $\underline{1}$ . xLights/Nutcracker will automatically calculate all the start and end channels on the right.

| lel                       | lating into                           |       |                  |       |                             |
|---------------------------|---------------------------------------|-------|------------------|-------|-----------------------------|
| Model Name                | P10 Matrix                            | 🗌 Ind | ividual Start Cl | hans  | Custom Model 😹 📋 🔲 Help 🔹 - |
| Display As                | Horiz Matrix                          |       | Start            | End   |                             |
| Type of String            | RGB Nodes                             | 1     | 11800            | 11991 |                             |
|                           |                                       | 2     | 11992            | 12183 | -                           |
| Actual # of Strings       | 64 🔶                                  | 3     | 12184            | 12375 | 1                           |
|                           |                                       | 4     | 12376            | 12567 |                             |
| # of RGB Nodes per String | 64 🔁                                  | 5     | 12568            | 12759 |                             |
| a different and failer    |                                       | 6     | 12760            | 12951 |                             |
| # of Strands per String   | 1                                     | 7     | 12952            | 13143 |                             |
| Start Channel             | 11800 Exam Output: 1                  | 8     | 13144            | 13335 |                             |
| Start Charmer             | · · · · · · · · · · · · · · · · · · · | 9     | 13336            | 13527 |                             |
| Starting Corner           | Too Left     Too Right                | 10    | 13528            | 13719 |                             |
| ching come                | C represe                             | 11    | 13720            | 13911 |                             |
|                           | Bottom Left     Bottom Right          | 12    | 13912            | 14103 |                             |
|                           | 0                                     | 12    | 14104            | 14205 |                             |
| Part of my display        | V                                     | 14    | 14204            | 14497 |                             |
| Model Brightness          |                                       | 14    | 14290            | 14407 |                             |
| Adjustment                | 0                                     | 15    | 14468            | 140/9 |                             |
|                           |                                       | 16    | 14680            | 148/1 |                             |
| OK Cancel                 | Appearance Names Faces                | 17    | 14872            | 15063 |                             |
|                           |                                       | 18    | 15064            | 15255 |                             |
|                           |                                       | 19    | 15256            | 15447 | *                           |
|                           |                                       | ٠     |                  | · ·   |                             |
| Delate III III III        |                                       | 744   |                  |       |                             |

Ō

**Tip:** The starting corner must be set to Top Left, irrespective of how you configure or connect your panels on the BBB.

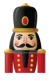

On the xLights/Nutcracker Setup tab, what you define is not relevant as that information is not carried over to the FPBBB. You must however ensure that the channel ranges are covered. Therefore you can define them as E1.31 or define a block of channels of type NULL.

Note: If wishing to use the Falcon Player in Bridge mode, then the channels pertaining to your matrix must be defined (as below) and match your model i.e. they cannot be left blank.

| Network Type | Port      | Baud Rate or E1.31 Univ | Num Chann | xLights/Vixen/FPP Mapping | Enable |
|--------------|-----------|-------------------------|-----------|---------------------------|--------|
| E131         | MULTICAST | 30                      | 512       | Channels 11800 to 12311   | Yes    |
| E131         | MULTICAST | 31                      | 512       | Channels 12312 to 12823   | Yes    |
| E131         | MULTICAST | 32                      | 512       | Channels 12824 to 13335   | Yes    |
| E131         | MULTICAST | 33                      | 512       | Channels 13336 to 13847   | Yes    |
| E131         | MULTICAST | 34                      | 512       | Channels 13848 to 14359   | Yes    |
| E131         | MULTICAST | 35                      | 512       | Channels 14360 to 14871   | Yes    |
| E131         | MULTICAST | 36                      | 512       | Channels 14872 to 15383   | Yes    |
| E131         | MULTICAST | 37                      | 512       | Channels 15384 to 15895   | Yes    |
| E131         | MULTICAST | 38                      | 512       | Channels 15896 to 16407   | Yes    |
| E131         | MULTICAST | 39                      | 512       | Channels 16408 to 16919   | Yes    |
| E131         | MULTICAST | 40                      | 512       | Channels 16920 to 17431   | Yes    |
| E131         | MULTICAST | 41                      | 512       | Channels 17432 to 17943   | Yes    |
| E131         | MULTICAST | 42                      | 512       | Channels 17944 to 18455   | Yes    |
| E131         | MULTICAST | 43                      | 512       | Channels 18456 to 18967   | Yes    |
| E131         | MULTICAST | 44                      | 512       | Channels 18968 to 19479   | Yes    |
| E131         | MULTICAST | 45                      | 512       | Channels 19480 to 19991   | Yes    |
| E131         | MULTICAST | 46                      | 512       | Channels 19992 to 20503   | Yes    |
| E131         | MULTICAST | 47                      | 512       | Channels 20504 to 21015   | Yes    |
| E131         | MULTICAST | 48                      | 512       | Channels 21016 to 21527   | Yes    |
|              |           |                         |           |                           |        |

### **BBB** definition

### On the LEDScape/Octoscroller LED Panel page.

### Enable LED panel must be ticked.

Start channel is 11800 – (This must match the model definition in xLights)

The panel layout is  $2 \times 4$ . The channel count is calculated. The vertical arrows correspond to the Up/Down physical setting of the arrows behind the panel. P1 for each output is the panel that the output from the Octoscroller is connected to.

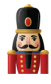

| Status/Control • | Content Setup              | <ul> <li>Input,</li> </ul> | Output Setup  | •       | Help         |
|------------------|----------------------------|----------------------------|---------------|---------|--------------|
|                  |                            |                            |               |         | Press F1 for |
|                  | Chi                        | annel Outputs              |               |         |              |
| E1.31 BBB        | LED Panels                 | Other                      |               |         |              |
|                  | LEDscape/Oc                | toscroller LE              | D Panels      |         |              |
| Enable LED       | Panel Output: 🗷            | St                         | art Channel:  | 11800   |              |
| Panel Layou      | t (WxH): 2x4               | • Ch                       | annel Count   | : 12288 |              |
| Single Panel     | Size (WxH): 32×10          | 6 •                        |               |         |              |
| Save (t)         | is will save changes to Bi | BB tab & LED Pane          | (s tab)       |         |              |
| (-               |                            |                            |               |         |              |
| LED Panel La     | yout:                      |                            |               |         |              |
| 0-2 .0 0-        | 0                          |                            |               |         |              |
| P-3 • P-4        |                            |                            |               |         |              |
| 0.2.00           |                            |                            |               |         |              |
| D-2 D-1          |                            |                            |               |         |              |
|                  |                            |                            |               |         |              |
| 0-1 • 0 0-1      |                            |                            |               |         |              |
| p-3 • p-4        | · ·                        |                            |               |         |              |
| 0-1 • 0 0-1      | •••                        |                            |               |         |              |
| P-2 • P-1        | •                          |                            |               |         |              |
| - O-# is phys    | ical output number         |                            |               |         |              |
| - P-# is pane    | I number on physic         | al output.                 |               |         |              |
| - Arrow O in     | dicates panel orient       | ation, click an            | row to notate |         |              |

On the E1.31 page, the Enable E1.31 should <u>not</u> be ticked and no E1.31 channel definition is required as E1.31 is not used to drive the panels – the output is memory mapped.

Note: If wishing to use the Falcon Player Bridge mode, then E1.31 needs to be defined. Please refer to the Falcon Player site for details.

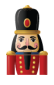

# Coming over from LOR

# Running LOR Controller in DMX Mode

LOR to DMX Channel conversion

The following table describes the conversion of a LOR Unit id to a DMX address. As an example, if you have a controller with a Unit id of 03, then when converted to run under DMX, the channel ranges will be 33 to 48.

| LOR Unit ID | DMX Address | LOR Unit ID | DMX Address |
|-------------|-------------|-------------|-------------|
| 01          | 1           | 11          | 257         |
| 02          | 17          | 12          | 273         |
| 03          | 33          | 13          | 289         |
| 04          | 49          | 14          | 305         |
| 05          | 65          | 15          | 321         |
| 06          | 81          | 16          | 337         |
| 07          | 97          | 17          | 353         |
| 08          | 113         | 18          | 369         |
| 09          | 129         | 19          | 385         |
| 0A          | 145         | 1A          | 401         |
| 0B          | 161         | 1B          | 417         |
| 0C          | 177         | 1C          | 433         |
| 0D          | 193         | 1D          | 449         |
| 0E          | 209         | 1E          | 465         |
| 0F          | 225         | 1F          | 481         |
| 10          | 241         | 20          | 497         |

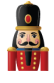

# Running LOR in DMX mode

The following diagram shows an example of how LoR controllers can be connected in DMX mode. Refer to the table above of Unit ids to DMX channel conversions.

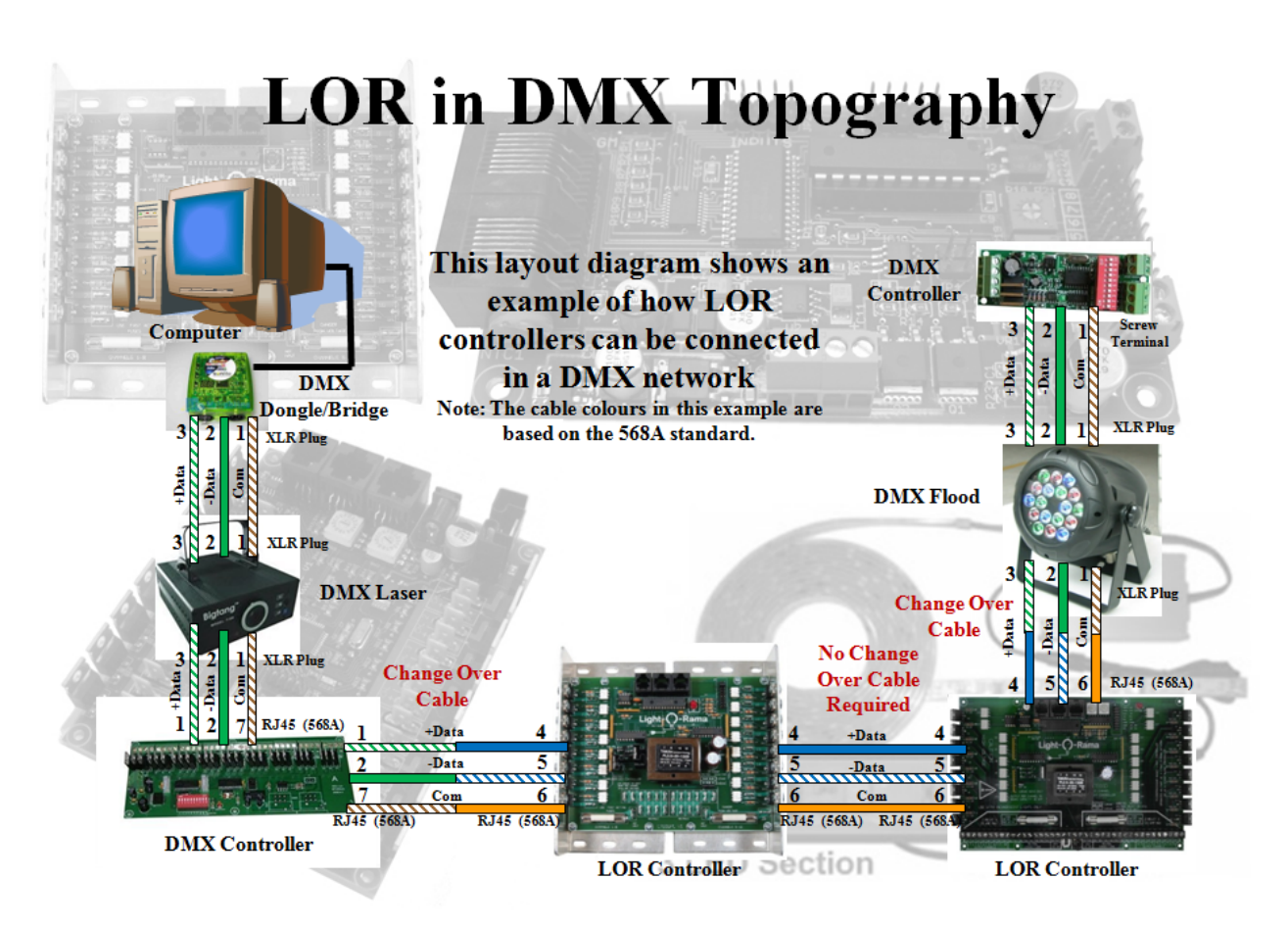

Used with permission from FastEddy (ACL)

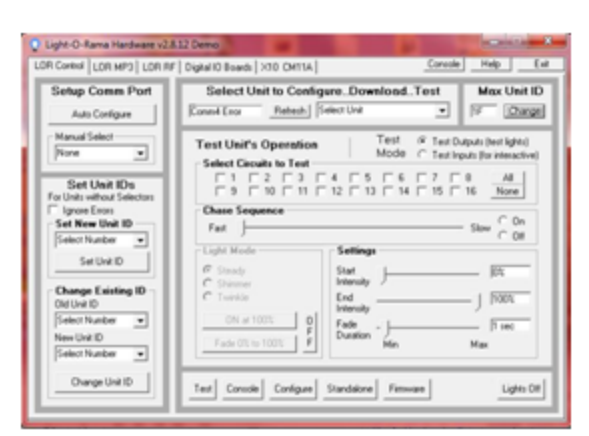

Used with permission from FastEddy (ACL)

You must use the LOR hardware utility to set the DMX start address on a LOR controller if the controller doesn't have on board channel selection.

The next diagram shows an example of how LOR controller addresses are set in a DMX universe. The controllers do not need to be physically connected in order of the controllers start address. The controllers can be put in any order.

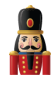

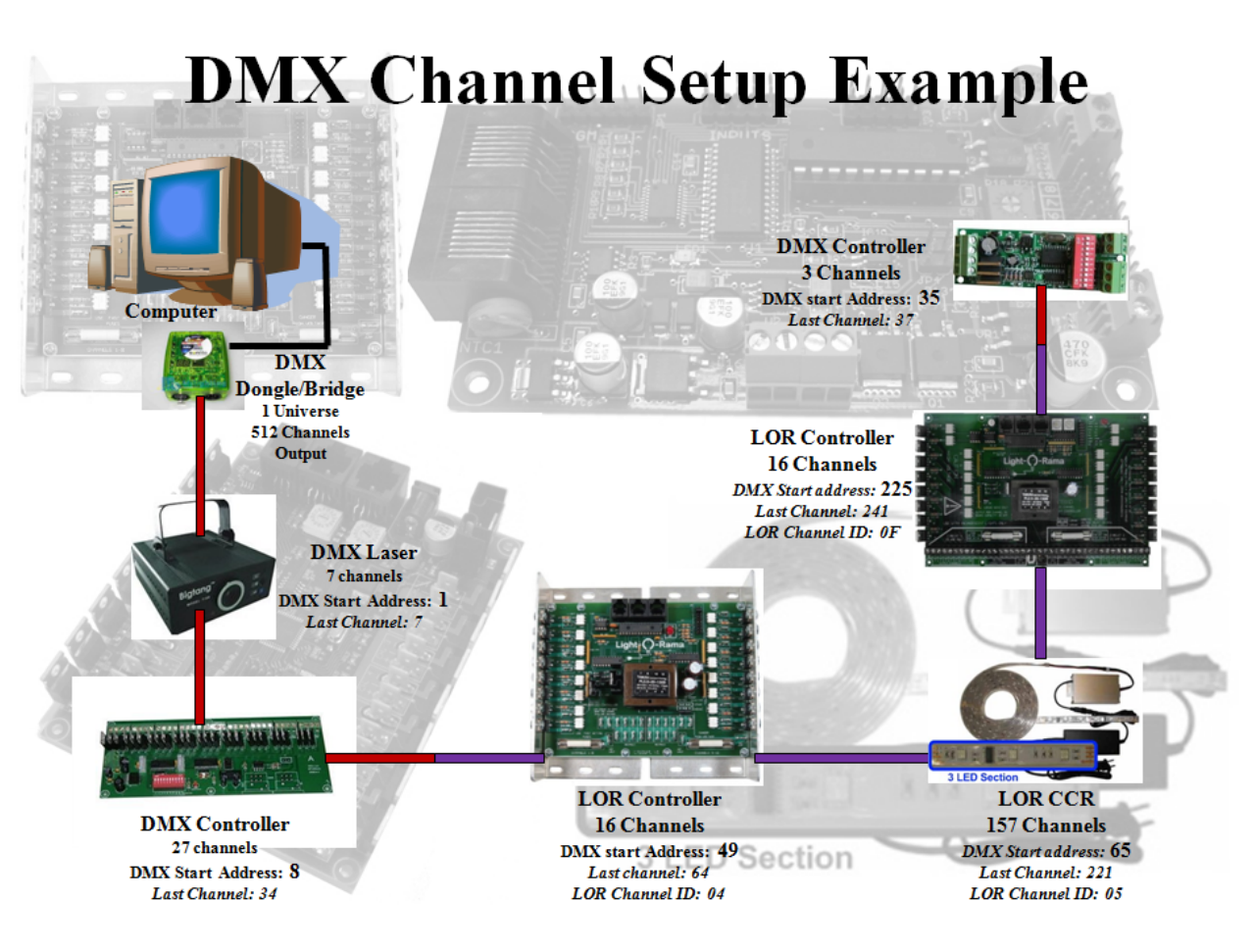

Used with permission from FastEddy (ACL)

# Convert a LOR LMS file to play using non LOR hardware This section is based on a video created by Steve Giron

The item to be converted is a purchased 12 leg CCR tree sequence. The input file should be in LMS format.

Within xLights/Nutcracker, go to the Convert tab and from there Select Convert, navigate to where the LMS file is and select it. Select the 'Show Verbose Channel Map' attribute. 'Click on Start Conversion.

Error messages are expected for the first run in the status window on the right side.

Scroll to top of error messages and look at messages that says "LOR Network".

Reading: C/1zzz-LOR/TSO DREAMS OF FIREFLIES 12 CCR-no-star2.lms Reading LOR sequence Channels found so far: 1000 Track I length = 14993 centiseconds LOR Network 0: 0 channels LOR Network 1: 1800 channels Total channels = 1800 WARNING: channel 'CCR04-P21-Red ' is unmapped WARNING: channel 'CCR04-P21-Green' is unmapped WARNING: channel 'CCR04-P21-Blue ' is unmapped WARNING: channel 'CCR04-P22-Red ' is unmapped WARNING: channel 'CCR04-P22-Red ' is unmapped WARNING: channel 'CCR04-P22-Blue ' is unmapped WARNING: channel 'CCR04-P22-Blue ' is unmapped WARNING: channel 'CCR04-P22-Blue ' is unmapped WARNING: channel 'CCR04-P22-Blue ' is unmapped WARNING: channel 'CCR04-P23-Bed ' is unmapped WARNING: channel 'CCR04-P23-Bed ' is unmapped

The messages tell us that two networks are required:

One with zero channels – (this was a star where channels were deleted from), one with 1800 channels.

Go to the Setup tab and define these.

#### Setup tab

(Existing layout)

| Network Type | Port        | Baud Rate or E1.31 Univ | Num Chann | xLights/Vixen/FPP Mapping |  |
|--------------|-------------|-------------------------|-----------|---------------------------|--|
| E131         | 10.10.1.206 | 1                       | 510       | Channels 1 to 510         |  |
| E131         | 10.10.1.206 | Z                       | 510       | Channels 511 to 1020      |  |
| E131         | 10.10.1.206 | 3                       | 510       | Channels 1021 to 1530     |  |
| E131         | 10.10,1,206 | 4                       | 510       | Channels 1531 to 2040     |  |
| E131         | 10.10.1.206 | 5                       | 510       | Channels 2041 to 2550     |  |
| EI31         | 10.10.1.206 | 6                       | 510       | Channels 2551 to 3060     |  |
| EI31         | 10.10.1.206 | 7                       | 510       | Channels 3061 to 3570     |  |
| E131         | 10.10.1.206 | 8                       | 30        | Channels 3571 to 3600     |  |
| E131         | 10.10.1.206 | 9                       | 24        | Channels 3601 to 3624     |  |
|              |             |                         |           |                           |  |

Add two entries:

Network type of LOR, any baud rate, however the last channel must map correctly.

Then move them to the top using the green UP arrows.

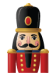

| Network Type | Port        | Baud Rate or EL31 Univ | Num Chann, | xLights/Vixen/FPP Mapping |
|--------------|-------------|------------------------|------------|---------------------------|
| LOR          | COMB        | 19200                  | Ð          | Channels 1 to 0           |
| LOIL         | COM9        | 38400                  | 1800       | Channels 1 to 1800        |
| E131         | 10.10.1.206 | 1                      | 510        | Channels 1801 to 2310     |
| E131         | 10.10.1.206 | 2                      | 510        | Channels 2311 to 2820     |
| E131         | 10.10.1.206 | 3                      | 510        | Channels 2821 to 3330     |
| E131         | 10.10.1.206 | 4                      | 510        | Channels 3331 to 3840     |
| E131         | 10.10.1.206 | 5                      | 510        | Channels 3841 to 4350     |
| E131         | 10.10.1.206 | 6                      | 510        | Channels 4351 to 4850     |
| E131         | 10.10.1.206 | 7                      | 510        | Channels 4861 to 5370     |
| E131         | 10.10.1,206 | 8                      | 30         | Channels 5371 to 5400     |
| £131         | 10.10.1.206 | 9                      | 24         | Channels 5401 to 5424     |

Ensure that 'Map Empty LMS Channels' is <u>not</u> selected (else you may get errors as the CCR macros do not have effects in them). Reconvert and it should convert with no errors.

Open the xseq file that was created and play it to view the effects on the layout window. You may need to click on the 'Render All' button.

If you are not playing the sequence though LOR hardware, go back to the setup and delete the two LOR entries that you added for the conversion, leaving your previous configuration as it was.

If you are using LOR hardware, then these entries will need to be correctly defined.

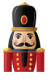

Converting a LOR sequence and importing into xLights/Nutcracker.

This section is based on a video created by Clyde Lindsey

First ensure that within LOR, all the channels for the controller have been defined and are in sequence. Tools, Channel configuration will display an image similar to the following.

| Fade Down 1000  | Top Mo          | eth .                   |            |        |      |   |        |   |          | H |
|-----------------|-----------------|-------------------------|------------|--------|------|---|--------|---|----------|---|
| 0               |                 | C                       | hannel Cor | figura | tion |   |        |   |          |   |
|                 | Trac <u>k</u> : | Track 1                 |            |        |      |   |        | ٠ |          |   |
| Namo            | Color           | Device Type             | Network.   |        | Unit |   | Circui | Ł | Sequence |   |
| Pumpkin Outline | _               | Light-J-Rama Controll   | Regular    | Ŧ      | 03   | • | 1      | • |          | _ |
| Kye: Open       |                 | Light D Rama Controli   | Regular    | -      | 03   | - | 2      | • |          | _ |
| K Eyes Constant |                 | Light-D-Rama Controll   | Regular    | Ŧ      | 03   | ٠ | 3      | ٠ |          | _ |
| X Top Mouth     |                 | Light-J-Rama Controll   | Regular    | Ŧ      | 03   | ٠ | 4      | ٣ |          |   |
| Middle Mouth    |                 | Light-D-Rama Controll   | Regular    | Ŧ      | 03   | ٠ | 5      | ٠ |          | _ |
| X Wide Mouth    |                 | Light-D-Rama Controli   | Regular    | Ŧ      | 03   | • | 6      | • |          | _ |
| X 10" Mouth     |                 | Light-D-Rama Controll   | Regular    | Ŧ      | 03   | • | 7      | • |          |   |
| X Narrow Mouth  |                 | Light-D-Rama Controls 💌 | Regular    | v      | 03   | • | 8      | ٣ |          |   |
| Pumpkin 1       |                 | Light-J-Rama Controll 💌 | Regular    | Ŧ      | 03   | • | 9      | ٠ |          |   |
| Pumpkin 2       |                 | Light-D-Rama Controll • | Regular    | Ŧ      | 03   | • | 10     | ٠ |          |   |
| Mumpkin J       |                 | Light-J-Rama Controli   | Regular    | Ŧ      | 03   | • | 11     | • |          | _ |
| X Pumpkin 4     |                 | Light-D-Rama Controll 💌 | Regular    | Ŧ      | 03   | • | 12     | ٣ |          |   |
| Pumpkin 5       |                 | Light-D-Rama Controll • | Regular    | -      | 03   | • | 13     | • |          |   |
| Pumpkin 6       |                 | Light-J-Rama Controll   | Regular    | Ψ      | 03   | • | 14     | ٠ |          |   |
| E Pumpkin ?     |                 | Light-3-Rama Controll • | Regular    | Ŧ      | 03   | ٠ | 15     | ٠ |          |   |
| Pumpkin 8       |                 | Light-J-Rama Controli 💌 | Regular    | Ŧ      | 03   | • | 16     | • |          |   |

If there are any channels missing use the 'Add Channels' function to add the missing (unused) channel.

 Note that in the image, the Unit id is 03 and the Channels (Circuit) values run from 1 to 16. However, referring to the LOR Unit Id to DMX channel *mapping* table Unit id 03 corresponds to Channel number 33.

If Units prior to Unit 3 have not been defined, then you need to define them so as to 'utilise' the missing channels.

Use the 'Insert Device' function to 'Insert Device Above' the current device (Unit 03) as a LOR 16 channel device – Unit id 01. Repeat this step and add another device - Unit id 02.

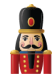

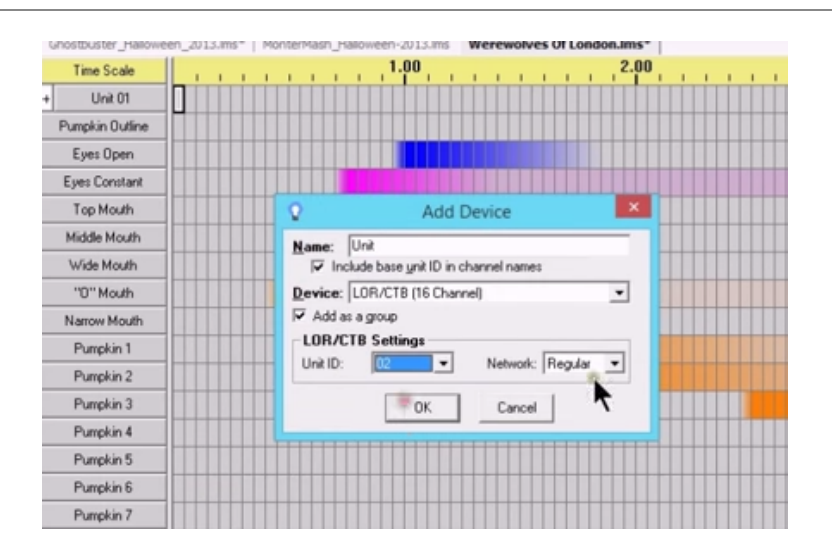

Therefore Channels 1-32 (Unit 1 and 2) have been defined – even if not required in LOR, and channels 33 - 48 belonging to Unit 03 are the ones that we are interested in.

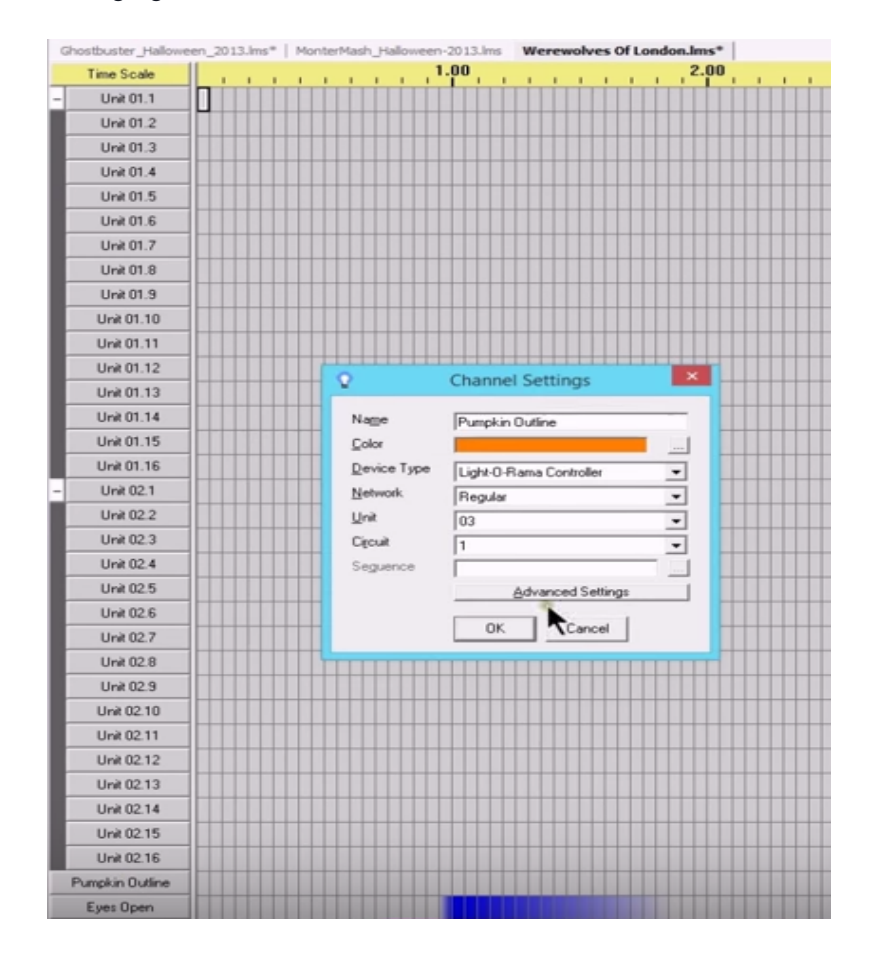

xLights/Nutcracker page 166

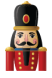

On the xLights/Nutcracker setup screen , the corresponding channels must be defined.

You can define it as a USB , with a network type of LOR , and set up the COM port (obtained from the LOR device manager) and you will need to try different baud rates.

|                                |                                                   | USB Se                                                                                                    | tup                             | × 🍐         |
|--------------------------------|---------------------------------------------------|----------------------------------------------------------------------------------------------------|---------------------------------|-------------|
|                                | Network Type (                                    | protocol)                                                                                                    |                                 | - Canada    |
| Setup<br>Directoria<br>Show Di | LOR Controller<br>Max of 8 chan<br>Max of 48 chan | s attached to any L<br>nels at 9600 baud.<br>nnels at 57600 baud                                                  | OR dongle.                      | ncing\Jim L |
| Media D                        | Max of 96 chai<br>Run your cont                   | nnels at 115200 bau<br>rollers in DMX mod                                                                         | d.<br>le for higher throughput. | ncing\ATI \ |
| Lighting                       | Connection Det                                    | tails                                                                                                    |                                 | _           |
| Save                           | Port                                              |                                                                                                    | 7                               | E1.31 Univ  |
| Add                            | Baud Rate                                         | NotConnected<br>COM1                                                                                              |                                 |             |
| Add                            | Last Channel                                      | COM2<br>COM3                                                                                                    | (3/rgb)                         |             |
| Add<br>Cha                     | [                                                 | COMA<br>COM5<br>COM6<br>COM7                                                                                      | Cancel                          |             |
| Dele                           | te                                                | COM9<br>\\.\COM10<br>\\.\COM11                                                                                    |                                 |             |
| Delete                         | : All                                             | \\.\COM12<br>\\.\COM13<br>\\.\COM14<br>\\.\COM15<br>\\.\COM15<br>\\.\COM16<br>\\.\COM18<br>\\.\COM19<br>\\.\COM20 |                                 |             |

However, there is sometimes a lag associated with the sequence when you use this option.

It is preferable to use a DMX (to E131) bridge if possible and then define the channels as E131.

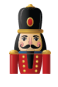

| Save Setup | 4 | Network Type | Port      | Baud Rate or E1.31 Univ | Num Chann | xLights/Vixen/FPP Mapping | Enabled |
|------------|---|--------------|-----------|-------------------------|-----------|---------------------------|---------|
|            |   | E131         | MULTICAST | 1                       | 64        | Channels 1 to 64          | Yes     |
| Add USB    | V |              |           |                         |           |                           |         |
| Add E1.31  |   |              |           |                         |           |                           |         |
| Add Null   |   |              |           |                         |           |                           |         |
| Change     |   |              |           |                         |           |                           |         |
| Delete     |   |              |           |                         |           |                           |         |
| Delete All |   |              |           |                         |           |                           |         |
|            |   |              |           |                         |           |                           |         |

For the three devices were defined in LOR, only 48 channels need to be defined, but to preserve a buffer for future use, an extra 16 channels corresponding to an additional LOR device, (i.e. a total of 64 channels) will be defined in Universe 1 as E1.31.

Model definition

Next create a new Model definition that matches the LOR Channels of Unit 03. Let's say that this was 16 single channels Trees. In that case create a model 'Small Tree 1', with 1 channel. The start channel must be set to 33 (not 1) as this corresponds to the 1<sup>st</sup> channel of Unit 3.

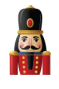

| Model Name                     | Small Tree 1                   | Ind | ividual Start C | hans |
|--------------------------------|--------------------------------|-----|-----------------|------|
| Display As                     | Tree 360 🔹                     |     | Start           | Enc  |
| Type of String                 | Single Color Custom 🔹          | 1   | 33              | 33   |
| Actual # of Strings            | 1                              |     |                 |      |
| # of RGB Nodes per String      | 1                              |     |                 |      |
| # of Strands per String        | 1                              |     |                 |      |
| Start Channel                  | 33 From Output: 1              |     |                 |      |
| Starting Corner                | ○ Top Left ○ Top Right         |     |                 |      |
|                                | Bottom Left     O Bottom Right |     |                 |      |
| Part of my display             |                                |     |                 |      |
| Model Brightness<br>Adjustment | 0                              |     |                 |      |
| First Strand for Export        | 1                              |     |                 |      |
| OK Cancel                      | Appearance Names Faces         |     |                 |      |

Then you can copy the model, update the name (Small Tree 2) and change the starting channel to 34 and repeat this for all 16 channels, increasing the start channel by 1 each time until the last one is 48.

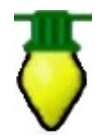

**Tip:** If within the LOR Unit 03 definition, there are unused channels, you do not have to create a model for that channel or channel range. For example, let's say within Unit 03, channels 10-14 are not used. In which case, you would create 9 Trees (1 -9), and then another 2 trees (for 15-16). This is different to the setup tab where you must cover the entire range of channels from 1 onwards.

The next step is to use the Layout tab to align the models (the Trees) as required. Save the model definition.

### Import sequence data

Create a new music sequence, add timing tracks and add the models you have defined to the sequencer tab.

Using the Import, Import Effects menu, change the 'Import file' file to LOR Music Sequence - LMS, navigate to where the LOR LMS file is and select the file to Import.

On the Channel mapping screen, add all the xLights/Nutcracker models – these will appear on the left hand side.

Do not select the Map by Strand/CCR option in this case.

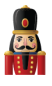

Double Click in the Channel column – in line with the model name. You will be presented with a list of LOR models (as identified by the labels in LOR). Select the channel and repeat for all the models. Save the mapping first, so that you can re-use it later.

Click Ok to start the process. After you which , click on the Render All icon and play the sequence.

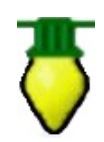

**Tip:** If you were importing data from a Singing face where your model has multiple channels, then you need to double click in the Channel column, but against the node row instead.

Tip: The Convert tab has an option to 'convert a LOR sequence file with a 'Show verbose Channel map' setting that will provide details of the LOR to xLights/Nutcracker channel

mappings . You can simulate a conversion and review the mapping details first.

Instead of using the Import tab to import the data as an editable effect, you can also import the data as a Data Layer. The process is much more efficient, however you cannot directly edit the data after your have imported it. That option has also been described in this chapter.

# **Common Scenarios**

### Scenario 1

A user is still using LOR for 8 controllers this year. How should he set them up ? Should he run it in DMX if the controller support DMX?

The general rule is that you can do 96 channels of LOR with xLights if the LOR controllers are in LOR mode. In this case, put the LOR controllers in DMX mode and then xLights can do it all. The user can can import all the LOR sequences, schedule them play them, edit them, etc.

### Scenario 2

A user has an E682 and an E6804 running pixels and 2 CMB16 and 1 CMB24 controllers. How should they be configured and connected ? Is a cross over cable required?

Plug in the USB, same com port that would be used, if running it from LOR. No crossover cable is required if running from a LOR network. On the setup screen, add LOR channels via USB device. Put in at least 48 channels. Set the com port as required. After the LOR USB row, add in universes of 510 for the E68x controllers.

### Scenario 3

A user is using comm4 and the USB to ethernet dongle. How should they be configured?

Network Type - LOR, Port - COM4, Baud rate - 57600, Num channels (160 as example).

Note: Baud Rate of 250000 is for DMX only.

### Scenario 4

A user is setup is a mixture of LOR and DMX Channels i.e. intermixed LOR -DMX-LOR-DMX.

LOR Controller 1, LOR Controller 2, LOR Controller 3, DMX Universe 1 ch. 1-126,

LOR Controller 4, LOR Controller 5, DMX Universe 1 ch. 127-183.

How should this be configured?

### Option 1

Use Universe 1 for all the LOR and DMX channels.

Since the DMX is already set (channels 1-183), add an LOR entry with Universe 1 starting at 184 until the last channel for controller #5 ( $16 \times 5 = 90$ ), for a total of 274 total channels. You can 'reserve' additional channels should you need them later upto 510/512.

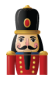

### Option 2

Keep it simple with DMX - Universe 1, LOR - Universe 2 and then start with Universe 3 with the RGB controllers.

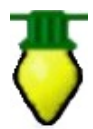

**Tip**: All the channels in LOR must be mapped exactly including blank ones in between . Setup your AC LOR channels first in XL4 and then start with your first prop in the same order as your LOR sequences. Otherwise the convert process will indicate that channels are unmapped.

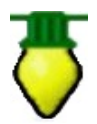

**Tip**: LMS to xLights/Nutcracker XML via Import Effects is done via model mapping so channel numbers don't matter. However, if using the LMS to xLights/Nutcracker via Data Layer import option, channel numbers need to match models between LMS and xLights/Nutcracker configurations.

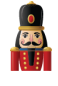

# Online Support Groups

xLights/Nutcracker has an excellent online support community. The main dedicated forum is the Nutcracker forum located at <u>http://nutcracker123.com/forum</u>

Another support group is a Facebook group called Official xLights/Nutcracker Support Group <a href="https://www.facebook.com/groups/628061113896314/">https://www.facebook.com/groups/628061113896314/</a>

Other online artefacts include

- The xLights/Nutcracker Wiki <u>http://www.nutcracker123.com/wk/index.php?title=Main\_Page</u>
- xLights/Nutcracker Tutorials <u>http://www.nutcracker123.com/wk/index.php?title=Tutorials</u>
- xLights/Nutcracker FAQs <u>http://www.nutcracker123.com/wk/index.php?title=FAQs</u>